# Compuprint 9060

# Manuale utente

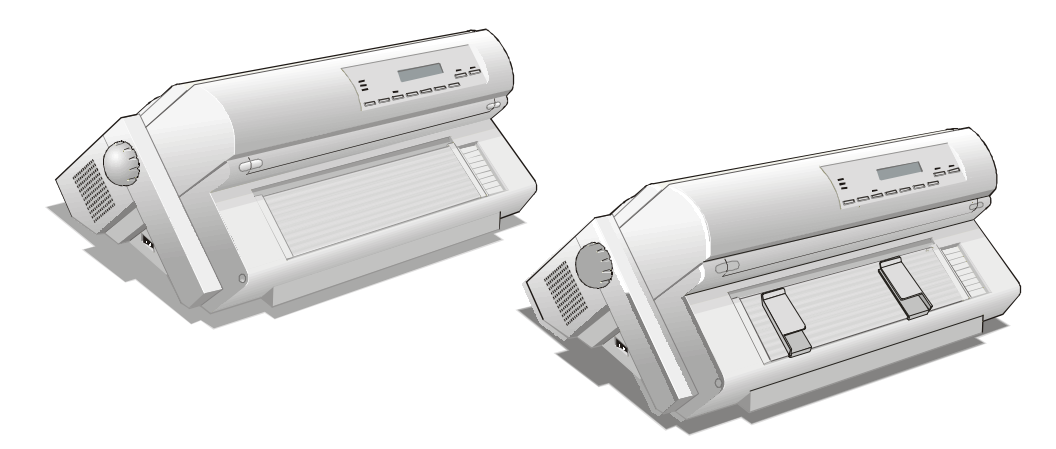

## Informazioni sui prodotti Compuprint

#### Grazie per avere scelto una stampante Compuprint 9060.

La vostra nuova stampante è uno strumento di lavoro affidabile ed estremamente utile nelle attività di tutti i giorni.

Le stampanti Compuprint sono state progettate per essere compatte e rispettose dell'ambiente di lavoro. Offrono una vasta gamma di caratteristiche e molteplici funzioni che confermano l'alto livello tecnologico raggiunto dalle stampanti a marchio Compuprint.

Per mantenere inalterate queste prestazioni di stampa per lunghi periodi Sferal wwt ha sviluppato dei materiali di consumo a marchio Compuprint, specifici per ogni tipo di stampante (per esempio: cartucce nastro per stampanti a matrice, cartucce toner e OPC per stampanti laser, cartucce di stampa per stampanti a getto d'inchiostro) che assicurano un funzionamento eccellente con livelli di qualità di stampa e affidabilità elevati.

Sferal wwt raccomanda di utilizzare solo i suoi materiali di consumo originali a marchio Compuprint provvisti degli imballi originali (riconoscibili dall'etichetta olografica con il marchio Compuprint). In questo modo viene assicurata una corretta utilizzazione della stampante al livello di qualità ed affidabilità dichiarato nelle caratteristiche del prodotto. Così, infatti, possono essere evitati tutti i problemi che sono tipici dell'utilizzazione dei materiali di consumo non certificati: una globale diminuzione della qualità di stampa e, spesso, la riduzione della vita totale del prodotto dovuta al fatto che non vengono garantite le condizioni di lavoro corrette delle testine di stampa, della cartuccia OPC e delle altre parti della stampante.

Inoltre, Sferal non solo certifica i suoi materiali di consumo in termini di condizioni di lavoro, ma verifica anche con cura la loro compatibilità con le normative standard internazionali:

- materiali non cancerogeni;
- materiali plastici non infiammabili;
- altre normative standard internazionali.

Sferal consiglia i suoi utilizzatori di non usare prodotti per i quali la compatibilità con queste norme di sicurezza non è garantita. Infine, interpellate il vostro fornitore o rivolgetevi ad un ufficio Sferal ed esigete che vi siano forniti i materiali di consumo originali a marchio Compuprint

# Informazioni di sicurezza

A. Non rimuovere nessun coperchio della stampante a meno che non sia necessario per consentire l'installazione di un accessorio come descritto sul manuale.

B. Vi preghiamo di conservare con cura i coperchi. Questi dovranno essere riposizionati sulla stampante quando uno qualsiasi degli accessori verrà rimosso.

Le seguenti aree della stampante devono sempre essere coperte per ragioni di sicurezza:

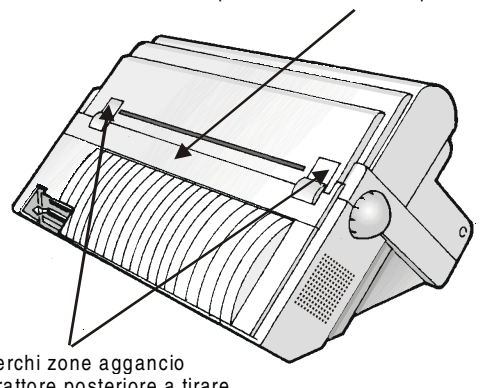

Coperchio zona trattore posteriore a tirare

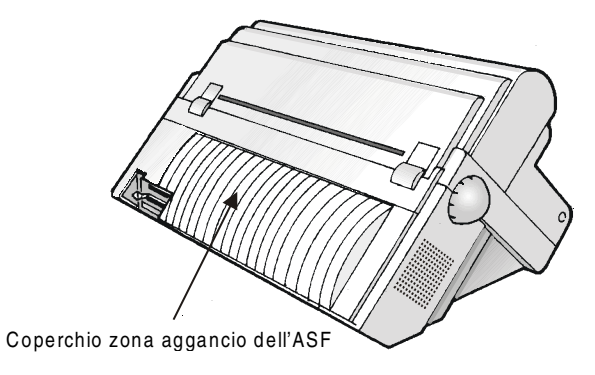

Coperchi zone aggancio del trattore posteriore a tirare

Le aperture indicate di sopra devono essere sempre protette con i relativi coperchi, guando le opzioni non sono installate. Non toccare e non inserire oggetti all'interno di queste aperture o negli ingranaggi.

iii

# **FCC Notes**

This equipment has been tested and found to comply with the limits for a Class B digital device, pursuant to Part 15 of the FCC Rules. These limits are designed to provide reasonable protection against harmful interference when the equipment is operated in a commercial environment. This equipment generates, uses and can radiate radio frequency energy and, if not installed and used in accordance with the instruction manual, may cause harmful interference to radio communications. However, there is no guarantee that interference will not occur in a particular installation. If this equipment does cause harmful interference to radio or television reception, which can be determined by turning the equipment off and on, the user is encouraged to try to correct the interference by one or more of the following measures:

- Reorient or relocate the receiving antenna.
- Increase the separation between the equipment and the receiver to outlets on different circuits.
- Consult the dealer or an experienced radio/TV technician for help.

Changes or modifications not expressly approved by the party responsible for compliance could avoid the user's authority to operate the equipment. The use of a non-shielded interface cable with the referenced device is prohibited. The length of the parallel interface cable must be 3 meters (10 feet) or less. The length of the serial interface cable must be 15 meters (50 feet) or less.

# **Canadian D.O.C. Radio Interference Regulation**

This digital apparatus does not exceed the Class B limits for radio noise emission from digital apparatus as set out in the radio interference regulations of the Canadian Department of Communications.

Le présent appareil numérique n'émet pas de bruits radioélectriques dépassant les limites applicables aux appareils numériques de classe A prescrites dans le règlement sur le brouillage radioélectrique édicté par le ministère des communications du Canada.

# **Normative CEE**

Questa apparecchiatura è conforme alle disposizioni della Direttiva CEE/89/392 (la pressione sonora, misurata secondo la norma ISO 7779, non supera il livello di 70 dBA).

## Indice dei contenuti

| Informazioni sui prodotti Compuprint             | ii        |
|--------------------------------------------------|-----------|
| Informazioni di sicurezza                        | iii       |
| FCC Notes                                        | iv        |
| Canadian D.O.C. Radio Interference Regulation    | on iv     |
| Normative CEE                                    | iv        |
| Indice dei contenuti                             | v         |
| La vostra stampante                              | 0         |
| Caratteristiche e funzionalità (modello PRT9060) | 0         |
| Caratteristiche e funzionalità (modello PRT9061) | 1         |
| Disimballo                                       | 2         |
| Parti della stampante                            | 3         |
| Vista anteriore                                  | 3         |
| Vista posteriore                                 | 5         |
| Installazione                                    | 6         |
| Scelta di una giusta collocazione                | 6         |
| Montaggio della stampante                        | 7         |
| Rimozione dei fermi di imballaggio               | 7         |
| Installazione della cartuccia nastro             | 8         |
| Collegamento all'elaboratore                     | 13        |
| Selezione del programma di gestione              | 14        |
| Collegamento alla rete elettrica                 | 15        |
| Selezione lingua visualizzazione messaggi        | 17        |
| Configurazione della stampante                   | 18        |
| Presentazione del pannello operatore             | 18        |
| Messaggi del display                             | 19        |
| Indicatori                                       | 24        |
| Tasti funzione                                   | 25        |
| I menu della stampante                           | 30        |
| Come accedere ai menu della stampante            | 30        |
| Come operare nei menu della stampante            | 30        |
| Come uscire dal menu della stampante             | 31        |
| Menu di Configurazione all'Accensione            | 32        |
| Manu di Dragrammagiana                           | 32<br>70  |
| Come accedence al manu di Drogrammazione         | 12<br>קיי |
| Soloziono del norcorso conto                     | 12        |
| Selezione dei per corso carta                    | 97        |

| Come usare la funzione di strappo                                                                                                    |
|----------------------------------------------------------------------------------------------------|
| Selezione del formato carta98                                                                                                    |
| Regolazione della posizione di strappo                                                                                                    |
| Selezione della modalità di strappo100                                                                                                    |
| Come bloccare/sbloccare l'accesso ai menu stampante101                                                                                                  |
| Come gestire il parcheggio carta102                                                                                                    |
| Gestione carta 107                                                                                                    |
| Percorsi carta107                                                                                                    |
| Caratteristiche della carta108                                                                                                    |
| Fogli singoli110                                                                                                    |
| Modalità di caricamento di fogli singoli110                                                                                                    |
| Caricamento di fogli singoli110                                                                                                    |
| Caricamento della carta a modulo continuo113                                                                                                    |
| Caricamento carta utilizzando il percorso inferiore                                                                                                    |
| a spingere F1113                                                                                                    |
| Manutenzione stampante e gestione errori 121                                                                                                    |
| Pulizia della stampante121                                                                                                    |
| Sostituzione della cartuccia nastro                                                                                                    |
| Stampa del test124                                                                                                    |
| Gestione degli errori125                                                                                                    |
| Opzioni 128                                                                                                    |
| Il trattore superiore a spingere F2 128                                                                                                    |
| Rimuovere il trattore superiore a spingere F2131                                                                                                    |
| Caricamento con il trattore superiore a spingere F2                                                                                                    |
| (opzionale)                                                                                                    |
|                                                                                                    |
| Caricamento carta trattore inferiore a spingere F1 con                                                                                                  |
| Caricamento carta trattore inferiore a spingere F1 con trattore superiore a spingere F2 installato (opzionale)138                                       |
| Caricamento carta trattore inferiore a spingere F1 con<br>trattore superiore a spingere F2 installato (opzionale)138<br>Il trattore posteriore a tirare |
| Caricamento carta trattore inferiore a spingere F1 con<br>trattore superiore a spingere F2 installato (opzionale)138<br>Il trattore posteriore a tirare |
| Caricamento carta trattore inferiore a spingere F1 con<br>trattore superiore a spingere F2 installato (opzionale)138<br>Il trattore posteriore a tirare |
| Caricamento carta trattore inferiore a spingere F1 con<br>trattore superiore a spingere F2 installato (opzionale)138<br>Il trattore posteriore a tirare |
| Caricamento carta trattore inferiore a spingere F1 con<br>trattore superiore a spingere F2 installato (opzionale)138<br>Il trattore posteriore a tirare |
| Caricamento carta trattore inferiore a spingere F1 con<br>trattore superiore a spingere F2 installato (opzionale)138<br>Il trattore posteriore a tirare |
| Caricamento carta trattore inferiore a spingere F1 con<br>trattore superiore a spingere F2 installato (opzionale)138<br>Il trattore posteriore a tirare |
| Caricamento carta trattore inferiore a spingere F1 con<br>trattore superiore a spingere F2 installato (opzionale)138<br>Il trattore posteriore a tirare |
| Caricamento carta trattore inferiore a spingere F1 con<br>trattore superiore a spingere F2 installato (opzionale)138<br>Il trattore posteriore a tirare |

## La vostra stampante

## Caratteristiche e funzionalità (modello PRT9060)

- Testina di stampa a 24 aghi
- 136 colonne @10 cpp
- Stampa in bozza a 600 cps, in Letter Quality a 116 cps
- Emulazioni supportate: IBM Proprinter XL24/XL24, IBM Personal 2391+ ed EPSON LQ Series
- Configurazione base per la gestione carta: percorso inferiore a spingere F1 (modulo continuo) + percorso manuale (foglio singolo)
- Copie multiple (1 originale più 7 copie)
- Selezione automatica del percorso carta
- Caricatore automatico opzionale per il caricamento di fogli singoli, formati multicopie e buste, con possibilità di installare due cassetti addizionali e il raccoglitore di stampe
- Facile operabilità del menu da pannello operatore e da comandi S/W
- Uso di tutte le funzionalità specifiche della stampante con i più diffusi applicativi Software attraverso il programma di gestione specifico
- Funzionalità Plug & Play per Windows 95/98/2000/XP/NT4.0/Millennium®
- Interfaccia parallela bidirezionale IEEE 1284 e interfaccia seriale RS-232/C e RS-422/A
- Interfaccia integrata Ethernet 10/100 Base-T che coesiste con l'interfaccia parallela.
- Opzione Trattore posteriore a tirare 4 pin
- Motore colore opzionale per la stampa a colori
- Due piedestalli opzionali

## Caratteristiche e funzionalità (modello PRT9061)

- Testina di stampa a 24 aghi
- 136 colonne @10 cpp
- Stampa in bozza a 600 cps, in Letter Quality a 116 cps
- Emulazioni supportate: IBM Proprinter XL24/XL24, IBM Personal 2391+ ed EPSON LQ Series
- Configurazione base per la gestione carta: percorso inferiore a spingere F1 (1° modulo continuo)
- Copie multiple (1 originale più 7 copie)
- Selezione automatica del percorso carta
- Caricatore automatico opzionale per il caricamento di fogli singoli, formati multicopie e buste, con possibilità di installare due cassetti addizionali e il raccoglitore di stampe
- Facile operabilità del menu da pannello operatore e da comandi S/W
- Uso di tutte le funzionalità specifiche della stampante con i più diffusi applicativi Software attraverso il programma di gestione specifico
- Funzionalità Plug & Play per Windows 95/98/2000/XP/NT4.0/Millennium®
- Interfaccia parallela bidirezionale IEEE 1284 e interfaccia seriale RS-232/C e RS-422/A
- Interfaccia integrata Ethernet 10/100 Base-T che coesiste con l'interfaccia parallela
- Opzione Trattore superiore a spingere F2 a 4 pin (2° modulo continuo)
- Opzione Trattore posteriore a tirare a 4 pin
- Corredo opzionale per la stampa a colori
- Due piedestalli opzionali

## Disimballo

La scatola di imballaggio contiene i seguenti elementi:

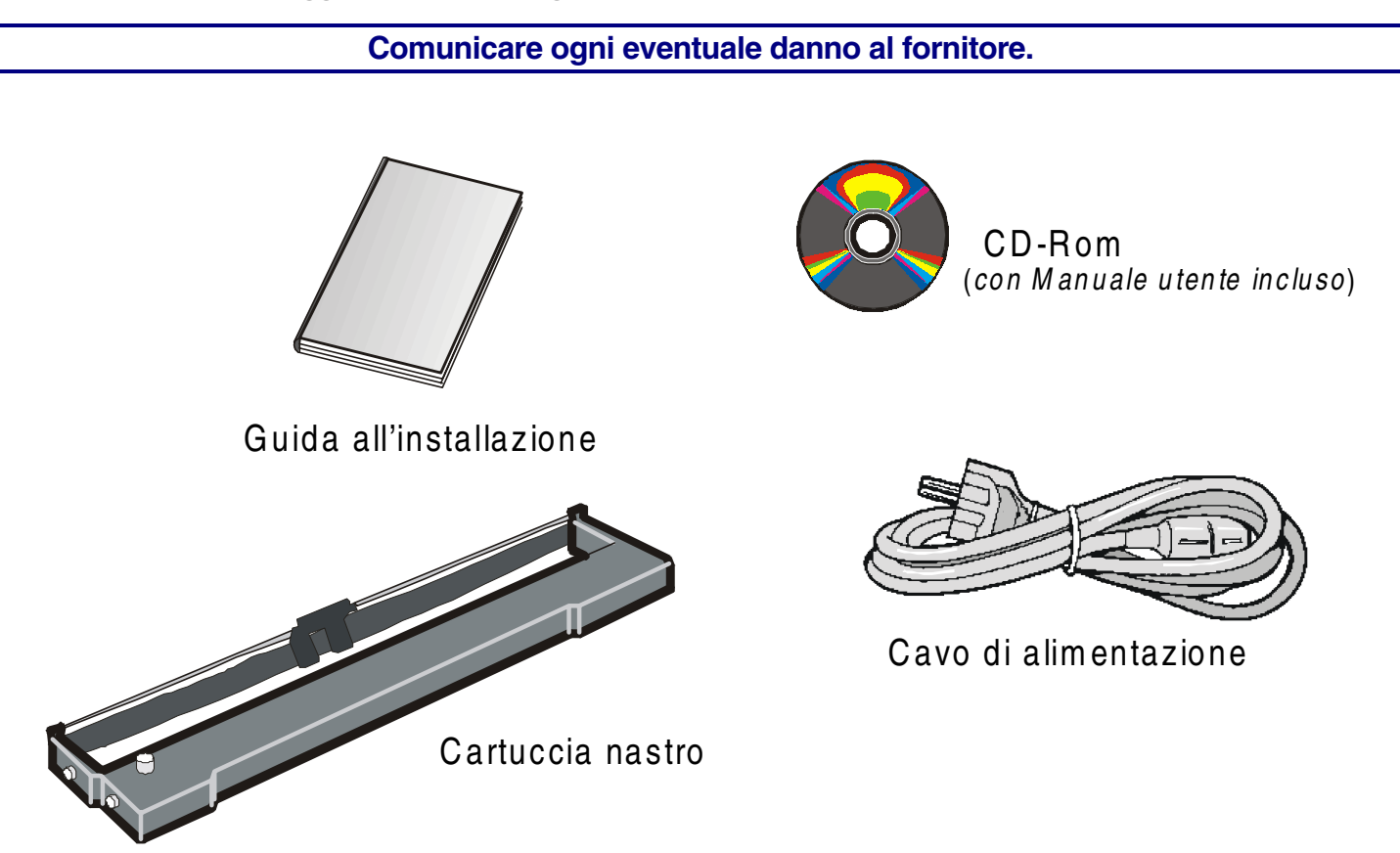

## Parti della stampante

#### Vista anteriore

Modello PRT9060

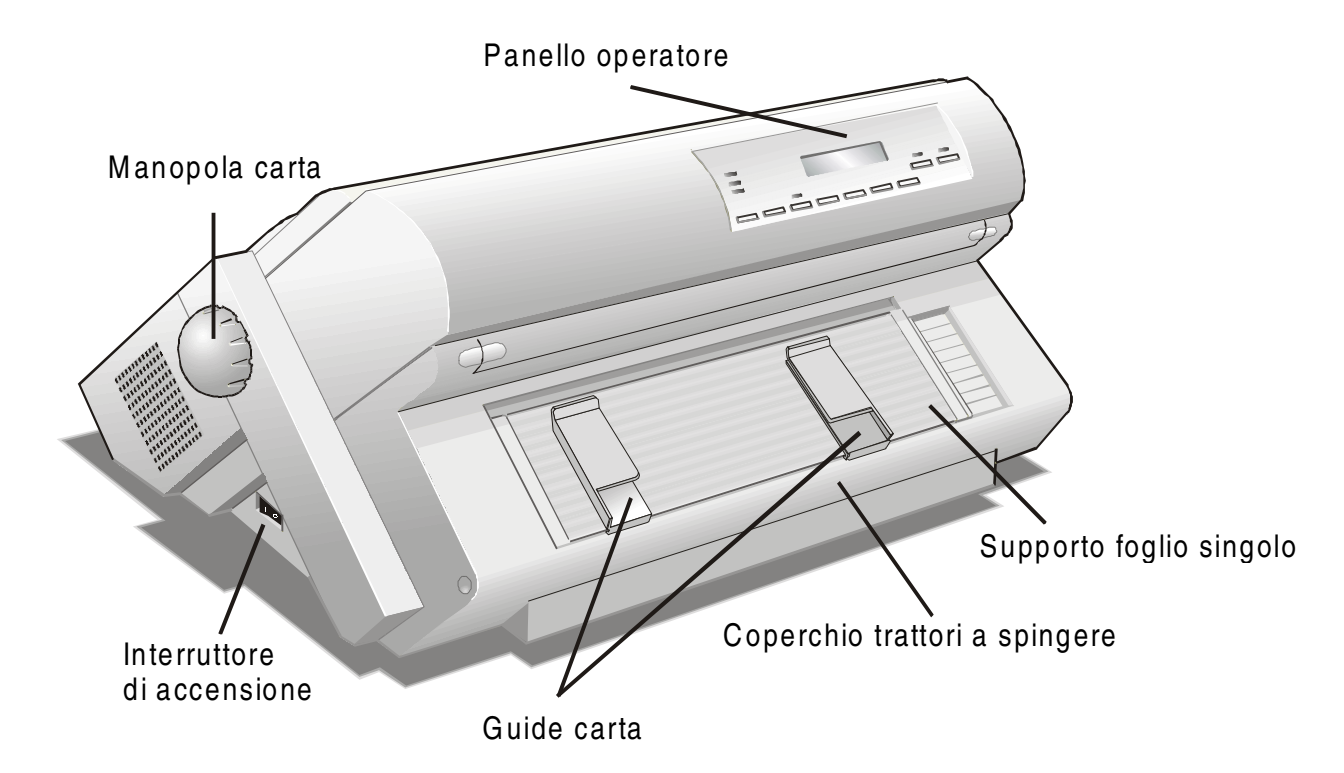

#### Modello PRT9061

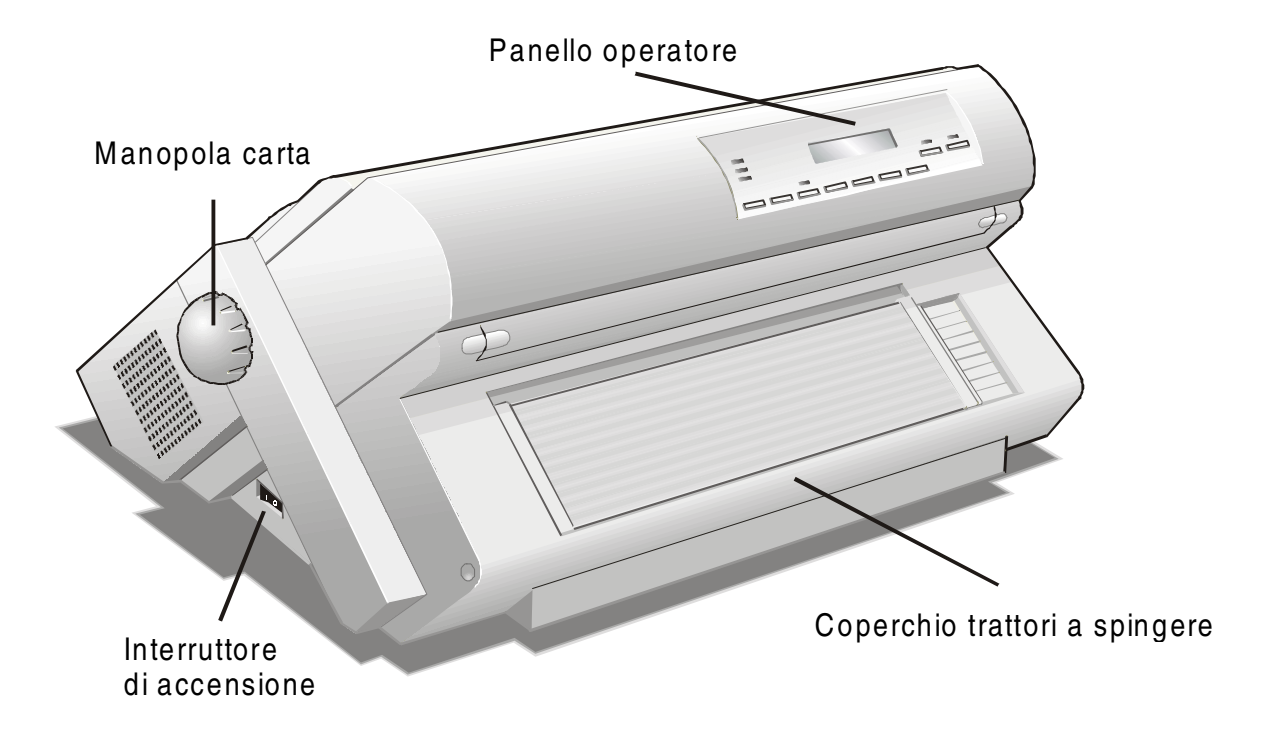

#### Vista posteriore

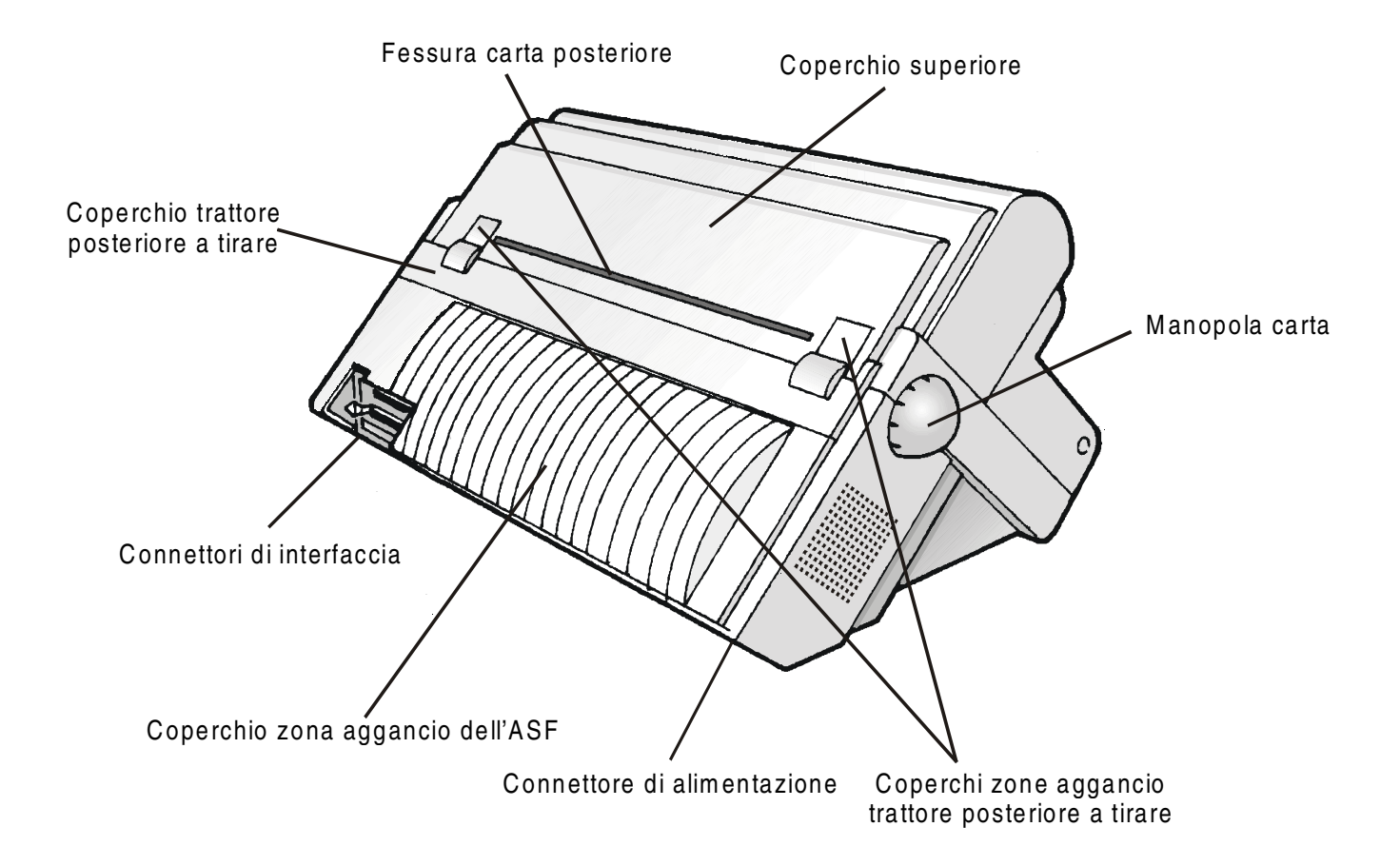

# Installazione

## Scelta di una giusta collocazione

Per scegliere una giusta collocazione per la stampante considerare che:

- la distanza tra la stampante e l'elaboratore non sia superiore al cavo di interfaccia;
- il piano di appoggio sia solido, orizzontale e stabile;
- la stampante non sia esposta alla luce diretta del sole o ad una fonte di calore, al freddo, all'umidità o alla polvere (vedi "Caratteristiche tecniche").
- la presa della rete elettrica sia compatibile con la spina del cavo di alimentazione della stampante

Assicurarsi che ci sia spazio libero sufficiente da ogni lato per poter operare facilmente. Lo spazio necessario è evidenziato qui a lato:

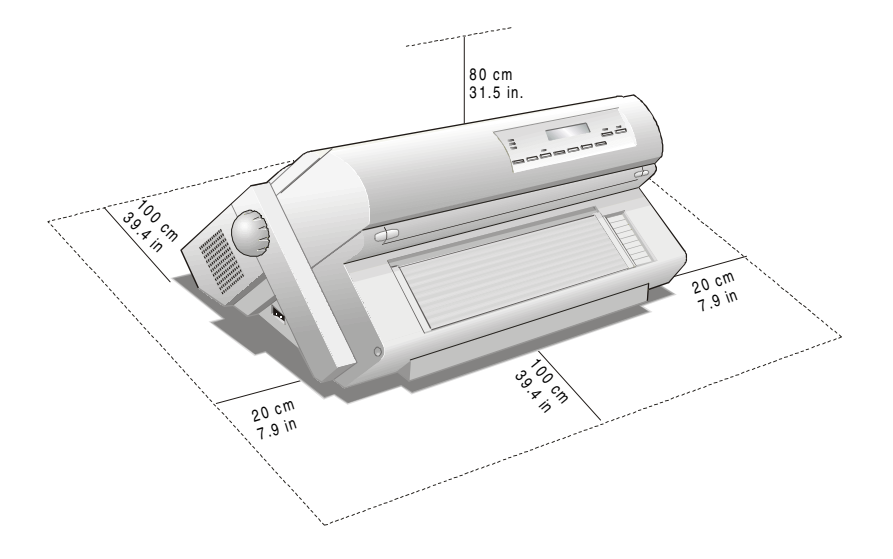

## Montaggio della stampante

#### Rimozione dei fermi di imballaggio

Aprire tutti i coperchi e rimuovere tutti i fermi di imballaggio dalla stampante.

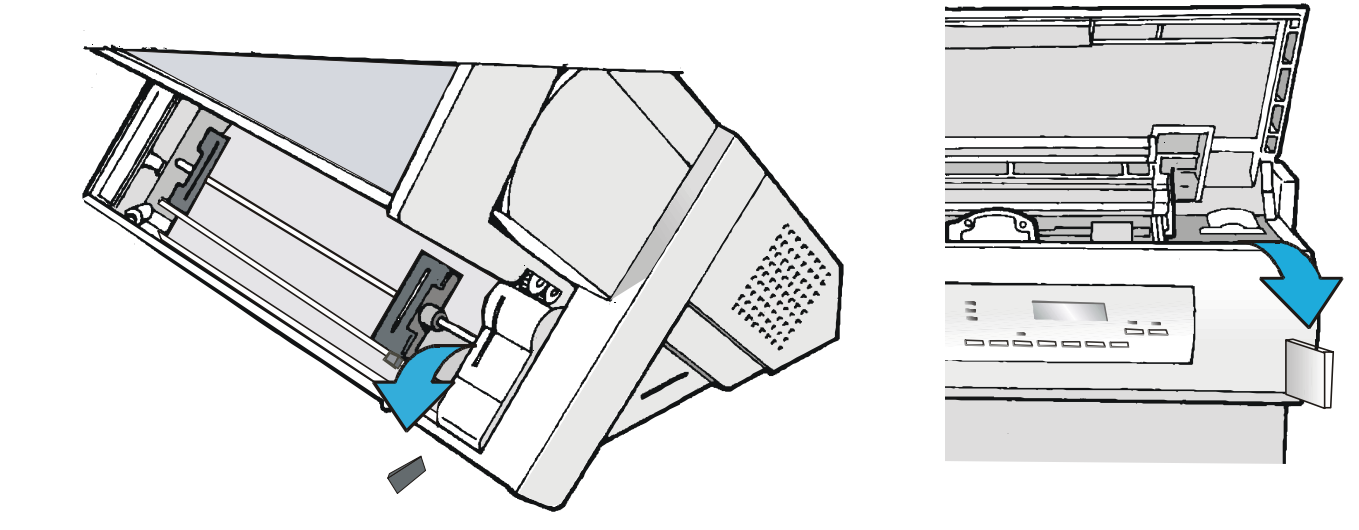

#### Installazione della cartuccia nastro

Assicurarsi di utilizzare solo i consumabili originali Compuprint.

- 1. Assicurarsi che la stampante sia spenta.
- 2. Identificare la cartuccia nastro tra gli accessori.

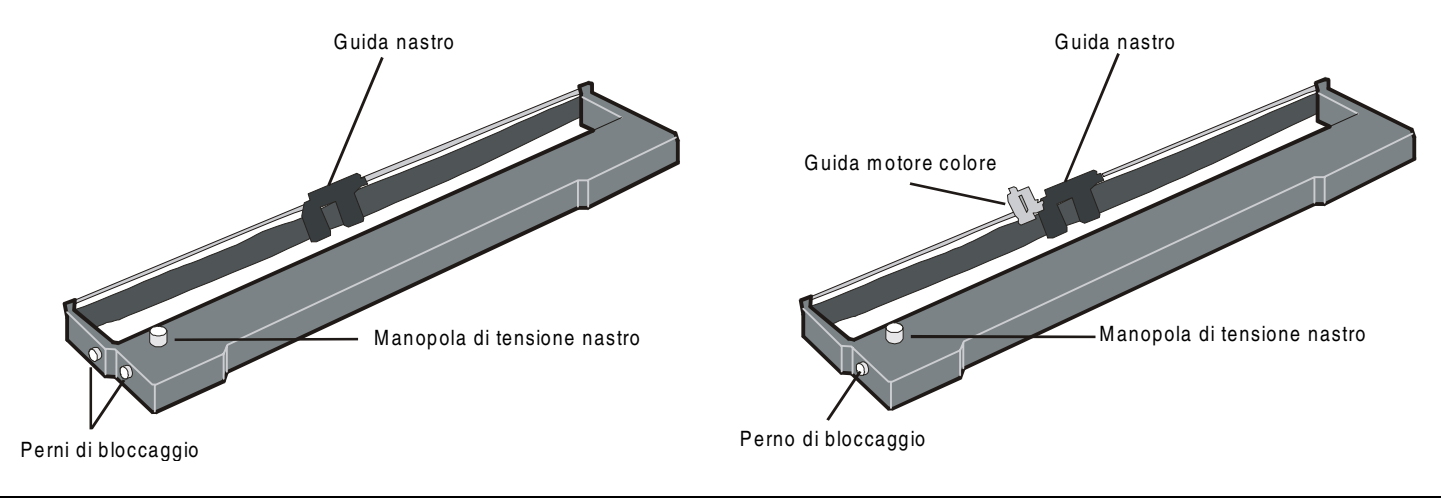

da utilizzare quando il motore colore opzionale non è installato da utilizzare quando il motore colore opzionale è installato 3. Aprire il coperchio superiore sollevandolo ai due incavi laterali.

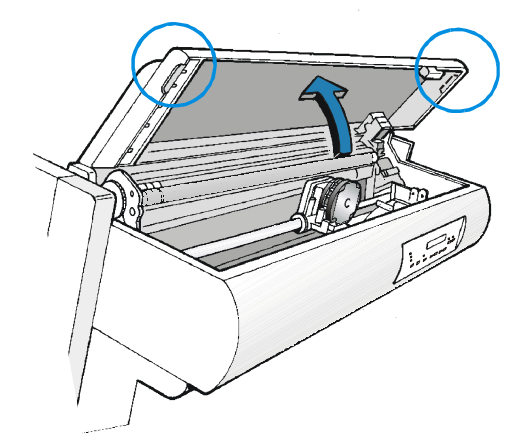

4. Accendere di nuovo la stampante. Il carrello di stampa si posizionerà nella posizione più idonea per il caricamento del nastro.

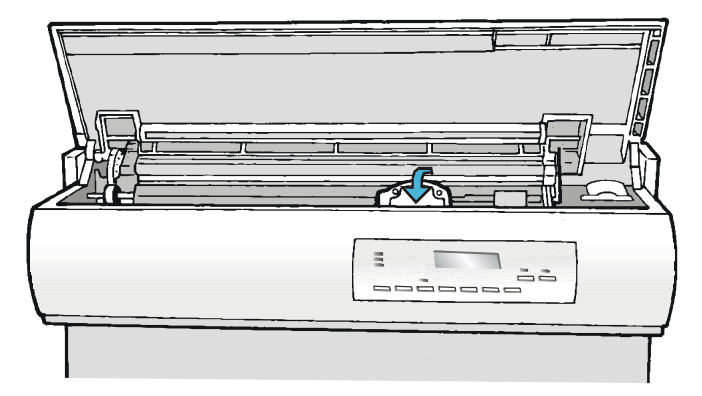

5. Prima di installare la cartuccia, ruotare la manopola di tensione in direzione della freccia (che si trova sulla cartuccia), per togliere eventuali allentamenti nel nastro.

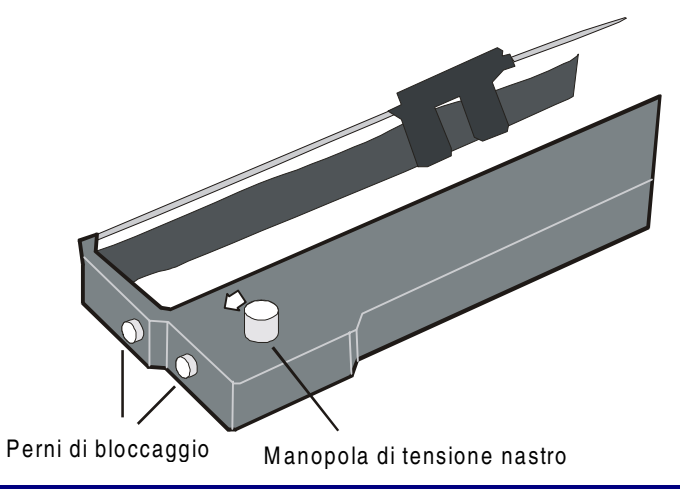

Per non danneggiare il nastro, non ruotare la manopola di tensione nella direzione contraria a quella indicata dalla freccia.

6. Allineare i perni destro e sinistro della cartuccia con le scanalature di bloccaggio sulla stampante.

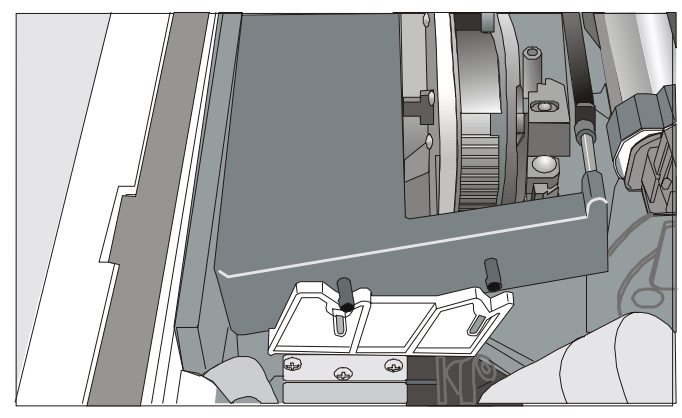

Cartuccia nera quando il motore colore opzionale non è installato

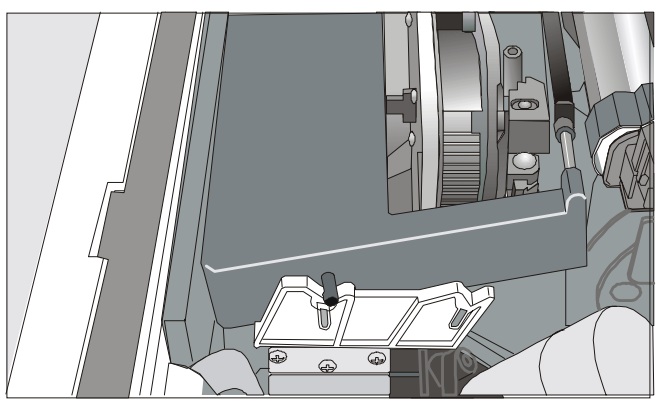

# *Cartuccia a colori o nera "Long Life" quando il motore colore opzionale è installato*

7. Posizionare la guida nastro tra la testina di stampa e i supporti guida nastro tenendo la guida nastro in posizione perpendicolare rispetto alla testina.

Assicurarsi che il nastro venga inserito correttamente tra la testina e lo schermino.

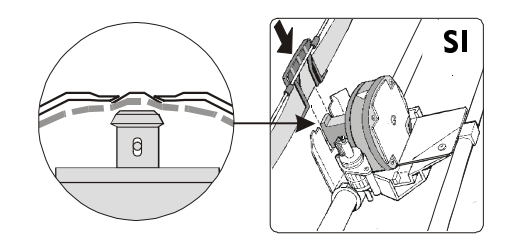

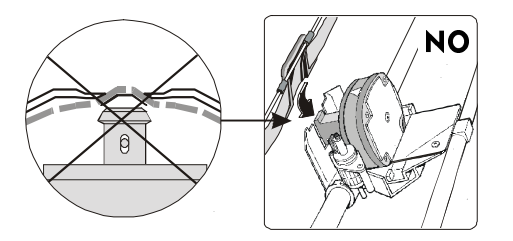

8. Se sulla vostra stampante è installato il corredo colore opzionale, inserite la guida motore colore sul motore colore come mostrato in figura.

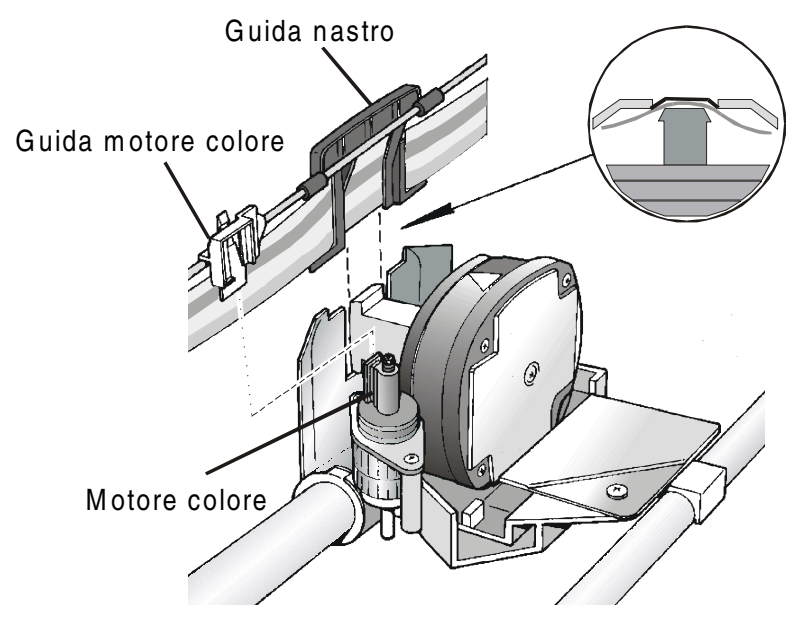

- 9. Ruotare la manopola nella direzione indicata dalla freccia per togliere eventuali allentamenti di tensione del nastro.
- 10. Spingere delicatamente in basso la cartuccia finché è fissata nei punti di bloccaggio.

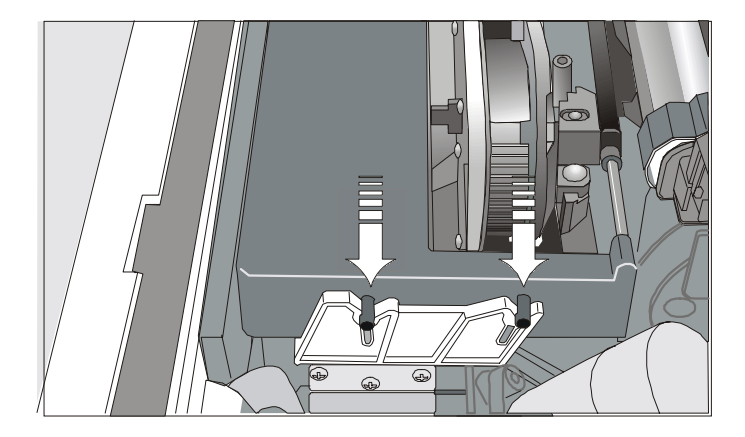

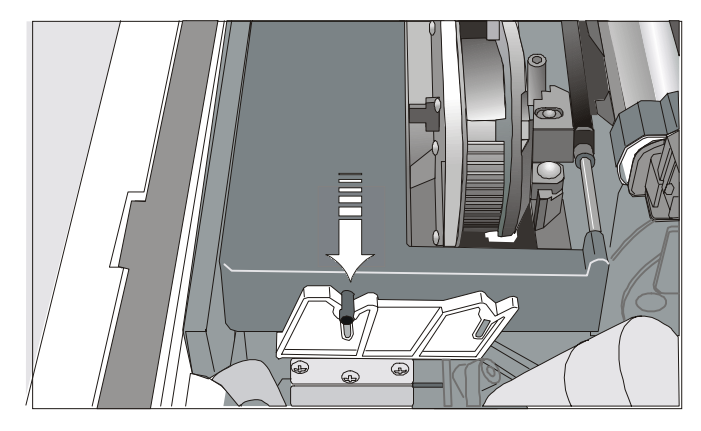

*Cartuccia nera quando il motore colore opzionale non è installato* 

*Cartuccia a colori o nera "Long Life" quando il motore colore opzionale è installato* 

- 11. Ruotare nuovamente la manopola di tensione nastro nella direzione indicata dalla freccia per togliere eventuali allentamenti del nastro.
- 12. Per assicurarsi che la guida nastro scorra liberamente lungo il nastro, muovere manualmente il carrello di stampa lungo la sua guida.

Per sostituire la cartuccia nastro consumata, vedi più avanti "Sostituzione della cartuccia nastro" in questo manuale.

## **Collegamento all'elaboratore**

Questa stampante può essere connessa all'elaboratore con le due interfacce disponibili. I connettori di interfaccia si trovano nel retro della stampante:

- Interfaccia parallela bidirezionale IEEE1284
- Interfaccia seriale RS-232C/RS-422A

Prima di collegare il cavo di interfaccia, assicurarsi che sia la stampante sia l'elaboratore siano spenti.

Inserire il cavo di interfaccia parallela nel connettore parallelo fermandolo con i ganci.

Inserire il *cavo di interfaccia seriale* nel connettore seriale e fissarlo per mezzo delle due viti (utilizzando il cacciavite).

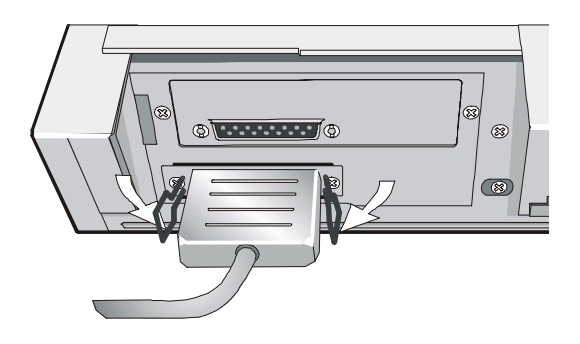

Interfaccia parallela

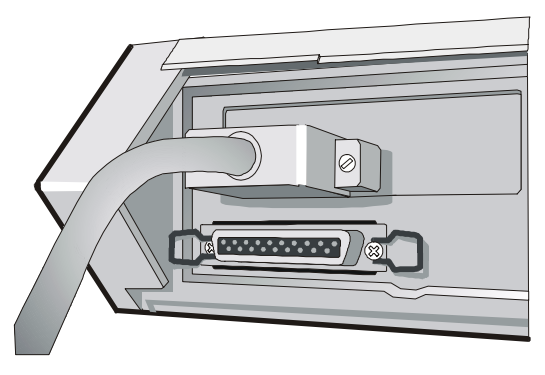

Interfaccia seriale

## Selezione del programma di gestione

A questo punto è necessario configurare la stampante per il vostro pacchetto applicativo. Le procedure di installazione dipendono dall'ambiente dell'elaboratore:

Seguire le istruzioni nel file *leggimi* che si trova nel CD-ROM.

In ambiente WINDOWS 95/98/2000/XP/NT4.0/Millennium®, la stampante supporta la funzionalità <u>Plug & Play.</u>

I programmi di gestione di tutte le stampanti Compuprint sono disponibili all'indirizzo Internet: http://www.compuprint.net/

#### Collegamento alla rete elettrica

Assicurarsi che la presa di corrente corrisponda alla spina del cavo di alimentazione della stampante.

La presa di corrente deve avere la messa a terra.

- 1. Assicurarsi che la presa di corrente sia vicino alla stampante e facilmente accessibile.
- 2. Assicurarsi che l'interruttore di accensione si trovi in *posizione 0* (SPENTA).

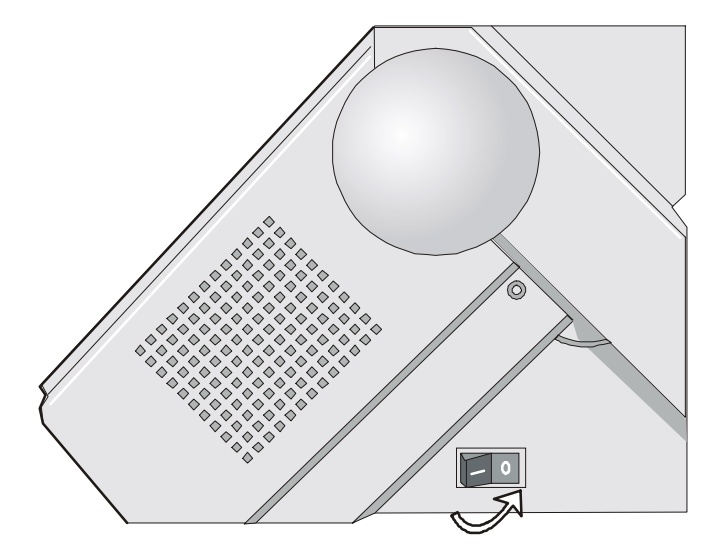

3. Inserire la spina del cavo di alimentazione nel connettore della stampante e l'altra estremità del cavo nella presa di corrente (la figura mostra la versione del cavo Europea).

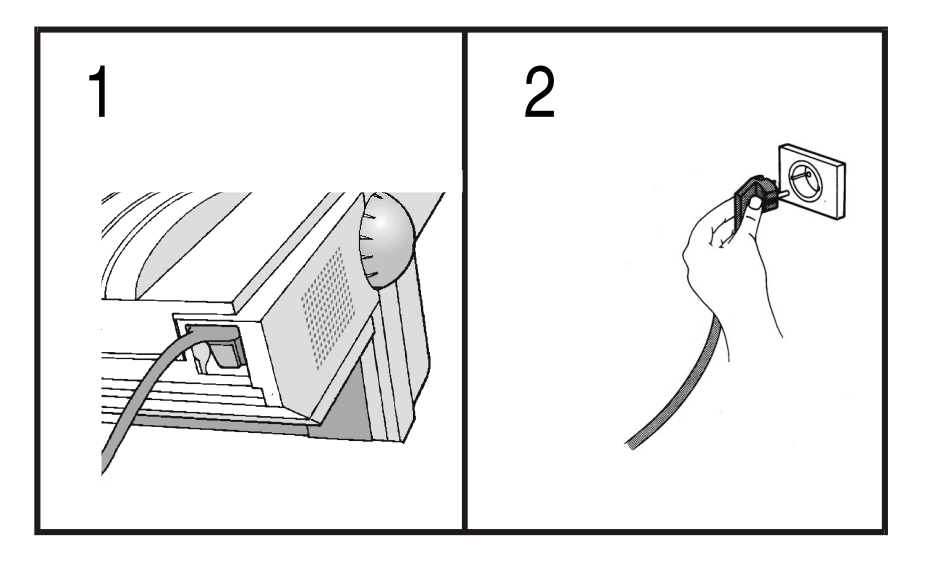

4. Per accendere la stampante, premere l'interruttore di accensione nella *posizione I* (ACCESO).

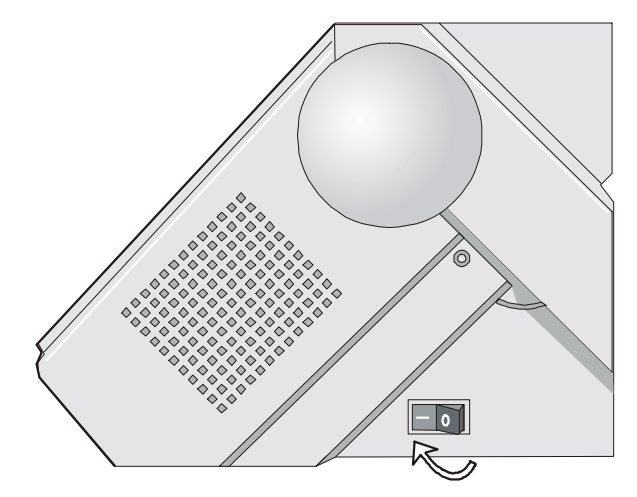

# Selezione della lingua di visualizzazione dei messaggi

I messaggi che compaiono sul display di questa stampante possono essere visualizzati in cinque lingue diverse: Inglese (predefinito), Francese, Tedesco, Italiano e Spagnolo. Per selezionare la lingua desiderata procedere come segue:

1. Premere il tasto PROGRAM e, contemporaneamente, accendere la stampante. Dopo la fase di inizializzazione, viene visualizzato il messaggio:

RELEASE KEY

2. Rilasciare il tasto PROGRAM vengono visualizzati il seguente messaggio:

quindi,

PRINT OUT ? NO

9060

3. Premere il tasto  $\downarrow$  per accedere al menu. Verrà visualizzata la prima funzione del menu:

EMUL. OPTIONS

4. Premere il tasto  $\downarrow$  finché comparirà la funzione di primo livello a cui è associata la lingua:

FUNCTIONS

5. Premere il tasto  $\rightarrow$  per passare alle funzioni di secondo livello:

BUZZER YES

6. Premere il tasto  $\downarrow$  finché compare il menu delle lingue:

MENU ENGLISH

7. Premere il tasto  $\rightarrow$  per scorrere il menu delle lingue. Quando compare il nome della lingua desiderata, premere il tasto PROGRAM per selezionarla. La stampante si pone nella modalità del menu selezionato. Da questo momento i messaggi emessi sul display compariranno nella lingua selezionata.

# **Configurazione della stampante**

## Presentazione del pannello operatore

Il pannello operatore consente di eseguire molte delle funzioni della stampante comprese le selezioni dei percorsi carta, dei font e della personalizzazione della stampante.

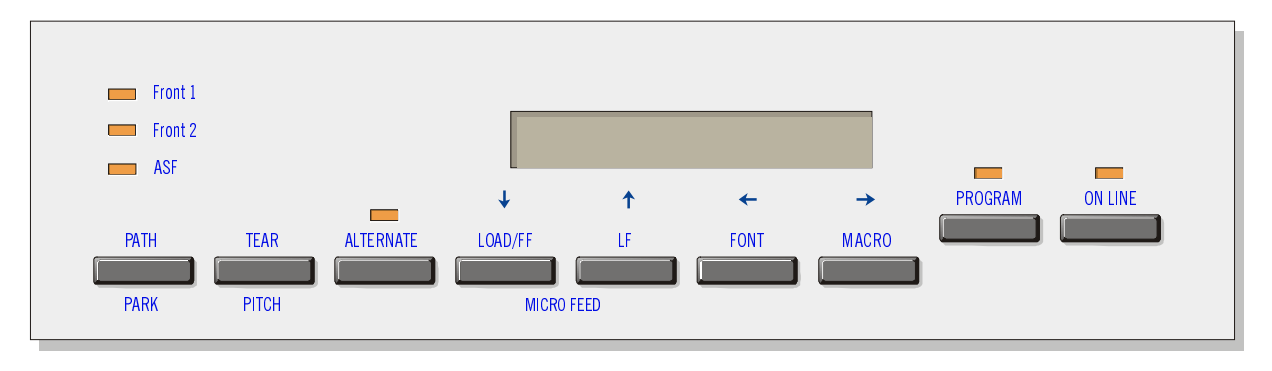

Il pannello operatore è composto da:

- Un display a 16 caratteri (Liquid Crystal Display)
- Sei indicatori di modalità di funzione
- Nove tasti funzione

#### Messaggi del display

Il display della stampante visualizza informazioni relative allo stato della stampante o richieste di intervento da parte dell'operatore. Quando la stampante è pronta, sul display sono visualizzate le seguenti informazioni:

- Se nella stampante è già caricata la carta e 
  la stampante è off line (indicatore ON LINE
  spento):
  - Se nella stampante è già caricata la carta e la stampante è on line (indicatore ON LINE acceso):

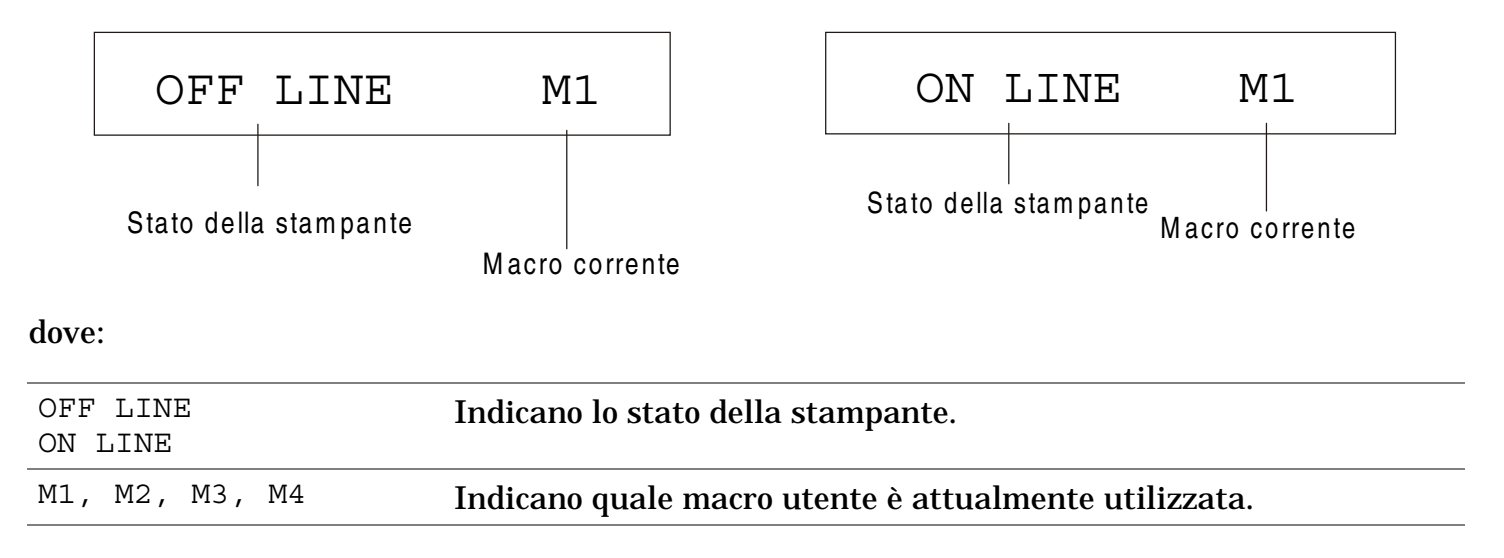

- Se nella stampante non è caricata la carta e la stampante è off line (indicatore ON LINE spento):
  - Se nella stampante non è caricata la carta e la stampante è on line (indicatore ON LINE acceso):

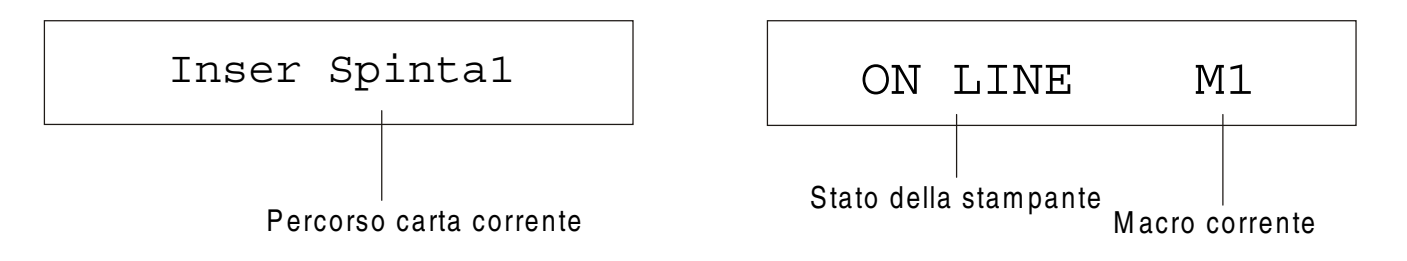

#### dove:

| INSER. SPINTA F1                     | Indica che nel percorso carta attuale non è caricata la carta.                                                   |
|--------------------------------------|----------------------------------------------------------------------------------------------------|
| INSER. SPINTA F2<br>INSER TIROSPINTA |                                                                                                    |
| INSER.SP.F1+MAN                      | Questi messaggi sono visualizzati solo per i percorsi carta<br>disponibili, a soconda dei dispositivi installati |
| INSER. MANUALE                       |                                                                                                    |
| INSER.TI.SP+MAN                      | INSER. SPINTA F2 (solo modello PRT9061)                                                                          |
| INSER.AUTOCARIC1                     | INSER.SP.F1+MAN (solo modello PRT9060)                                                                           |
| INSER.AUTOCARIC2                     | INSER. MANUALE (solo modello PRT9060)                                                                            |
| INSER.AUTOCARIC3                     | INSER.TI.SP+MAN (solo modello PRT9060)                                                                           |
| OFF LINE<br>ON LINE                  | Indicano lo stato della stampante.                                                                               |
| M1, M2, M3, M4                       | Indicano quale macro utente è attualmente utilizzata.                                                            |

I seguenti messaggi indicano altre condizioni della stampante o richieste di intervento da parte dell'utente. L'elenco è in ordine alfabetico.

| Messaggio                                                                                                    | Descrizione                                                                                                    |
|----------------------------------------------------------------------------------------------------|----------------------------------------------------------------------------------------------------|
| CHIUDI STAMPANTE<br>STAMPANTE APERTA                                                                                                    | La stampante non è chiusa correttamente. Verificare la chiusura del coperchio superiore.                                                                                                    |
| CONTROLLO REMOTO                                                                                                    | Questo messaggio è visualizzato quando la stampata è gestita in modalità di<br>controllo remoto (solo se è installata la piastra LAN).                                                                                                    |
| ESPULS. IN CORSO                                                                                                    | La stampante sta espellendo la carta.                                                                                                    |
| INIZIALIZZA LAN                                                                                                    | Questo messaggio è visualizzato quando viene riinizializzato il collegamento<br>LAN (solo se è installata la piastra LAN).                                                                                                    |
| INSER. SPINTA F1<br>INSER. SPINTA F2<br>INSER.TIROSPINTA<br>INSER.SP.F1+MAN<br>INSER. MANUALE<br>INSER.TI.SP+MAN<br>INSER.AUTOCARIC1<br>INSER.AUTOCARIC2<br>INSER.AUTOCARIC3 | Questi messaggi compaiono quando manca la carta nel percorso corrispondente.<br>Questi messaggi sono visualizzati solo se i relativi dispositivi sono<br>installati.<br>SP.F1+MAN = Percorso carta inferiore a spingere e manuale<br>TI.SP+MAN = Percorso carta posteriore a tirare e manuale |
| MENU BLOCCATO                                                                                                    | Quando all'accensione viene disattivato l'accesso ai menu della stampante, appare questo messaggio.                                                                                                    |
| MENU LIBERO                                                                                                    | Quando all'accensione viene ripristinato l'accesso ai menu della stampante, appare questo messaggio.                                                                                                    |

| Messaggio                         | Descrizione                                                                                                    |
|-----------------------------------|----------------------------------------------------------------------------------------------------|
| MICRO AVANZ GIU'                  | Premendo il tasto $\downarrow$ l'avanzamento della carta viene effettuato tramite micromovimenti nella direzione della freccia.                                       |
| MICRO AVANZ SU                    | Premendo il tasto $\uparrow$ l'avanzamento della carta viene effettuato tramite micromovimenti nella direzione della freccia.                                         |
| MODIF. PERCORSO                   | È stato selezionato un nuovo percorso carta. e la stampante sta impostando i valori corrispondenti.                                                                   |
| MODIFICA MACRO                    | È stata selezionata un'altra macro e la stampante sta impostando i valori<br>corrispondenti.                                                                          |
| MODO ALTERNATIVO                  | Questo messaggio appare per indicare che è stato premuto il tasto ALTERNATE<br>e che sono quindi state attivate le funzioni alternative dei tasti.                    |
| NUOVA I/F OPZ.<br>PREMERE ON LINE | Questi messaggi sono visualizzati all'accensione quando è stata cambiata la piastra d'interfaccia opzionale nella stampante. Premere il tasto ON LINE per confermare. |
| OCCUPATO M1                       | Questo messaggio indica che la stampante è occupata, cioè sta stampando.                                                                                              |
| OPERAZ. ANNULLATA                 | Questo messaggio viene visualizzato se è stato premuto il tasto ALTERNATE per<br>interrompere la procedura di parcheggio della carta.                                 |
| PARCHEGGIO IN CORSO               | La stampante sta parcheggiando la carta.                                                                                                    |
| PREMI UN TASTO<br>NVM CAMBIATA    | È stata cambiata la NVM. Premere un tasto per attivare la stampante con le nuove impostazioni.                                                                        |
| RI-AVVIAMENTO                     | La stampante riceve un comando d'interruzione e riavviamento.                                                                                                    |

| Messaggio                            | Descrizione                                                                                                    |
|--------------------------------------|----------------------------------------------------------------------------------------------------|
| RILASCIARE TASTO                     | Questo messaggio è visualizzato quando è possibile rilasciare il tasto PROGRAM<br>durante la selezione del self-test o del menu di configurazione.                                                                                                    |
| STAMPA AUTOTEST                      | Stampa della pagina di autotest.                                                                                                    |
| STRAPPA CARTA<br>ESPULSIONE CARTA    | Questi messaggi appaiono in sequenza quando la stampante riceve un comando<br>di parcheggio carta ma non è in grado di eseguirlo perché la carta da<br>parcheggiare è più lunga di 18 pollici carta e la funzione di strappo carta è<br>impostata a STRAPPO NO. Strappare la carta e premere il tasto PARK per<br>parcheggiare. |
| STRAPPA CARTA<br>PARCHEGGIA CARTA    | Questi messaggi appaiono in sequenza quando la stampante riceve un comando<br>di parcheggio carta ma non è in grado di eseguirlo perché la carta da<br>parcheggiare è più lunga di 18 pollici. Strappare la carta e premere il tasto<br>PARK per parcheggiare.                                                                  |
| STRAPPA SE NECES<br>ESPULSIONE CARTA | Questi messaggi appaiono in sequenza quando la stampante riceve un comando<br>di parcheggio carta e la funzione di strappo carta è impostata a STRAPPO NO.<br>Strappare la carta e premere il tasto PARK per parcheggiare.                                                                                                    |
| STRAPPA SE NECES<br>PARCHEGGIA CARTA | Questi messaggi appaiono in sequenza quando la stampante riceve un comando<br>di parcheggio carta. Strappare la carta e premere il tasto PARK per<br>parcheggiare.                                                                                                    |

Per i messaggi di errore vedere "Gestione degli errori" più avanti in questo manuale.

### Indicatori

|                | Acceso quando la stampante può ricevere e stampare dati (stampante abilitata).                                                                      |
|----------------|----------------------------------------------------------------------------------------------------|
| ON LINE        | Lampeggia quando nel buffer sono presenti dati e la stampante è disabilitata.                                                                       |
|                | Spento quando la stampa è disabilitata e nel buffer non ci sono dati, oppure<br>durante le procedure di inizializzazione, menu o test di controllo. |
| P R OGR AM     | Lampeggia quando è stato selezionato un menu della stampante: <i>Configurazione di programmazione</i> o <i>Configurazione all'accensione</i> .      |
| ALT E R N AT E | È acceso quando è stato premuto il tasto ALTERNATE per selezionare la modalità<br>alternativa dei tasti.                                            |

| Front 1 | Acceso quando è selezionato il percorso carta inferiore a spingere F1 o il percorso spingere/tirare .                                            |
|---------|----------------------------------------------------------------------------------------------------|
|         | Spento quando ne il percorso carta inferiore a spingere F1 ne il percorso spingere/tirare sono selezionati.                                      |
| Front 2 | Acceso quando è selezionato il percorso carta superiore a spingere F2 (modello PRT9061) o il percorso carta manuale (modello PRT9060).           |
|         | Spento quando ne il percorso carta superiore a spingere F2 (modello PRT9061) ne<br>il percorso carta manuale (modello PRT9060) sono selezionati. |
| ASF     | Acceso quando è selezionato il percorso carta caricatore automatico di fogli (ASF).                                                              |
|         | Spento quando il percorso carta caricatore automatico di fogli (ASF) non è selezionato.                                                          |

#### Tasti funzione

Premendo i tasti funzione è possibile attivare le varie funzioni indicate con una parola o un simbolo vicino al tasto. Ogni tasto può avere più funzioni, a seconda della modalità selezionata: *normale*, *alternativa* o *di programmazione*.

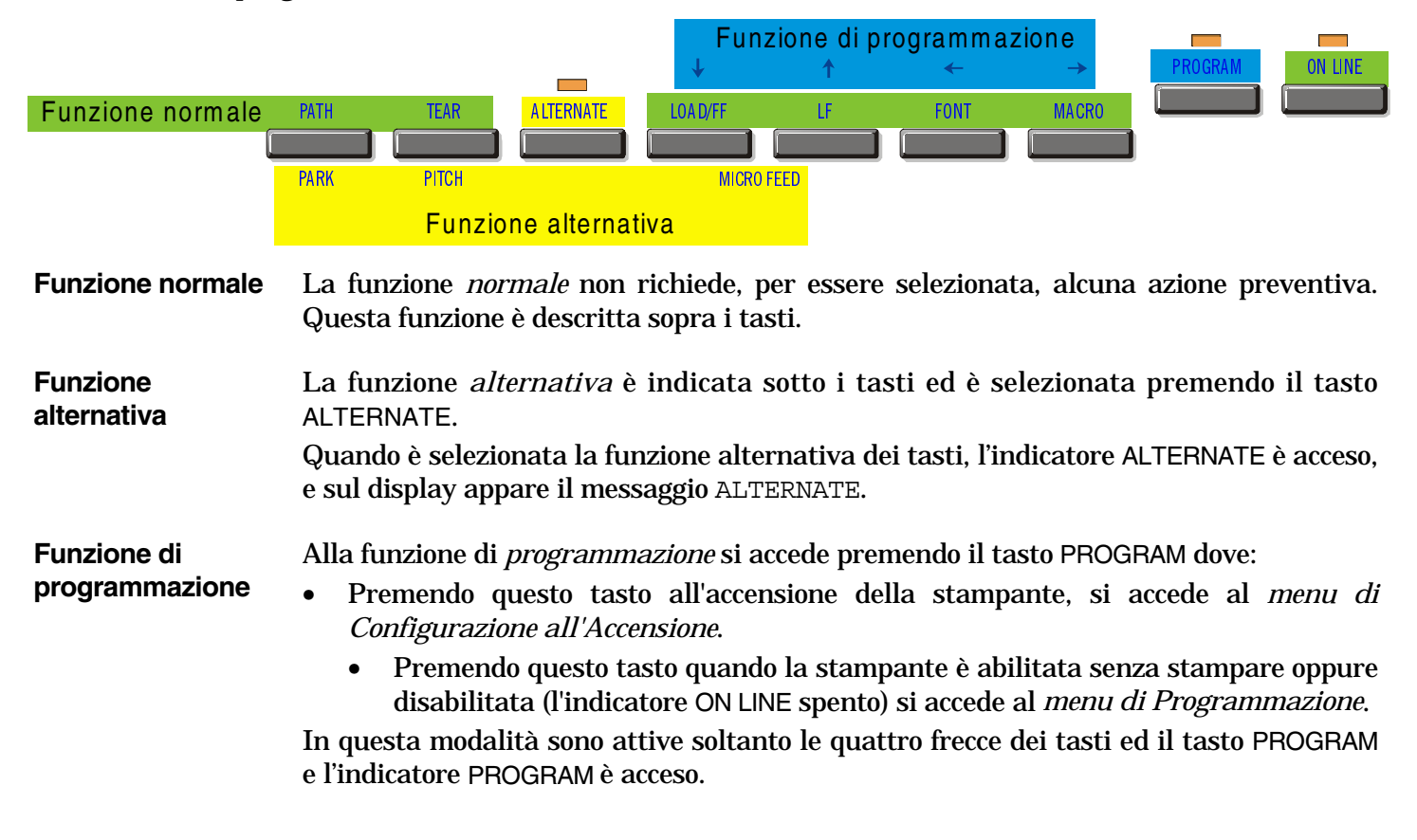

#### **Tasto ON LINE**

 $\rightarrow$ 

| ON LINE   | Funzione<br>normale   | Abilita o disabilita la stampante.                                                                                                    |
|-----------|-----------------------|----------------------------------------------------------------------------------------------------|
|           |                       | • Premendo questo tasto all'accensione della stampante inizia la stampa del test di controllo; il test viene fermato premendo nuovamente questo tasto.                                                                          |
|           |                       | <ul> <li>In condizione di errore, una volta cancellato l'errore, premendo questo tasto<br/>la stampante viene abilitata.</li> </ul>                                                                                             |
|           | Funzione<br>programma | Il buffer di input è cancellato e viene inviata, in interfaccia seriale,<br>un'interruzione (250 msec.). Sul display è visualizzato il messaggio RI-<br>AVVIAMENTO.                                                             |
| Tasto PRO | GRAM                  |                                                                                                    |
| PROGRAM   | Funzione<br>normale   | Attiva i menu della stampante:                                                                                                    |
|           |                       | • Premendo questo tasto al momento dell'accensione si entra nel <i>Menu di Configurazione all'Accensione.</i>                                                                                                    |
|           |                       | • Premendo questo tasto quando la stampante è abilitata ma senza stampare o disabilitata si entra nel <i>Menu di Programmazione</i> (indicatore PROGRAM acceso).                                                                |
|           | Funzione<br>programma | Esce dal menù corrente.                                                                                                    |
| Tasto MAC | RO                    |                                                                                                    |
| MACRO     | Funzione<br>normale   | Seleziona le macro utente (Macro 1, Macro 2, Macro 3 o Macro 4). Quando sul<br>display compare la macro desiderata non premere alcun tasto per 2 secondi e i<br>valori dei parametri della macro visualizzata vengono attivati. |
|           |                       |                                                                                                    |

| Funzione  | Scorre in avanti i valori dei parametri delle funzioni o delle macro. |
|-----------|-----------------------------------------------------------------------|
| programma |                                                                       |

#### **Tasto FONT**

| FONT         | Funzione<br>normale   | Seleziona il font da utilizzare alla spaziatura orizzontale corrente. Il font sarà valido finché la stampante verrà spenta o viene selezionato un nuovo font con questo tasto. |
|--------------|-----------------------|----------------------------------------------------------------------------------------------------|
| $\leftarrow$ | Funzione<br>programma | Scorre i valori dei parametri delle funzioni o delle macro all'indietro.                                                                                                    |

#### Tasto LF

| LF         | Funzione<br>normale     | Esegue un avanzamento di riga secondo la definizione dell'interlinea corrente.                                                             |
|------------|-------------------------|----------------------------------------------------------------------------------------------------|
| MICRO FEED | Funzione<br>alternativa | La carta si muove verso il basso in micro-avanzamenti. Tenendo premuto questo tasto si ottiene un movimento continuo a velocità crescente. |
| ↑          | Funzione<br>programma   | Scorre le funzioni o le macro all'indietro.                                                                                                |

#### Tasto LOAD/FF

| LOAD/FF      | Funzione<br>normale     | Esegue un avanzamento pagina (FF): nel caso non vi sia carta nella stampante la carica, oppure esegue un salto pagina se la carta è già caricata nella stampante. |  |
|--------------|-------------------------|----------------------------------------------------------------------------------------------------|--|
| MICRO FEED   | Funzione<br>alternativa | La carta si muove verso l'alto con micro-avanzamenti. Tenendo premuto questo tasto si ottiene un movimento continuo a velocità crescente.                         |  |
| $\downarrow$ | Funzione<br>programma   | Scorre in avanti le funzioni o le macro.                                                                                                    |  |

#### **Tasto ALTERNATE**

| ALTERNATE | Funzione<br>normale     | Attiva le funzioni alternative dei tasti.                                                                                                    |
|-----------|-------------------------|----------------------------------------------------------------------------------------------------|
|           |                         | Se la stampante sta ricevendo dei dati da stampare è necessario premere il tasto ON LINE prima di premere il tasto ALTERNATE.                                                  |
|           |                         | Se non vi sono dati da stampare nel buffer della stampante, quando viene premuto il tasto ALTERNATE, la stampante va offline.                                                  |
|           |                         | Sul display appare il messaggio ALTERNATE ad indicare che è stata selezionata la funzione alternativa per i tasti del pannello operatore, e l'indicatore ALTERNATE si accende. |
|           |                         | Questo tasto può essere utilizzato per interrompere il parcheggio carta.<br>Vedi anche " <u>Come gestire il parcheggio carta</u> " più avanti in questo<br>manuale.            |
|           | Funzione<br>alternativa | Deseleziona le funzioni alternative dei tasti.                                                                                                    |

#### **Tasto TEAR/PITCH**

| TEAR  | Funzione<br>normale     | Muove la carta nella posizione di strappo (nel <i>Menu di programmazione</i> la funzione di strappo carta deve essere impostata a STRAPPO NORMALE). |
|-------|-------------------------|----------------------------------------------------------------------------------------------------|
| PITCH | Funzione<br>alternativa | Seleziona la spaziatura orizzontale da utilizzare con il font corrente. La spaziatura sarà valida finché la stampante verrà spenta.                 |

#### Tasto PATH/PARK

| PATH | Funzione<br>normale     | Se la stampante è offline, seleziona uno dei percorsi carta (SPINTA F1 o SPINTA F2). Dopo due secondi, la stampante imposta i parametri del percorso carta selezionato, senza che sia necessario premere alcun tasto. |
|------|-------------------------|----------------------------------------------------------------------------------------------------|
| PARK | Funzione<br>alternativa | Parcheggia la carta del percorso carta attuale.                                                                                                    |

#### Combinazione di tasti

| ONLINE + MACRO + ALTERNATE | Funzione | Blocca o sblocca l'accesso ai menu della stampante. Vedere  |
|----------------------------|----------|-------------------------------------------------------------|
|                            | normale  | più avanti il paragrafo." Come bloccare/sbloccare l'accesso |
|                            |          | ai menu della stampante ".                                  |

## I menu della stampante

I principali parametri del menu della stampante si possono selezionare da pannello operatore. I parametri di personalizzazione si dividono nei due menu: *Menu di Configurazione all'Accensione* che permette di eseguire una completa configurazione della stampante al momento dell'installazione secondo il tipo hardware e di emulazione e il *Menu di Programmazione* che permette di impostare le funzioni che vengono utilizzate nel lavoro giornaliero. Questa impostazione può essere selezionata quando la stampante è disabilitata (l'indicatore ON LINE è spento) o abilitata senza stampare. Queste impostazioni possono essere memorizzate in NVM.

#### Come accedere ai menu della stampante

- Premere e mantenere premuto il tasto PROGRAM all'accensione della stampante, finché non appare il messaggio RILASCIARE TASTO per accedere al *Menu di Configurazione all'Accensione*.
- Premere il tasto PROGRAM quando la stampante è disabilitata (l'indicatore ON LINE è spento), o abilitata senza stampare per selezionare il *Menu di Programmazione.*

#### Come operare nei menu della stampante

I tasti delle frecce  $\uparrow$ ,  $\downarrow$ ,  $\leftarrow$ ,  $\rightarrow$  sono utilizzati per muoversi all'interno dei menu. Vedere la descrizione dei menu per individuare i tasti da premere nei vari casi.
## Come uscire dal menu della stampante

- Nel *Menu di Configurazione all'Accensione* premendo il tasto PROGRAM, la stampante esce dal menu e le nuove impostazioni vengono salvati automaticamente.
- Nel *Menu di Programmazione*, premendo il tasto PROGRAM, vengono visualizzate queste opzioni per la memorizzazione dei valori selezionati:

| ABBANDONA        | Le nuove impostazioni non vengono salvate e rimangono valide quelle vecchie.            |
|------------------|-----------------------------------------------------------------------------------------|
| MEMORIZZA PERMAN | Le nuove impostazioni vengono memorizzate permanentemente in NVM (Non Volatile Memory). |
| MEMORIZZA TEMPOR | Le nuove impostazioni rimangono valide fino allo spegnimento della stampante.           |

Premere il tasto  $\rightarrow$  o  $\leftarrow$  per scorrere in avanti e all'indietro queste opzioni. Quando sul display compare la selezione desiderata, premere il tasto PROGRAM per uscire dal menu.

# Menu di Configurazione all'Accensione

I relativi valori predefiniti dalla fabbrica sono indicati in grassetto.

### Come accedere al Menu di Configurazione all'Accensione

- 1. Assicurarsi che la stampante sia spenta.
- 2. Premere il tasto PROGRAM e tenerlo premuto fino a quando non appare il messaggio RILASCIARE TASTO. Quando il tasto viene rilasciato appare:

9060

poi,

STAMPA MENU? NO

#### Struttura principale

Lo schema seguente illustra la struttura e come muoversi all'interno del menu di *Configurazione all'Accensione*.

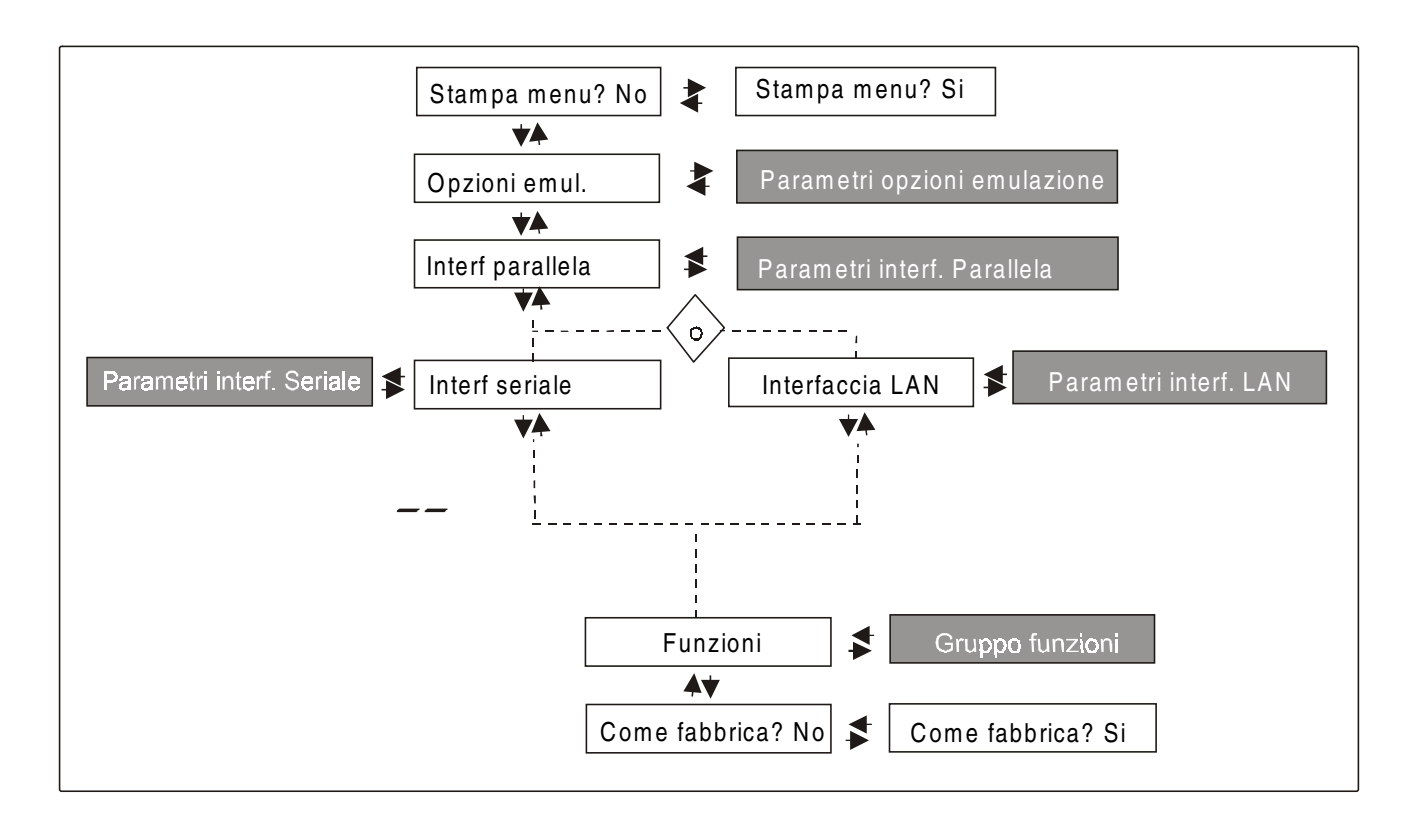

La voce di menu Funzioni permette di impostare le seguenti funzioni:

- Attivazione segnalatore acustico,
- Sequenza caricamento carta,
- Sovrapposizione di carta (solo modello PRT9060),
- Caricamento veloce foglio singolo (solo modello PRT9060),
- Tipo nastro,
- Densità di stampa dei codici a barre,
- Direzione stampa testo,
- Direzione stampa grafica,
- Direzione stampa codici a barre,
- Velocità stampa grafica,
- Percorso carta all'accensione,
- Lingua di visualizzazione del menu,
- Regolazione della posizione di strappo carta

#### Stampa del menu

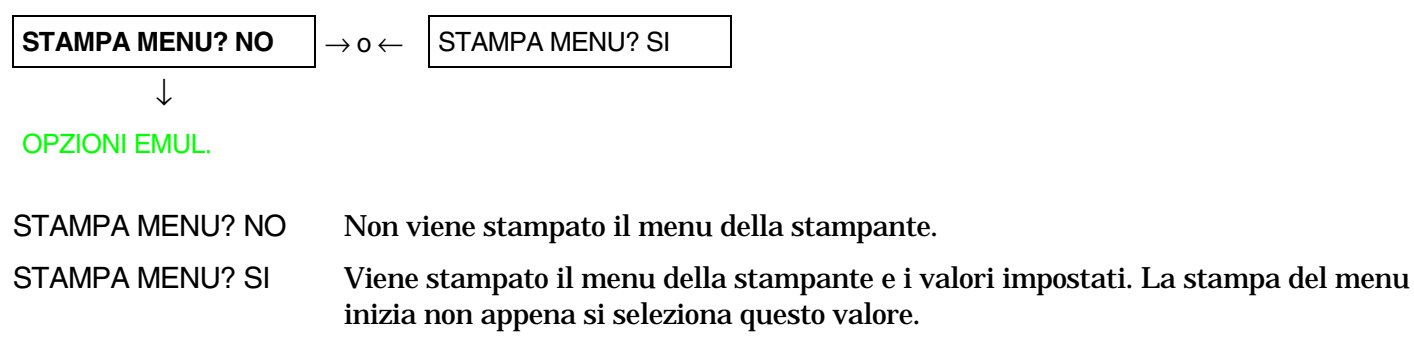

#### Opzioni dell'emulazione

Questo menu definisce le opzioni disponibili secondo la emulazione selezionata ed è strutturata come segue:

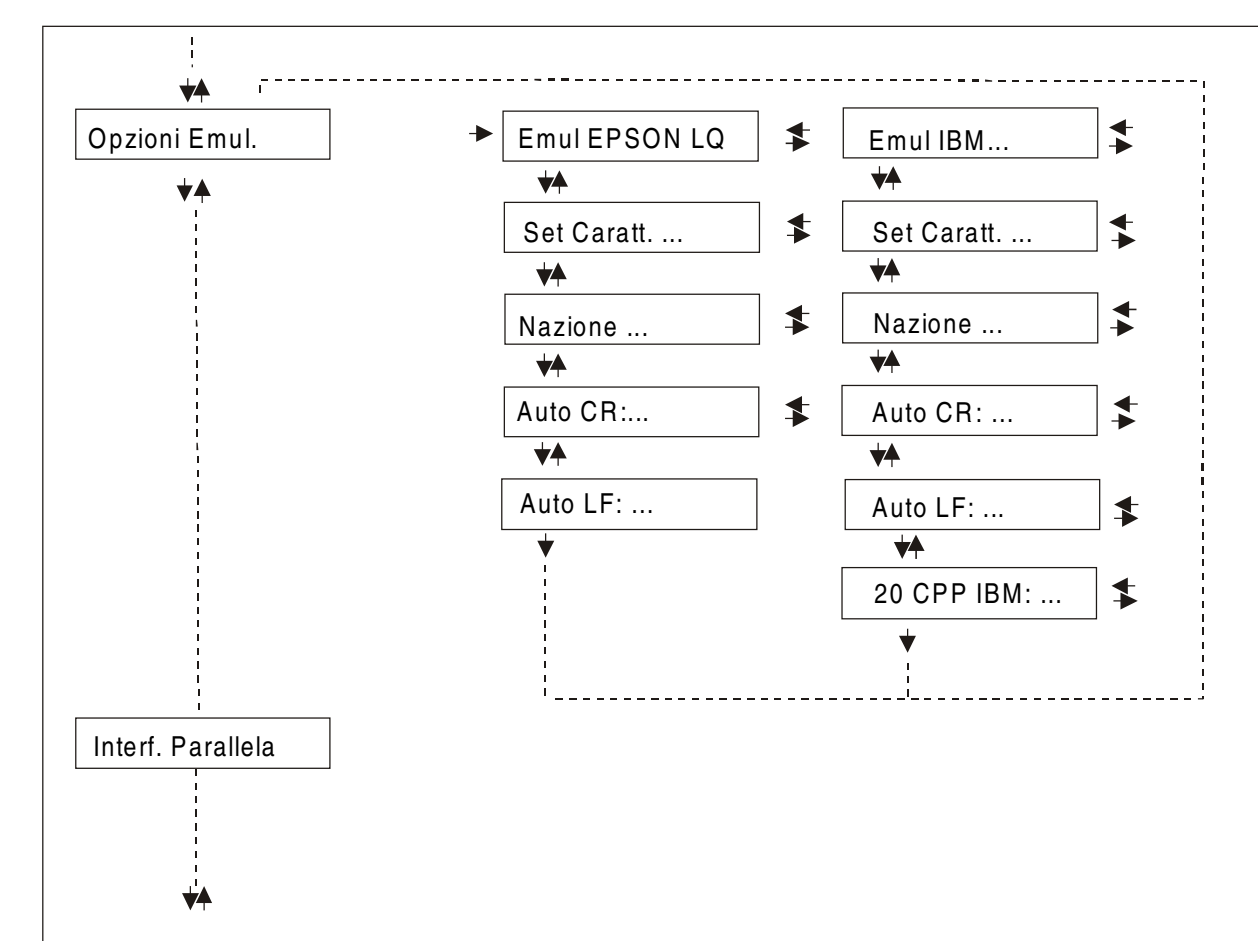

#### Opzioni

#### Selezione opzioni dell' emulazione

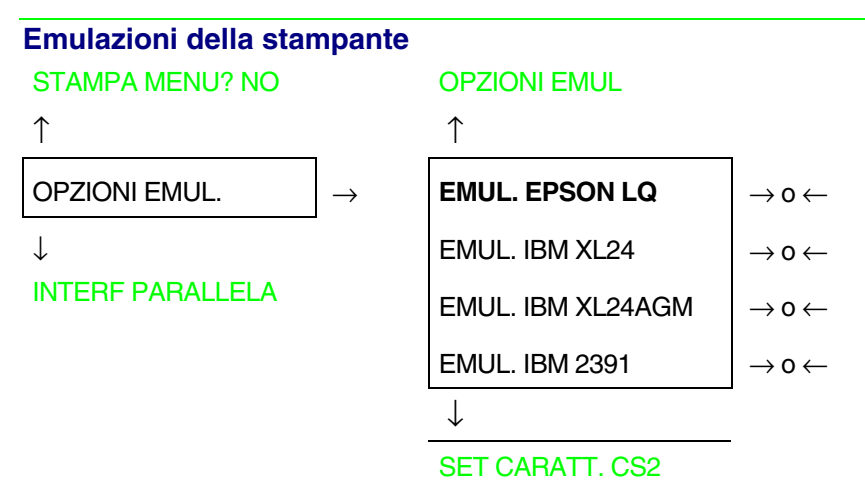

- EMUL. EPSON LQ La stampante usa l'emulazione EPSON LQ.
- EMUL. IBM XL24 La stampante usa l'emulazione IBM Proprinter XL 24.
- EMUL. IBM XL24AGM La stampante usa l'emulazione IBM Proprinter XL 24AGM.
- EMUL. IBM 2391 La stampante usa l'emulazione IBM Personal 2391+.

#### Insiemi di caratteri EPSON

```
EMUL. EPSON LQ
```

```
\uparrow
```

```
SET CARATT. CS1\rightarrow 0 \leftarrowSET CARATT. CS2\rightarrow 0 \leftarrowSET CARAT.ITALIC\rightarrow 0 \leftarrow
```

 $\downarrow$ 

#### NAZIONE CP437

Queste voci selezionano l'insieme di caratteri nell'emulazione EPSON.

 Insiemi di caratteri IBM

 EMUL. IBM XXX

 ↑

 SET CARATT. CS1

 SET CARATT. CS2

 ↓

NAZIONE CP437

Queste voci selezionano l'insieme di caratteri nell'emulazione IBM Proprinter.

#### Insiemi di caratteri nazionali EPSON

#### SET CARATT. CS2

| T.  |
|-----|
| I 1 |
| I 1 |
|     |

|                  | -                            |
|------------------|------------------------------|
| NAZIONE CP437    | $\rightarrow$ 0 $\leftarrow$ |
| NAZIONE          | $\rightarrow$ 0 $\leftarrow$ |
| NAZIONE LATIN A1 | $\rightarrow$ 0 $\leftarrow$ |
| 1                |                              |

 $\downarrow$ 

#### AUTO CR: SI

#### Permette di selezionare i seguenti insiemi di caratteri nazionali:

| CP 437     | CP437 G    | 96GREEK    | CP850      | CP851      | CP 852     | CP 853     | CP 855      |
|------------|------------|------------|------------|------------|------------|------------|-------------|
| CP 857     | CP 858     | CP 860     | CP 862     | CP 863     | CP 864     | CP 865     | CP 866      |
| CP 867     | CP 876     | CP 877     | CP 1250    | CP 1251    | CP 1252    | CP 1253    | CP 1254     |
| CP 1255    | CP 1256    | CP 1257    | GOST       | TASS       | MAZOWIA    | ISO 8859/1 | ISO 8859/2  |
| ISO 8859/3 | ISO 8859/4 | ISO 8859/5 | ISO 8859/6 | ISO 8859/7 | ISO 8859/8 | ISO 8859/9 | ISO 8859/15 |
| CP 437SL   | CP 1098    | UKRAIN     | KOI8-U     | USA        | FRANCE     | GERMANY    | ENGLAND     |
| DENMARK1   | SWEDEN     | ITALY      | SPAIN1     | JAPAN      | NORWAY     | DENMARK2   | SPAIN2      |
| LATIN A1   |            |            |            |            |            |            |             |

#### Gli insiemi di caratteri CP 858 e ISO 8859/15 contengono il carattere Euro.

# Insiemi di caratteri nazionali IBM

#### SET CARATT. CS2

 $\uparrow$ 

| NAZIONE CP437  | $ ightarrow$ 0 $\leftarrow$  |
|----------------|------------------------------|
| NAZIONE        | $ ightarrow$ 0 $\leftarrow$  |
| NAZIONE KOI8-U | $\rightarrow$ 0 $\leftarrow$ |
|                |                              |

 $\downarrow$ 

#### AUTO CR: NO

#### Permette di selezionare i seguenti insiemi di caratteri nazionali:

| CP 437     | CP437 G    | 96GREEK    | CP850      | CP851      | CP 852     | CP 853     | CP 855      |
|------------|------------|------------|------------|------------|------------|------------|-------------|
| CP 857     | CP 858     | CP 860     | CP 862     | CP 863     | CP 864     | CP 865     | CP 866      |
| CP 867     | CP 876     | CP 877     | CP 1250    | CP 1251    | CP 1252    | CP 1253    | CP 1254     |
| CP 1255    | CP 1256    | CP 1257    | GOST       | TASS       | MAZOWIA    | ISO 8859/1 | ISO 8859/2  |
| ISO 8859/3 | ISO 8859/4 | ISO 8859/5 | ISO 8859/6 | ISO 8859/7 | ISO 8859/8 | ISO 8859/9 | ISO 8859/15 |
| CP 437SL   | CP 1098    | UKRAIN     | KOI8-U     |            |            |            |             |

Gli insiemi di caratteri CP 858 e ISO 8859/15 contengono il carattere Euro.

#### Comportamento del codice CR

NAZIONE xxx

↑

AUTO CR: NO $\rightarrow$  0  $\leftarrow$ AUTO CR: SI $\rightarrow$  0  $\leftarrow$  $\downarrow$ 

AUTO LF: NO

- AUTO CR: NO Dopo un codice LF, VT o ESCJ non viene eseguito nessun ritorno automatico del carrello. Valore predefinito nell'emulazione IBM Proprinter.
- AUTO CR: SI La stampante, dopo un codice LF, VT o ESCJ, esegue un ritorno carrello automatico. Valore predefinito nell'emulazione Epson.

#### Comportamento del codice LF

AUTO CR: xx

 $\uparrow$ 

AUTO LF: NO $\rightarrow$  0  $\leftarrow$ AUTO LF: SI $\rightarrow$  0  $\leftarrow$ AUTO LF: ELABOR. $\rightarrow$  0  $\leftarrow$ 

 $\downarrow$ 

#### 20 CPP IBM: NO

0

**OPZIONI EMUL.** 

- AUTO LF:NO Non viene eseguito nessun LF automatico dopo CR.
- AUTO LF:SI Viene eseguito un LF automatico dopo CR.
- AUTO LF:ELABOR. Solo in emulazione EPSON. La stampante controlla il segnale AUTOFEEDXT proveniente dall'elaboratore e esegue un LF automatico dopo un CR, se il segnale è a livello basso.

#### Stampa compressa IBM

Queste voci del menu compaiono solo in emulazione IBM.

#### AUTO LF: NO

 $\begin{array}{c} \uparrow \\ \hline \textbf{20 CPP IBM: NO} \\ 20 CPP IBM: SI \\ \downarrow \\ \end{array} \rightarrow 0 \leftarrow \\ \hline \end{array}$ 

**OPZIONI EMUL.** 

- 20 CPI IBM: NO La stampa compressa viene eseguita a 17.1 cpp.
- 20 CPI IBM: SI La stampa compressa viene eseguita a 20 cpp.

#### Interfaccia parallela

Questa voce del menu definisce l'utilizzazione dell'interfaccia parallela ed è strutturata secondo i parametri specifici per questo tipo di interfaccia.

#### Parametri interfaccia parallela

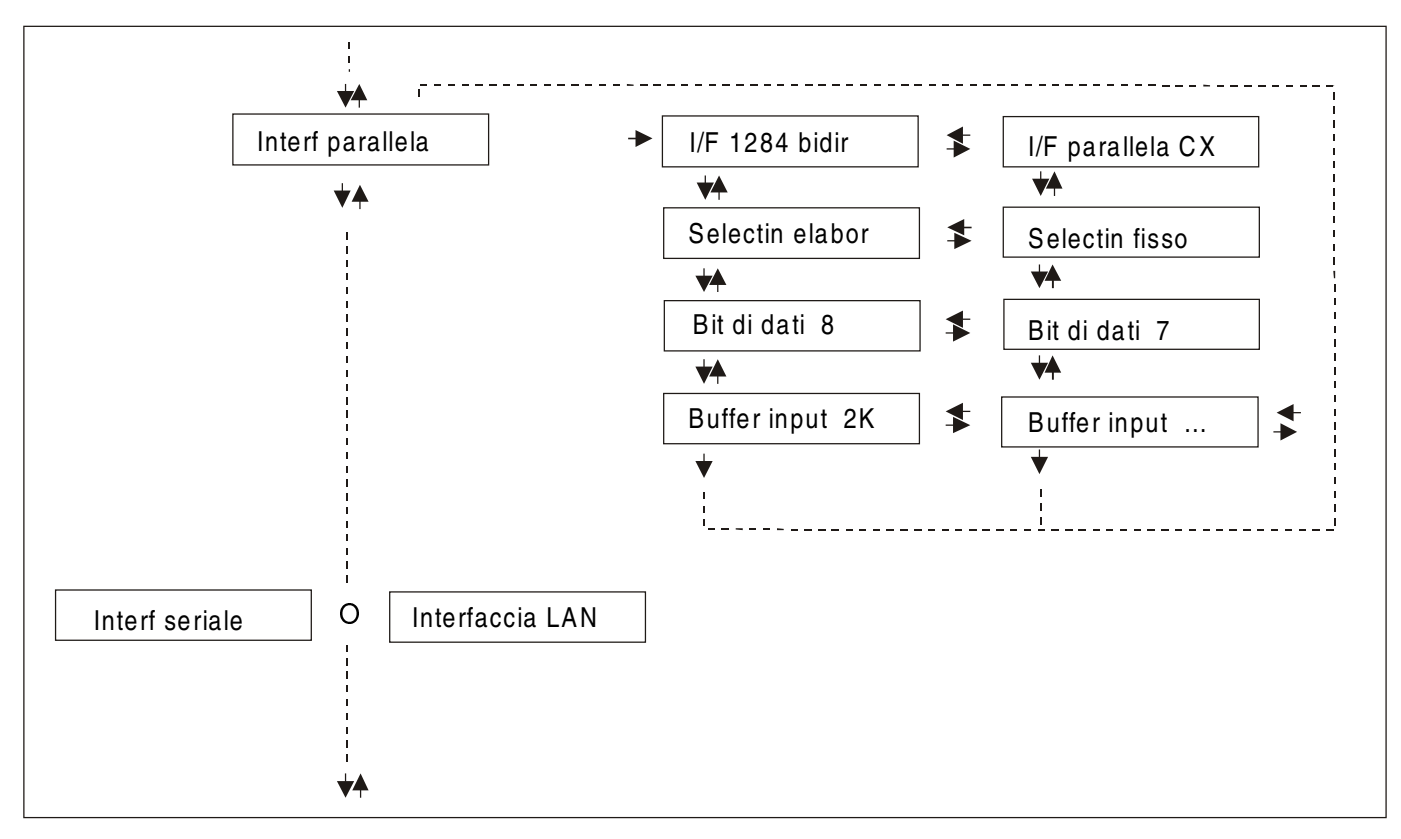

#### Impostazione dell'interfaccia

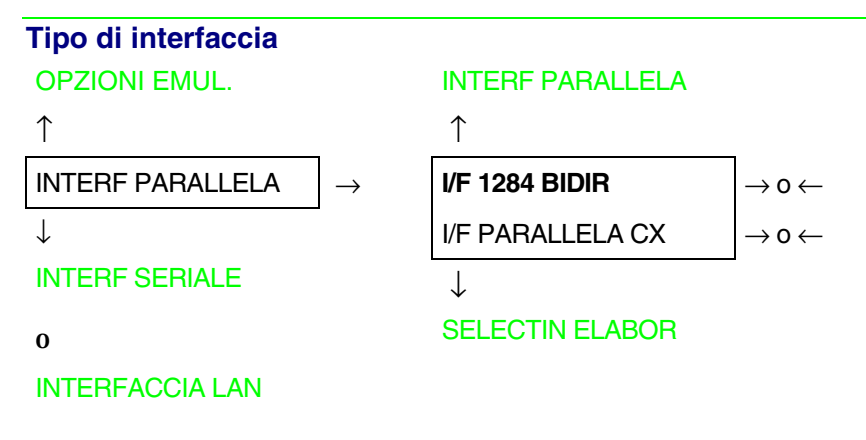

I/F 1284 BIDIR Interfaccia parallela bidirezionale IEEE 1284.

I/F PARALLELA CX Interfaccia parallela di tipo Centronics (monodirezionale).

#### Impostazione del segnale Select-In

```
I/F 1284 BIDIR.
```

↑

```
SELECTIN ELABOR\rightarrow 0 \leftarrowSELECTIN FISSO\rightarrow 0 \leftarrow
```

 $\downarrow$ 

#### **BIT DI DATI 8**

SELECTIN ELABOR La stampante controlla il segnale SELECT-IN proveniente dall'elaboratore.

SELECTIN FISSO Il segnale SELECT-IN in interfaccia parallela è ignorato e trattato come ON.

#### Numero di bit di dati SELECTIN ELABOR

#### ↑

BIT DI DATI 8 $\rightarrow$  0  $\leftarrow$ BIT DI DATI 7 $\rightarrow$  0  $\leftarrow$ 

 $\downarrow$ 

#### **BUFFER INPUT 2K**

#### Selezione del numero di bit di dati: 7 o 8

#### Dimensione buffer di input

**BIT DI DATI 8** 

↑

| BUFFER INPUT256        | $\rightarrow$ 0 $\leftarrow$ |
|------------------------|------------------------------|
| <b>BUFFER INPUT 2K</b> | $\rightarrow$ 0 $\leftarrow$ |
| BUFFER INPUT12K        | $\rightarrow$ 0 $\leftarrow$ |
| BUFFER INPUT 32K       | $ ightarrow$ 0 $\leftarrow$  |
| BUFFER INPUT 64K       | $ ightarrow$ 0 $\leftarrow$  |
| BUFFER INPUT 128K      | $\rightarrow$ 0 $\leftarrow$ |

 $\downarrow$ 

#### INTERF PARALLELA

Selezione della dimensione del buffer di input.

#### Interfaccia seriale

Le voci relative all'impostazione dell'interfaccia seriale sono visualizzate solo se nella stampante è installata la piastra corrispondente.

Questa voce del menu definisce l'utilizzazione dell'interfaccia seriale ed è strutturata secondo i parametri specifici per questo tipo d'interfaccia.

#### Parametri interfaccia seriale

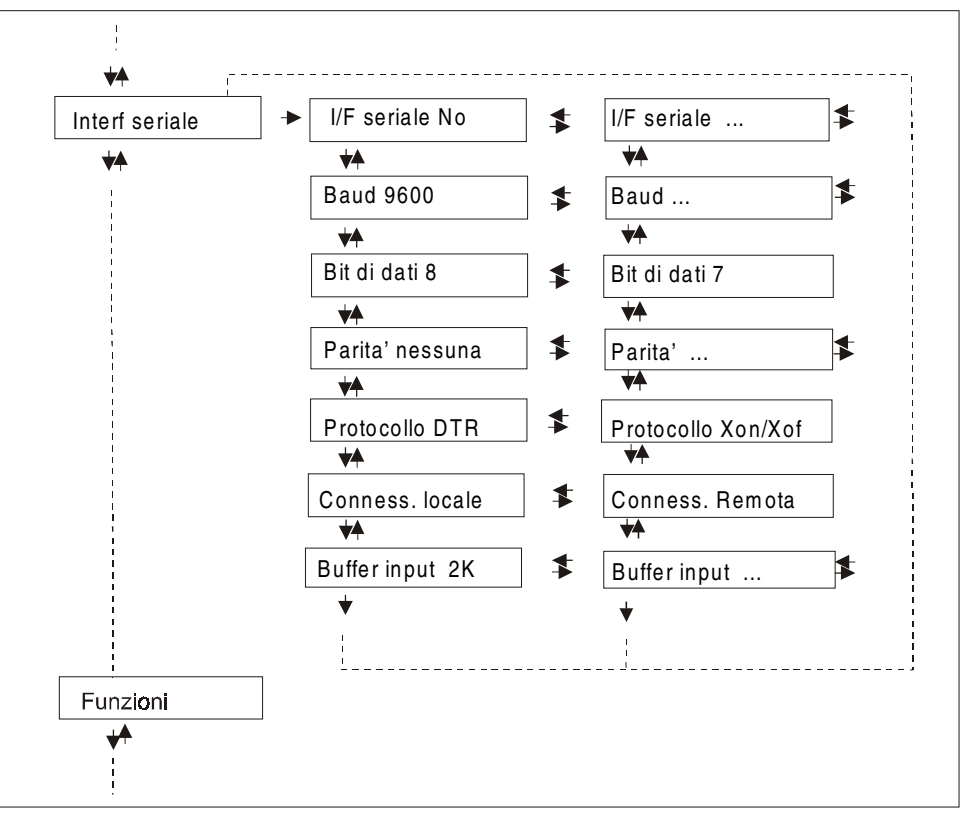

#### Impostazione dell'interfaccia

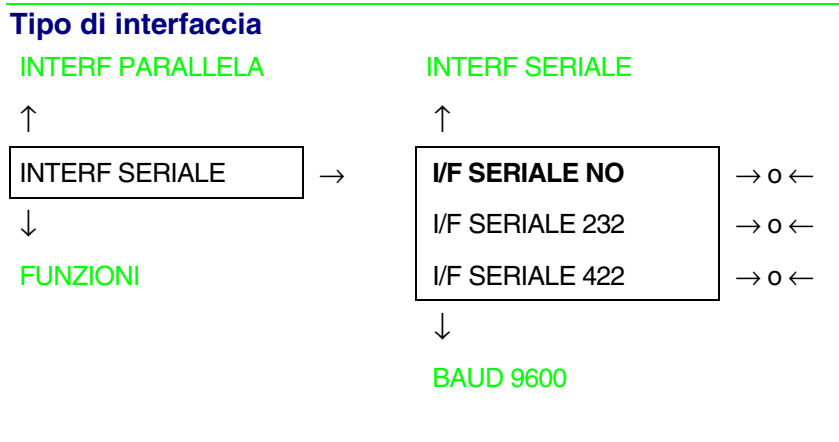

- I/F SERIALE NO L'interfaccia seriale è disabilitata.
- I/F SERIALE 232 Imposta l'uso dell'interfaccia seriale RS-232/C.
- I/F SERIALE 422 Imposta l'uso dell'interfaccia seriale RS-422/A.

# Velocità di trasmissione

#### $\uparrow$

| BAUD 300   | $\rightarrow$ 0 $\leftarrow$ |
|------------|------------------------------|
| BAUD 600   | $ ightarrow$ 0 $\leftarrow$  |
| BAUD 1200  | $ ightarrow$ 0 $\leftarrow$  |
| BAUD 2400  | $ ightarrow$ 0 $\leftarrow$  |
| BAUD 4800  | $ ightarrow$ 0 $\leftarrow$  |
| BAUD 9600  | $ ightarrow$ 0 $\leftarrow$  |
| BAUD 19200 | $ ightarrow$ 0 $\leftarrow$  |
| BAUD 38400 | $\rightarrow$ 0 $\leftarrow$ |

 $\downarrow$ 

#### BIT DI DATI 8

La velocità di trasmissione viene impostata in bit/secondo. Queste voci del menu sono auto esplicative.

#### Numero di bit di dati

**BAUD 9600** 

↑

BIT DI DATI 8 $\rightarrow$  0  $\leftarrow$ BIT DI DATI 7 $\rightarrow$  0  $\leftarrow$ 

 $\downarrow$ 

#### PARITA' NESSUNA

Selezione del numeri di bit di dati: 7 o 8.

#### Funzione controllo parità BIT DI DATI 8

 $\uparrow$ 

| PARITA' NESSUNA | $\rightarrow$ 0 $\leftarrow$ |
|-----------------|------------------------------|
| PARITA' DISPARI | $\rightarrow$ 0 $\leftarrow$ |
| PARITA' PARI    | $\rightarrow$ 0 $\leftarrow$ |
| PARITA' MARK    | $\rightarrow$ 0 $\leftarrow$ |
| PARITA' SPACE   | $\rightarrow$ 0 $\leftarrow$ |
|                 |                              |

 $\downarrow$ 

#### PROTOCOLLO DTR

| PARITÀ NESSUNA | I dati non hanno il bit di parità bit: vengono trasferiti dati di 8 bit e il controllo di parità è disabilitato. |
|----------------|----------------------------------------------------------------------------------------------------|
| PARITÀ DISPARI | Il controllo di parità è abilitato per parità dispari.                                                           |
| PARITÀ PARI    | Il controllo di parità è abilitato per parità pari.                                                              |
| PARITÀ MARK    | Il controllo di parità è disabilitato e il bit di parità trasmesso è sempre un Mark.                             |
| PARITÀ SPACE   | Il controllo di parità è disabilitato e il bit di parità trasmesso è sempre uno<br>Space.                        |

#### **Protocollo Handshake** PARITÀ NESSUNA $\uparrow$ PROTOCOLLO DTR $\rightarrow$ 0 $\leftarrow$ PROTOCOL. XONXOF $\rightarrow$ 0 $\leftarrow$ $\downarrow$ CONNESS, LOCALE **PROTOCOLLO DTR** Handshake viene eseguito utilizzando il Protocollo DTR. PROTOCOL. XONXOF Handshake viene eseguito utilizzando il Protocollo XON/XOFF. Tipo di connessione PROTOCOLLO DTR ↑ **CONNESS. LOCALE** $\rightarrow$ 0 $\leftarrow$ CONNESS. REMOTA $\rightarrow$ 0 $\leftarrow$ ╢

#### BUFFER INPUT 2K

Selezione della connessione locale o remota.

#### Dimensione buffer di input

#### CONNESS. LOCALE

 $\uparrow$ 

| BUFFER INPUT256        | $ ightarrow$ 0 $\leftarrow$  |
|------------------------|------------------------------|
| <b>BUFFER INPUT 2K</b> | $ ightarrow$ 0 $\leftarrow$  |
| BUFFER INPUT12K        | $ ightarrow$ 0 $\leftarrow$  |
| BUFFER INPUT 32K       | $\rightarrow$ 0 $\leftarrow$ |
| BUFFER INPUT 64K       | $ ightarrow$ 0 $\leftarrow$  |
| BUFFER INPUT 128K      | $\rightarrow$ 0 $\leftarrow$ |

 $\downarrow$ 

#### INTERF SERIALE

Selezione della dimensione del buffer di input.

#### **Interfaccia LAN**

Le voci relative all'impostazione dell'interfaccia LAN sono visualizzate solo se nella stampante è installata la piastra relativa Ethernet 10/100 Mbit opzionale.

Questo menu definisce l'uso dell'interfaccia LAN e prevede l'impostazione dei parametri specifici per quest'interfaccia.

#### Parametri dell'interfaccia LAN

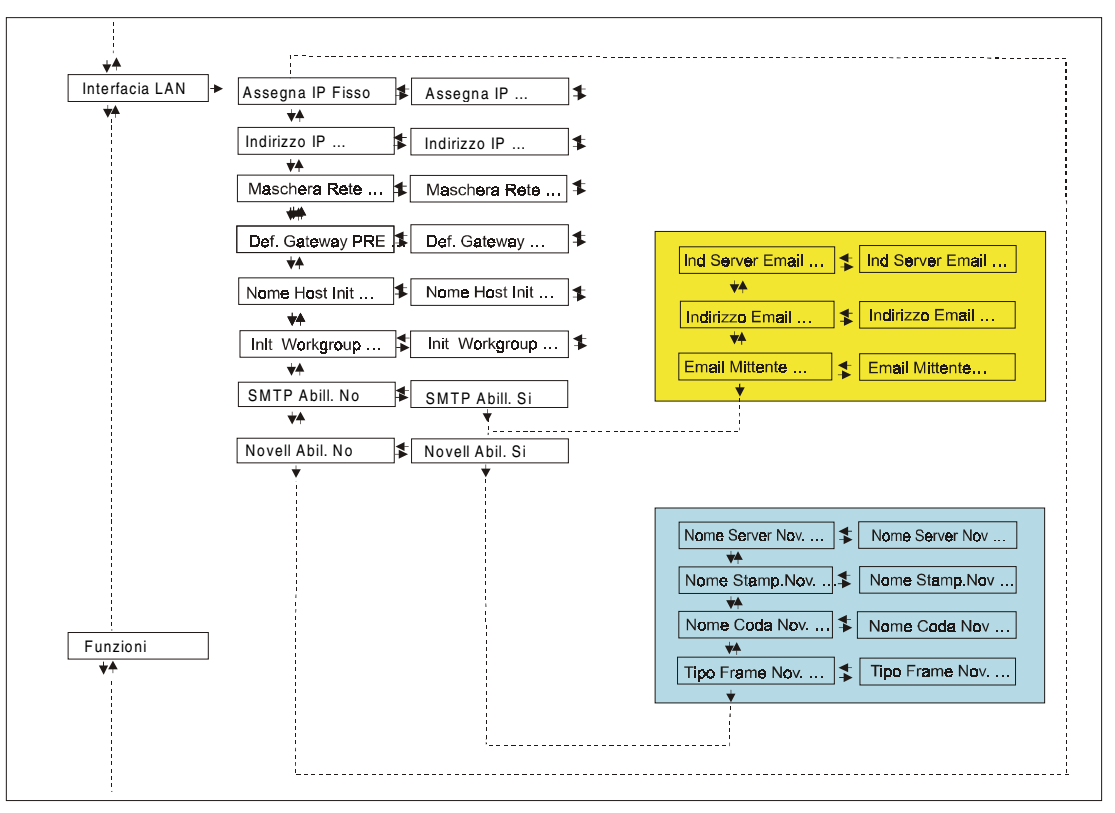

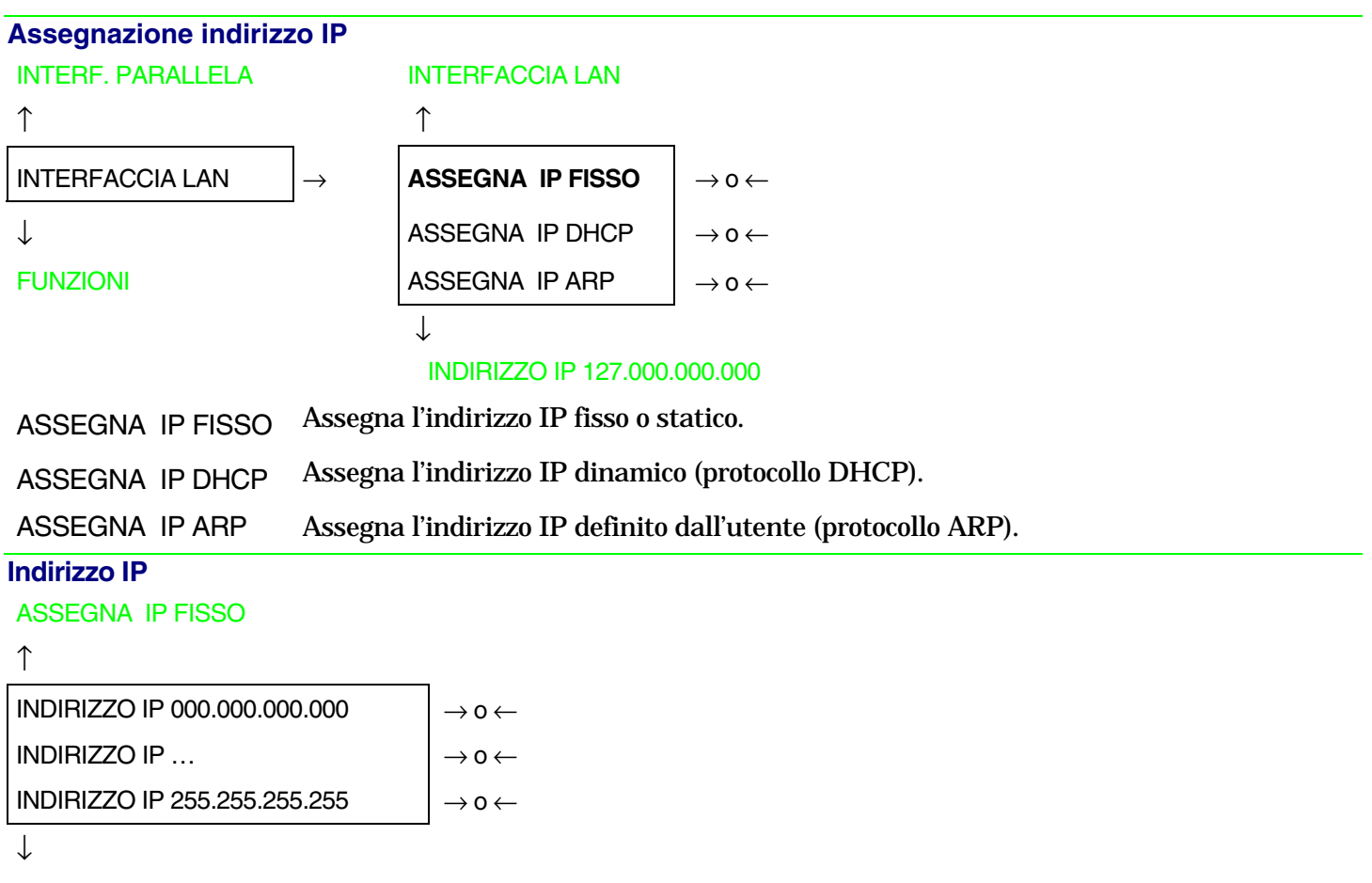

#### MASCHERA RETE 255.255.254.000

Questa funzione imposta l'indirizzo IP. L'indirizzo IP è indicato con una notazione decimale in cui i valori sono suddivisi tramite dei punti in quattro campi. Ogni campo può avere valori tra 0 e 255. Premere il tasto  $\leftarrow$  o  $\rightarrow$  per incrementare o diminuire il valore del campo, e i tasti  $\downarrow$  o  $\uparrow$  per spostarsi nel campo adiacente ( $\downarrow$  per spostarsi nella posizione a destra,  $\uparrow$  per spostarsi nella posizione a sinistra di quella attuale). Il valore predefinito è 127.000.000.

#### Numero maschera rete

INDIRIZZO IP 127.000.000.000

```
↑
```

| MASCHERA RETE 000.000.000.000 | $\rightarrow$ 0 $\leftarrow$ |
|-------------------------------|------------------------------|
| MASCHERA RETE                 | $\rightarrow$ 0 $\leftarrow$ |
| MASCHERA RETE 255.255.255.255 | $\rightarrow$ 0 $\leftarrow$ |
|                               | •                            |

 $\downarrow$ 

#### DEF. GATEWAY PRE 000.000.000.000

Questa funzione imposta il numero della maschera rete. Il numero è indicato con una notazione decimale in cui i valori sono suddivisi tramite dei punti in quattro campi. Ogni campo può avere valori tra 0 e 255. Premere il tasto  $\leftarrow$  o  $\rightarrow$  per incrementare o diminuire il valore del campo, e i tasti  $\downarrow$  o  $\uparrow$  per spostarsi nel campo adiacente ( $\downarrow$  per spostarsi nella posizione a destra,  $\uparrow$  per spostarsi nella posizione a sinistra di quella attuale). Il valore predefinito è 255.255.254.000.

#### Numero Gateway predefinito

```
MASCHERA RETE 255.255.254.000\uparrowDEF. GATEWAY PRE 000.000.000\rightarrow 0 \leftarrowDEF. GATEWAY PRE ...DEF. GATEWAY PRE 255.255.255\rightarrow 0 \leftarrow
```

#### NOME HOST INIT CPG\_XXXXX

Questa funzione imposta il numero del gateway predefinito. E' indicato con una notazione decimale in cui i valori sono suddivisi tramite dei punti in quattro campi. Ogni campo può avere valori tra 0 e 255. Premere il tasto  $\leftarrow o \rightarrow$  per incrementare o diminuire il valore del campo, e i tasti  $\downarrow o \uparrow$  per spostarsi nel campo adiacente ( $\downarrow$  per spostarsi nella posizione a destra,  $\uparrow$  per spostarsi nella posizione a sinistra di quella attuale). Il valore predefinito è 000.000.000.000.

#### Nome Host Init

#### DEE GATEWAY PRE 000 000 000 000

 $\uparrow$ 

NOME HOST INIT  $\rightarrow 0 \leftarrow$ 

Tasto PROGRAM

Ţ

#### INIT WORKGROUP CPG GROUP

Il host è identificato con un nome. Questa funzione permette di creare il nome dell'init host con una stringa di 15 caratteri. Premere il tasto  $\leftarrow$  o  $\rightarrow$  per cambiare il carattere, e i tasti  $\downarrow$  o  $\uparrow$  per spostarsi nella posizione adiacente (↓ per spostarsi nella posizione a destra, ↑ per spostarsi nella posizione a sinistra di quella attuale). Premere il tasto PROGRAM per salvare il nome di init host selezionato. Il nome predefinito è CPG xxxxxx.

#### Nome Init Workgroup

NOME HOST INIT CPG xxxxxx

```
↑
INIT WORKGROUP .....
                                             \rightarrow 0 \leftarrow
```

Tasto PROGRAM

#### SMTP ABIL NO

Il workgroup è identificato con un nome. Questa funzione permette di creare il nome del workgroup con una stringa di 15 caratteri. Premere il tasto  $\leftarrow$  o  $\rightarrow$  per cambiare il carattere, e i tasti  $\downarrow$  o  $\uparrow$  per spostarsi nella posizione adiacente (↓ per spostarsi nella posizione a destra, ↑ per spostarsi nella posizione a sinistra di quella attuale). Premere il tasto PROGRAM per salvare il nome di init workgroup selezionato. Il nome predefinito è CPG GROUP.

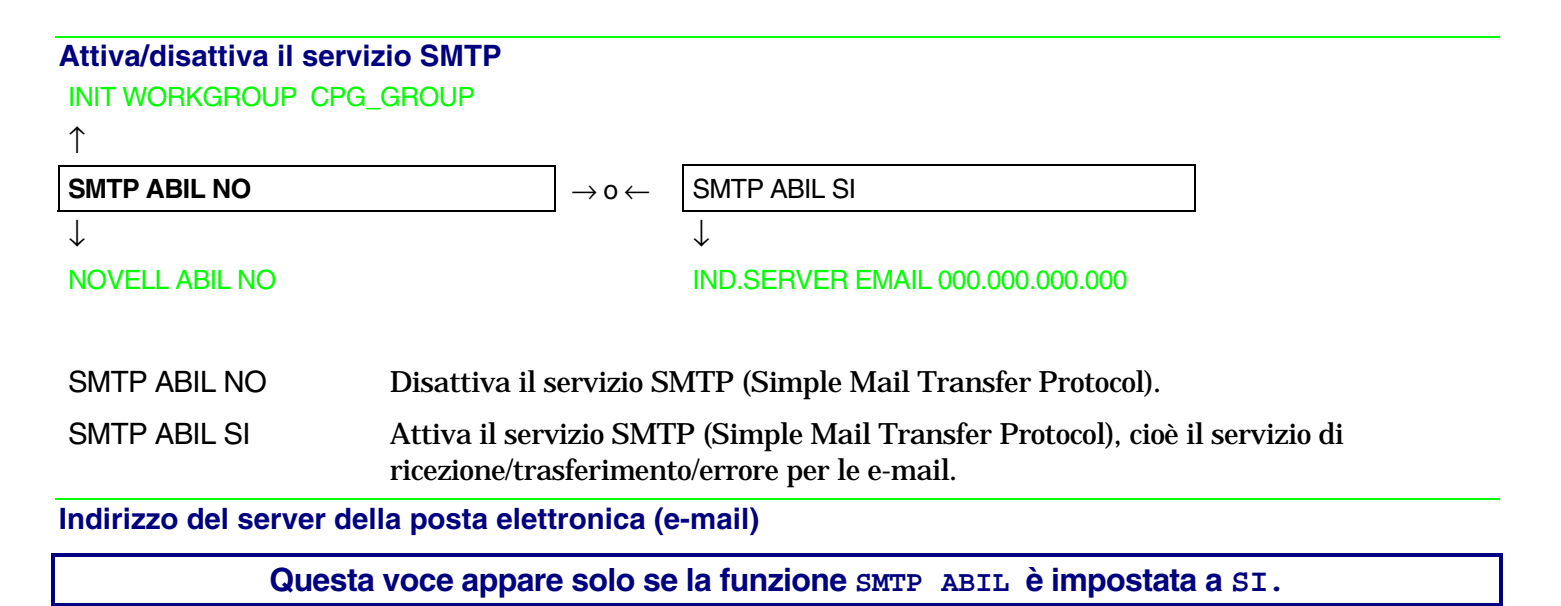

#### SMTP ABIL SI

↑

| IND.SERVER EMAIL 000.000.000     | $\rightarrow$ 0 $\leftarrow$ |
|----------------------------------|------------------------------|
| IND.SERVER EMAIL                 | $\rightarrow$ 0 $\leftarrow$ |
| IND.SERVER EMAIL 255.255.255.255 | $\rightarrow$ 0 $\leftarrow$ |

 $\downarrow$ 

#### INDIRIZZO EMAIL XXXXXXXXXXXX

Questa funzione imposta l'indirizzo del server di posta elettronica ed è indicato con una notazione decimale in cui i valori sono suddivisi tramite dei punti in quattro campi. Ogni campo può avere valori tra 0 e 255. Premere il tasto  $\leftarrow$  o  $\rightarrow$  per incrementare o diminuire il valore del campo, e i tasti  $\downarrow$  o  $\uparrow$  per spostarsi nel campo adiacente ( $\downarrow$  per spostarsi nella posizione a destra,  $\uparrow$  per spostarsi nella posizione a sinistra di quella attuale). Il valore predefinito è 000.000.000.

#### Indirizzo E-mail

Questa voce appare solo se la funzione SMTP ABIL è impostata a SI.

#### IND.SERVER EMAIL 000.000.000.000

 $\uparrow$ INDIRIZZO EMAIL xxxxxxxxx  $\rightarrow o \leftarrow$ 

 $\downarrow$ 

#### EMAIL MITTENTE XXXXXXXXXXXX

Questa funzione permette di inserire l'indirizzo e-mail al quale si intende notificare eventuali errori. Premere il tasto  $\leftarrow$  o  $\rightarrow$  per cambiare il carattere, e i tasti  $\downarrow$  o  $\uparrow$  per spostarsi nella posizione adiacente ( $\downarrow$  per spostarsi nella posizione a destra,  $\uparrow$  per spostarsi nella posizione a sinistra di quella attuale). Premere il tasto PROGRAM per salvare l'indirizzo e-mail inserito.

Indirizzo e-mail del mittente

Questa funzione viene visualizzata se è impostata la funzione SMTP ABIL. SI.

#### INDIRIZZO EMAIL XXXXXXXXXXX

↑

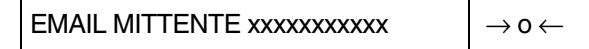

 $\downarrow$ 

#### SMTP ABIL SI

Questa funzione identifica l'indirizzo e-mail del mittente. Premere il tasto  $\leftarrow o \rightarrow per$  cambiare il carattere, e i tasti  $\downarrow o \uparrow per$  spostarsi nella posizione adiacente ( $\downarrow per$  spostarsi nella posizione a destra,  $\uparrow per$  spostarsi nella posizione a sinistra di quella attuale). Premere il tasto PROGRAM per salvare l'indirizzo e-mail del mittente.

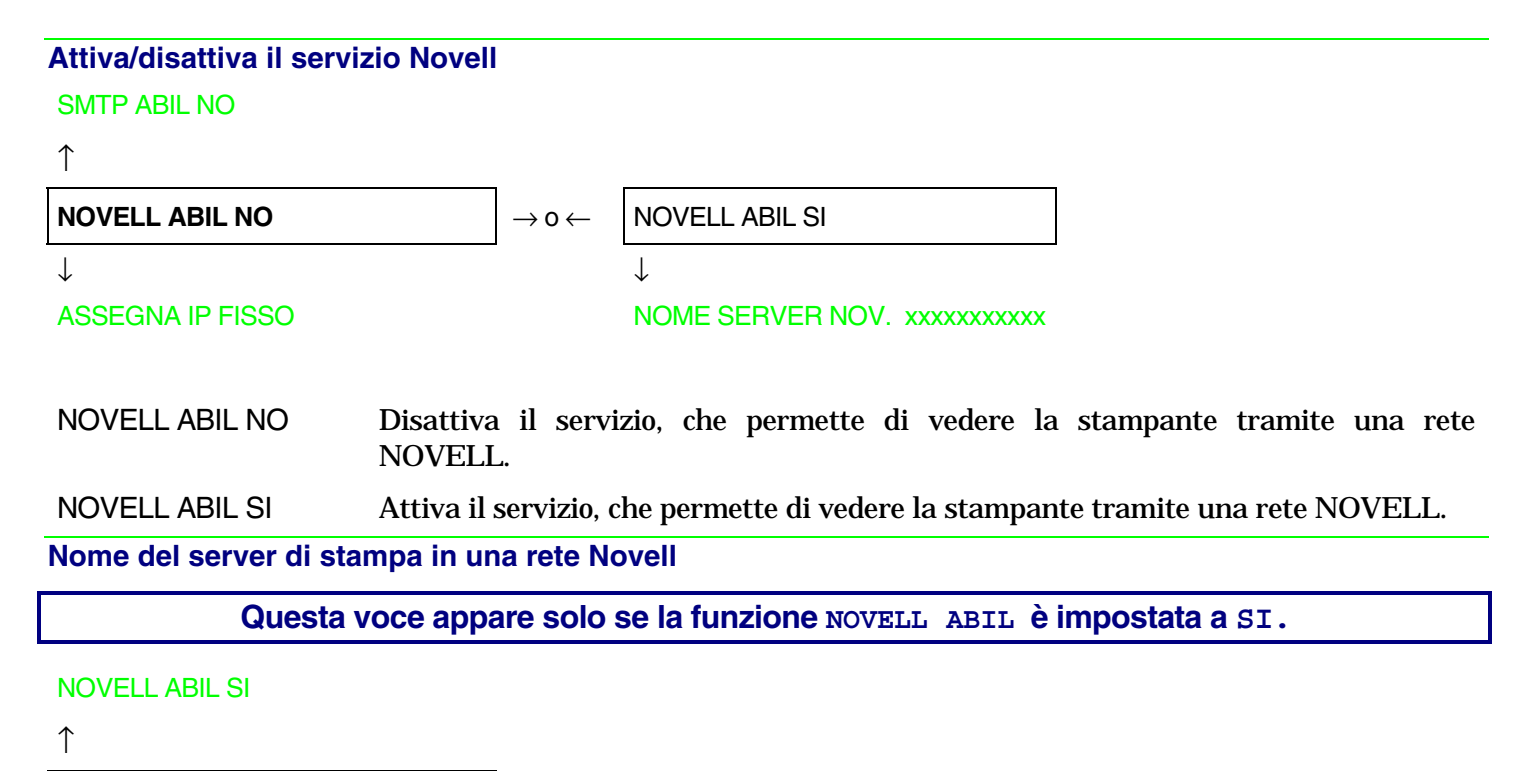

NOME SERVER NOV. ..... 
$$\rightarrow 0 \in$$

 $\downarrow$ 

#### NOME STAMP. NOV. XXXXXXXXXX

Questa funzione permette di creare il nome del server di stampa per la rete Novell. Premere il tasto  $\leftarrow o \rightarrow$  per cambiare il carattere, e i tasti  $\downarrow o \uparrow$  per spostarsi nella posizione adiacente ( $\downarrow$  per spostarsi nella posizione a destra,  $\uparrow$  per spostarsi nella posizione a sinistra di quella attuale). Premere il tasto PROGRAM per salvare il nome del server di stampa. Il nome predefinito è NW\_COMPUPRINT. Questa voce appare solo se la funzione NOVELL ABIL è impostata a SI.

NOME SERVER NOV. XXXXXXXXXX

 $\uparrow$ NOME STAMP. NOV. ....  $\rightarrow 0 \leftarrow$ 

#### NOME CODA NOV. XXXXXXXXXXX

Questa funzione permette di creare il nome stampante per la rete Novell. Premere il tasto  $\leftarrow o \rightarrow per$  cambiare il carattere, e i tasti  $\downarrow o \uparrow$  per spostarsi nella posizione adiacente ( $\downarrow$  per spostarsi nella posizione a destra,  $\uparrow$  per spostarsi nella posizione a sinistra di quella attuale). Premere il tasto PROGRAM per salvare il nome della stampante. Il nome predefinito è PS1.

Nome coda di stampa in una rete Novell

Questa voce appare solo se la funzione NOVELL ABIL è impostata a SI.

```
NOME STAMP. NOV. XXXXXXXXX

\uparrow
NOME CODA NOV. ..... \rightarrow 0 \leftarrow
```

#### TIPO FRAME NOV XXXXXXXXXX

Questa funzione permette di creare il nome della coda di stampa per la rete Novell. Premere il tasto  $\leftarrow o \rightarrow$  per cambiare il carattere, e i tasti  $\downarrow o \uparrow$  per spostarsi nella posizione adiacente ( $\downarrow$  per spostarsi nella posizione a destra,  $\uparrow$  per spostarsi nella posizione a sinistra di quella attuale). Premere il tasto PROGRAM per salvare il nome della coda di stampa. Il nome predefinito è Q1.

#### Tipo di frame per la rete Novell

#### Questa voce appare solo se la funzione NOVELL ABIL è impostata a SI.

#### NOME CODA NOV. XXXXXXXXXX

 $\uparrow$ 

| TIPO FRAME NOV 0   | $\rightarrow$ 0 $\leftarrow$ |
|--------------------|------------------------------|
| TIPO FRAME NOV     | $\rightarrow$ 0 $\leftarrow$ |
| TIPO FRAME NOV. 30 | $ ightarrow$ 0 $\leftarrow$  |

 $\downarrow$ 

#### NOVELL ABIL SI

Questa funzione imposta il numero per il tipo di frame per la rete Novell. I valori vanno da 0 a 30. Il numero predefinito per il tipo di frame è 0.

#### Funzioni

Sotto questa voce del menu sono raggruppate diverse funzioni per la personalizzazione della stampante.

#### Modello PRT9060

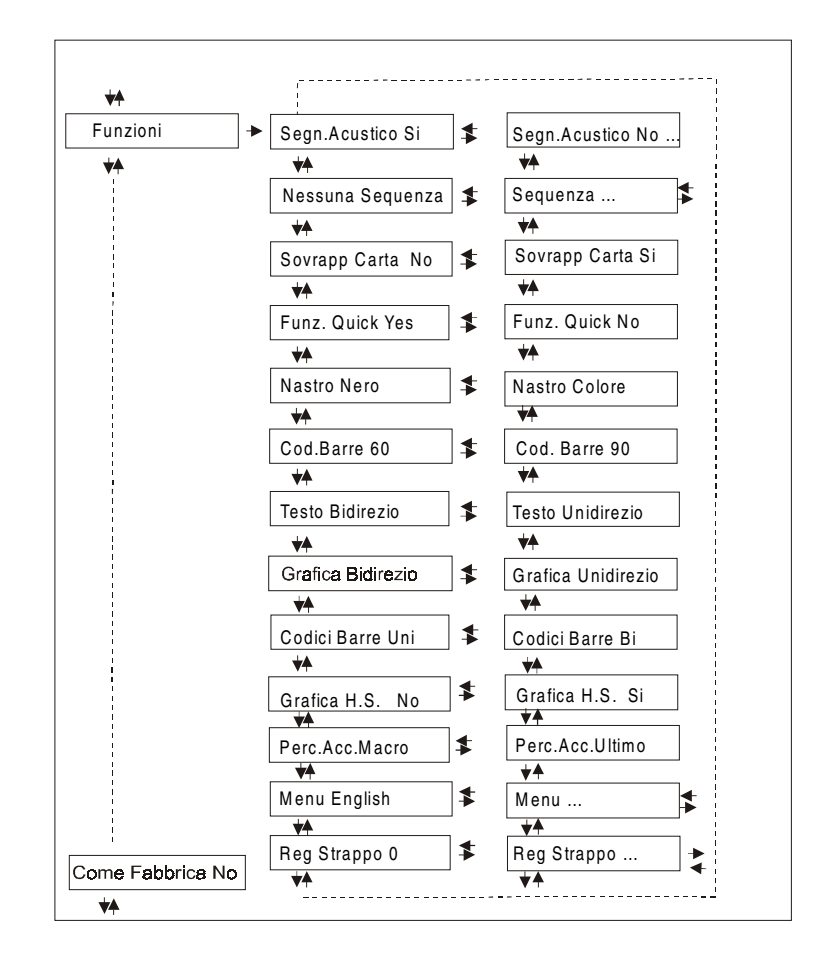

#### Modello PRT9061

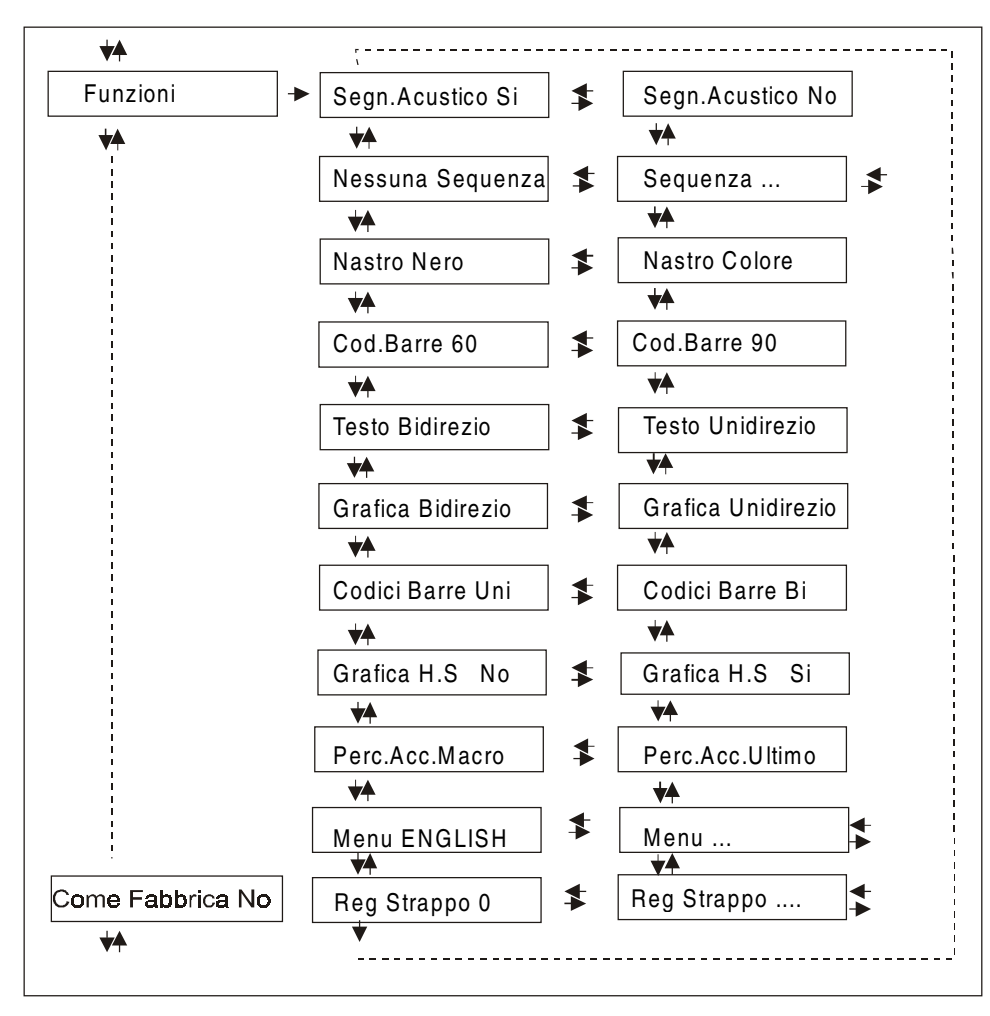

62

#### Impostazioni del gruppo Funzioni

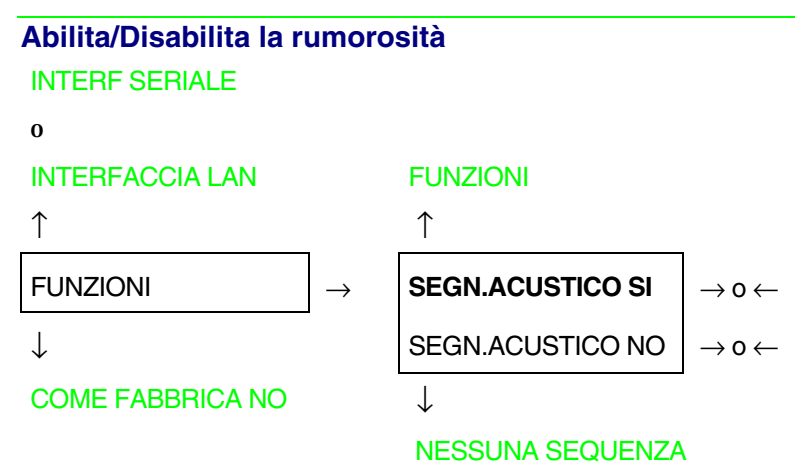

Abilita o disabilita la rumorosità.

#### Sequenza alimentazione carta SEGN.ACUSTICO SI

#### ↑

| NESSUNA SEQUENZA                    | $\rightarrow$ 0 $\leftarrow$ |
|-------------------------------------|------------------------------|
| SEQ. SPINTA F1+F2 (modello PRT9061) | $\rightarrow$ 0 $\leftarrow$ |
| SEQUENZA ASF 1+2                    | $\rightarrow$ 0 $\leftarrow$ |
| SEQUENZA ASF 123                    | $ ightarrow$ 0 $\leftarrow$  |
| $\downarrow$                        |                              |
| SOVRAPP CARTA NO                    | PRT9060                      |
| 0                                   |                              |
| NASTRO NERO                         | PRT9061                      |

Queste voci vengono mostrate solo se gli accessori a cui si riferiscono sono stati installati.

| NESSUNA SEQUENZA  | La carta è caricata solo dal percorso selezionato da pannello operatore.                                                                                                   |
|-------------------|----------------------------------------------------------------------------------------------------|
| SEQ. SPINTA F1+F2 | La carta è caricata prima dal trattore inferiore a spingere F1 e successivamente dal superiore F2 (solo modello PRT9061).                                                  |
| SEQUENZA ASF 1+2  | La carta è caricata dal primo cassetto del caricatore automatico (ASF) finché questa non si esaurisce. In tal caso verrà caricata dal secondo cassetto.                    |
| SEQUENZA ASF 123  | La carta è caricata dal primo cassetto del caricatore automatico (ASF) finché questa non si esaurisce. In tal caso verrà caricata dal secondo cassetto e infine dal terzo. |

#### Sovrapposizione della carta (solo modello PRT9060)

#### NESSUNA SEQUENZA

# $\begin{array}{c} \uparrow \\ SOVRAPP CARTA NO \\ SOVRAPP CARTA YES \\ \rightarrow \circ \leftarrow \end{array}$

 $\downarrow$ 

#### FUNZ. QUICK NO (solo modello PRT9060)

SOVRAPP CARTA NO Quando si sta inserendo un foglio singolo tramite la fessura di ingresso, la carta a modulo continuo deve essere messa da parte.

SOVRAPP CARTA YES Un foglio singolo può essere inserito in contemporanea al modulo continuo.

Se la stampante sta utilizzando la modalità di caricamento carta spingere/tirare, la funzione di sovrapposizione non può essere selezionata. Apparirà solo la voce Sovrapp Carta No.

Caricamento veloce della carta dall'ingresso manuale (solo modello PRT9060)

```
SOVRAPP CARTA NO (solo modello PRT9060)
```

 $\uparrow$ 

| FUNZ. QUICK NO | $\rightarrow$ 0 $\leftarrow$ |
|----------------|------------------------------|
| FUNZ. QUICK SI | $\rightarrow$ 0 $\leftarrow$ |

 $\downarrow$ 

#### NASTRO NERO

FUNZ. QUICK NOIl foglio singolo inserito dall'ingresso manuale è caricato dall'operatore. La<br/>stampante è disabilitata.

FUNZ. QUICK SI Il foglio singolo inserito dall'ingresso manuale è caricato automaticamente. La stampante abilitata.

#### Selezione del tipo nastro

FUNZ. QUICK SI (modello PRT9060)

```
0
```

NESSUNA SEQUENZA (modello PRT9061)

 $\uparrow$ 

| NASTRO NERO   | $\rightarrow$ 0 $\leftarrow$ |
|---------------|------------------------------|
| NASTRO COLORE | $\rightarrow$ 0 $\leftarrow$ |

 $\downarrow$ 

COD.BARRE 60DPI

Seleziona il tipo di nastro da utilizzare con la stampante: nero o a colori.

```
Densità di stampa dei codici a barre
NASTRO NERO
↑
COD.BARRE 60DPI → 0 ←
→ 0 ←
```

 $\downarrow$ 

**TESTO BIDIREZIO** 

Seleziona la densità di stampa dei codici a barre: 60 o 90 punti per pollice.
## Direzione della stampa del testo

```
COD. BARRE 60 DPI\uparrowTESTO BIDIREZIO\rightarrow 0 \leftarrowTESTO UNIDIREZIO\rightarrow 0 \leftarrow
```

 $\downarrow$ 

**GRAFICA BIDIREZ** 

Seleziona la modalità di stampa per la direzione del testo.

**Direzione della stampa della grafica** TESTO BIDIREZIO

 $\uparrow$ 

**GRAFICA BIDIREZ**<br/>GRAFICA UNIDIREZ $\rightarrow$  0  $\leftarrow$  $\downarrow$  $\rightarrow$  0  $\leftarrow$ 

CODICI BARRE UNI

Seleziona la modalità di stampa per la direzione della grafica.

## Direzione della stampa dei codici a barre

#### **GRAFICA BIDIREZ**

```
\uparrow
CODICI BARRE BI
\rightarrow \circ \leftarrow
CODICI BARRE UNI
\rightarrow \circ \leftarrow
\downarrow
```

## **GRAFICA H.S. SI**

Seleziona la modalità di stampa per la direzione dei codici a barre.

Selezione di velocità della stampa grafica

**CODICI BARRE UNI** 

 $\downarrow$ 

## PERC. ACC. MACRO

- GRAFICA H.S NO Seleziona la stampa grafica (bit image data) a velocità normale.
- GRAFICA H.S SI Seleziona la stampa grafica (bit image data) ad alta velocità.

#### Percorso carta all'accensione

#### **GRAFICA H.S. SI**

#### $\uparrow$

**PERC. ACC. MACRO** $\rightarrow$  0  $\leftarrow$ PERC. ACC. ULTIMO $\rightarrow$  0  $\leftarrow$ 

 $\downarrow$ 

## **MENU ENGLISH**

PERC. ACC. MACRO Il percorso carta all'accessione è quello della Macro predefinita.

PERC. ACC. ULTIMO Il percorso carta all'accessione è quell'ultimo impostato prima dello spegnimento della stampante.

## Selezione della lingua di visualizzazione dei messaggi

PERC. ACC. MACRO

 $\uparrow$ 

| MENU ENGLISH  | $\rightarrow$ 0 $\leftarrow$ |
|---------------|------------------------------|
| MENU ITALIANO | $\rightarrow$ 0 $\leftarrow$ |
| MENU FRANCAIS | $\rightarrow$ 0 $\leftarrow$ |
| MENU ESPANOL  | $\rightarrow$ 0 $\leftarrow$ |
| MENUE DEUTSCH | $\rightarrow$ 0 $\leftarrow$ |
|               |                              |

 $\downarrow$ 

#### REG. STRAPPO : xxx

Queste voci del menu sono autoesplicative.

Vedere anche "Selezione lingua di visualizzazione dei messaggi" prima in questo manuale.

## Regolazione di strappo carta

MENU ENGLISH

| Ι                 | _                            |
|-------------------|------------------------------|
| REG STRAPPO: - 30 | $\rightarrow$ 0 $\leftarrow$ |
| REG STRAPPO:      | $\rightarrow$ 0 $\leftarrow$ |
| REG STRAPPO: +360 | $\rightarrow$ 0 $\leftarrow$ |
|                   | •                            |

 $\downarrow$ 

 $\mathbf{\Lambda}$ 

SEGN.ACUSTICO SI

REG STRAPPO: xxxx I valori variano tra -30 e + 360 unità di 1/180 di pollice, cioè i valori di regolazione variano tra -1/6 e + 2 pollici. Il valore predefinito è  $\mathbf{0}$ .

Vedere anche il paragrafo "Come usare la funzione di strappo".

## Ristabilire i valori predefiniti dalla fabbrica

Con la voce del menu COME FABBRICA SI è possibile riportare i parametri delle funzioni del *menu di Configurazione all'Accensione* e del *menu di Programmazione* ai valori previsti dalla fabbrica. Questa possibilità può essere utilizzata quando non si ricordino i valori impostati nei menu o quando si vogliano cambiare delle selezioni che sono state appena eseguite. I valori predefiniti delle funzioni del menu sono indicati in grassetto.

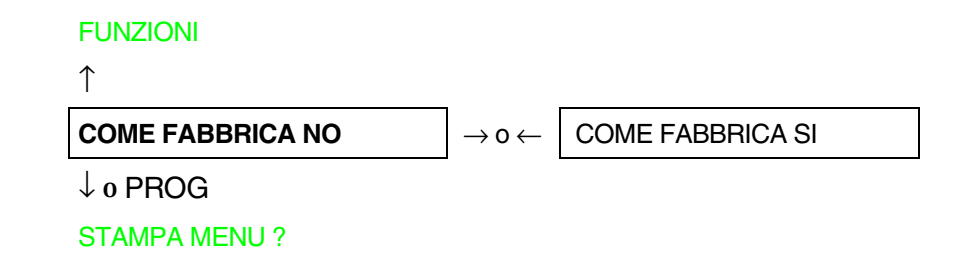

Se si vuole selezionare COME FABBRICA SI, è necessario uscire da questa funzione utilizzando i tasti  $\uparrow$  o  $\downarrow$ , per confermare la selezione di questo valore.

La procedura del *menu di Configurazione all'Accensione* è terminata. Uscendo premendo il tasto  $\downarrow$  e PROGRAM, le nuove impostazioni saranno salvate.

Spegnere la stampante solo quando tutti i dati siano stati registrati in NVM, e questa sia tornata ad essere abilitata.

# Menu di Programmazione

I relativi valori predefiniti dalla fabbrica sono indicati in grassetto.

## Come accedere al menu di Programmazione

Premere il tasto PROGRAM quando la stampante è accesa ed è disabilitata o abilitata senza stampare. Comparirà il messaggio:

PRINT OUT? NO

Lo schema nella pagina seguente illustra la struttura e come muoversi all'interno del menu di Programmazione.

## Struttura principale

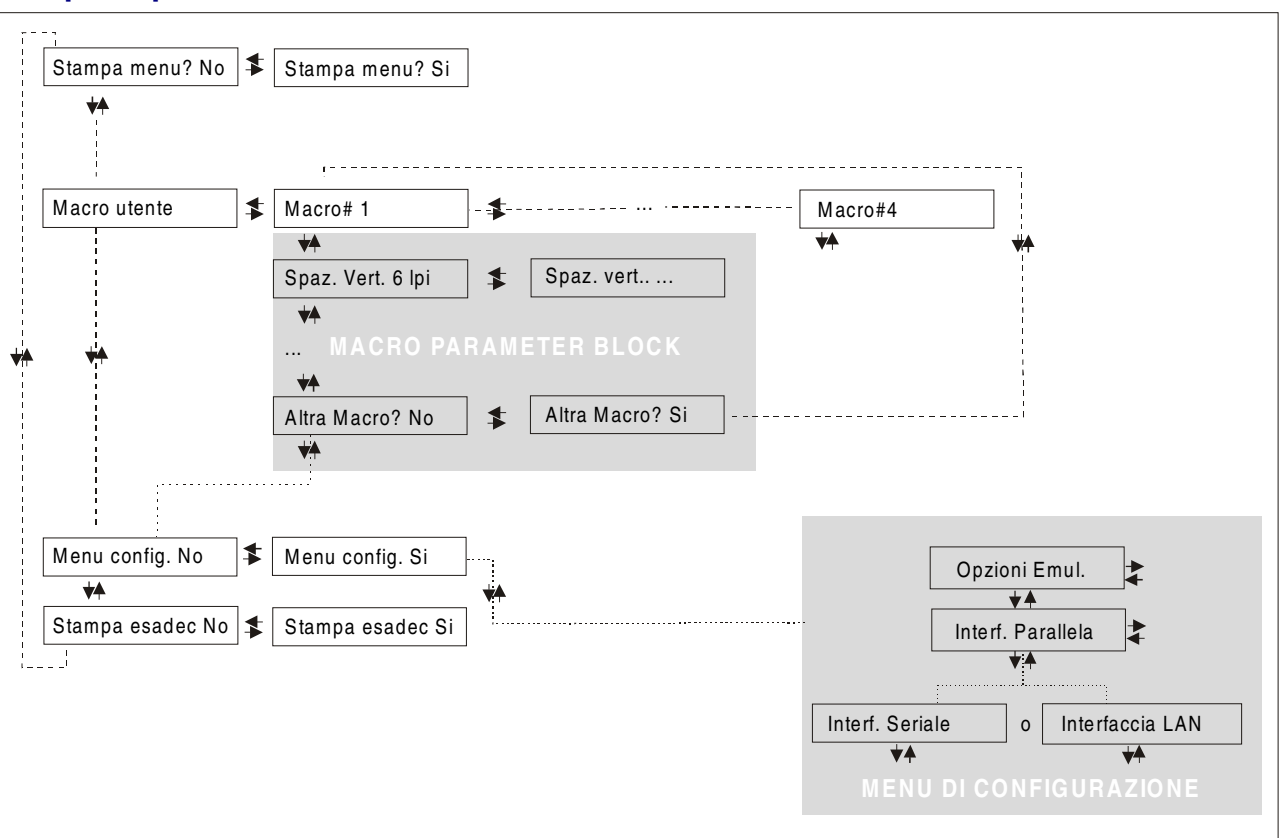

Le voci del menu permettono di selezionare:

- Quattro macro utente
- L'accesso diretto alla Configurazione all'Accensione
- Stampa in esadecimale

## Stampa del menu

**STAMPA MENU? NO**  $\rightarrow$  0  $\leftarrow$  STAMPA MENU? SI

MACRO UTENTE

STAMPA MENU? NO Non viene stampato il menu della stampante.

STAMPA MENU? SI Viene stampato il menu della stampante.

NOTA: Nella stampa del menu vengono stampati:

- i valori correnti selezionati,
- la macro attualmente attiva segnalata tra i due simboli #x#. (MACRO UTENTE #x#),
- l'ultima versione del firmware della stampante.

### Macro Utente

Con la voce del menu MACRO UTENTE è possibile personalizzare quattro macro (MACRO#1, MACRO#2, MACRO#3 e MACRO#4). Le macro sono gruppi di parametri predeterminati che servono ad adattare rapidamente la stampante a differenti ambienti di stampa.

## Selezione di una Macro Utente

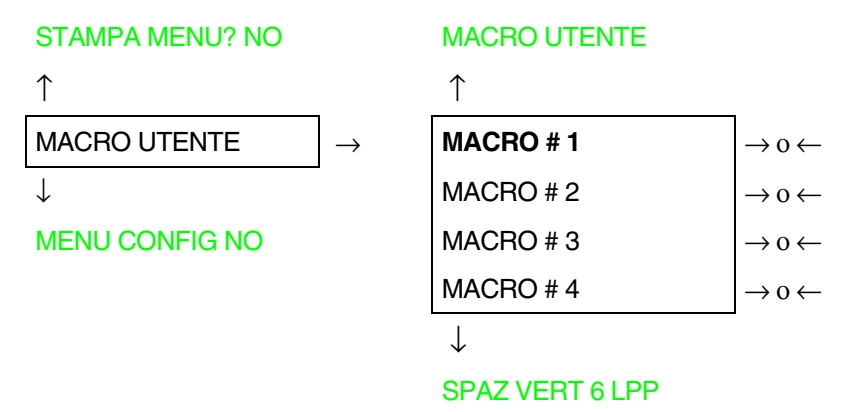

Selezione della macro di cui si intende impostare i parametri.

Quando viene selezionata una macro nuova e c'è un modulo caricato nel percorso carta della macro precedente, questo modulo verrà automaticamente parcheggiato (compare il messaggio STRAPPA SE NECES/PARCHEGGIA CARTA). Strappare la carta per evitare l'inceppamento del modulo e premere il tasto PARK.

## Parametri delle Macro Utente

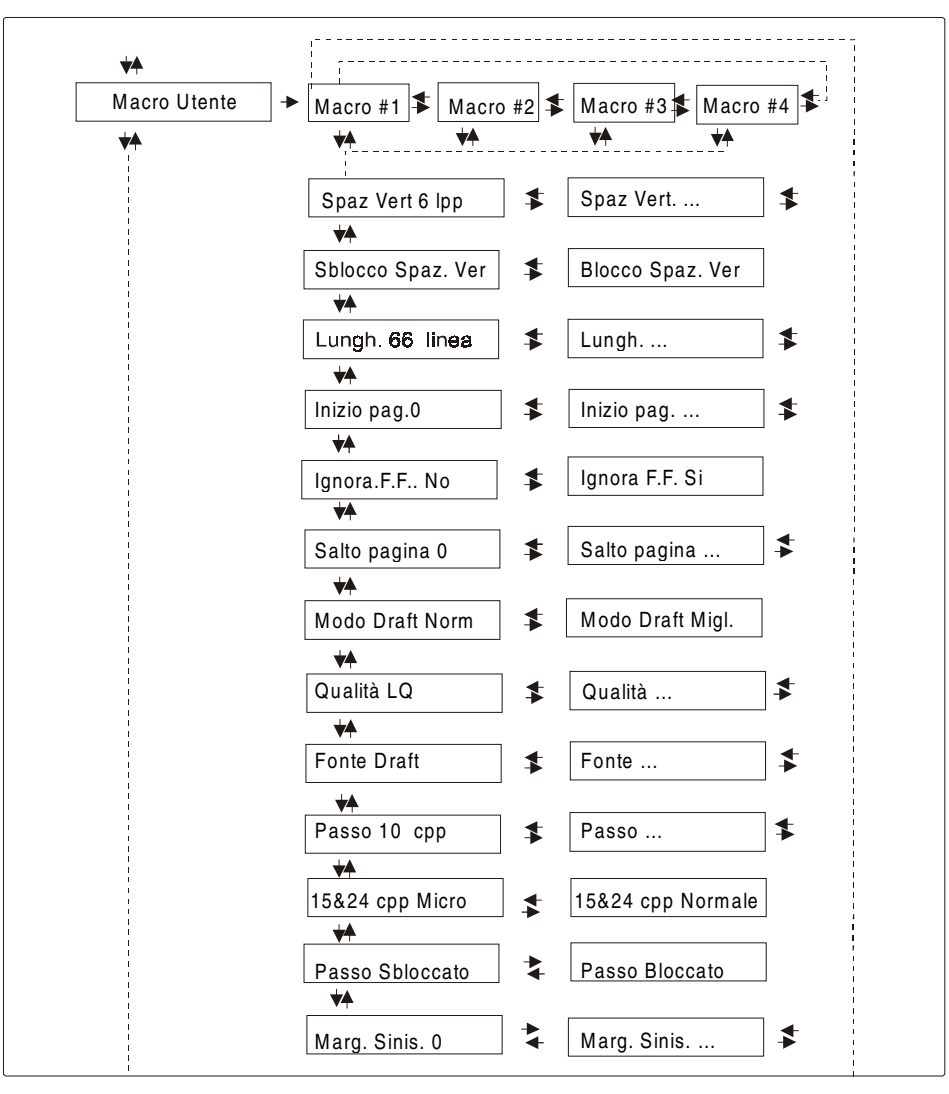

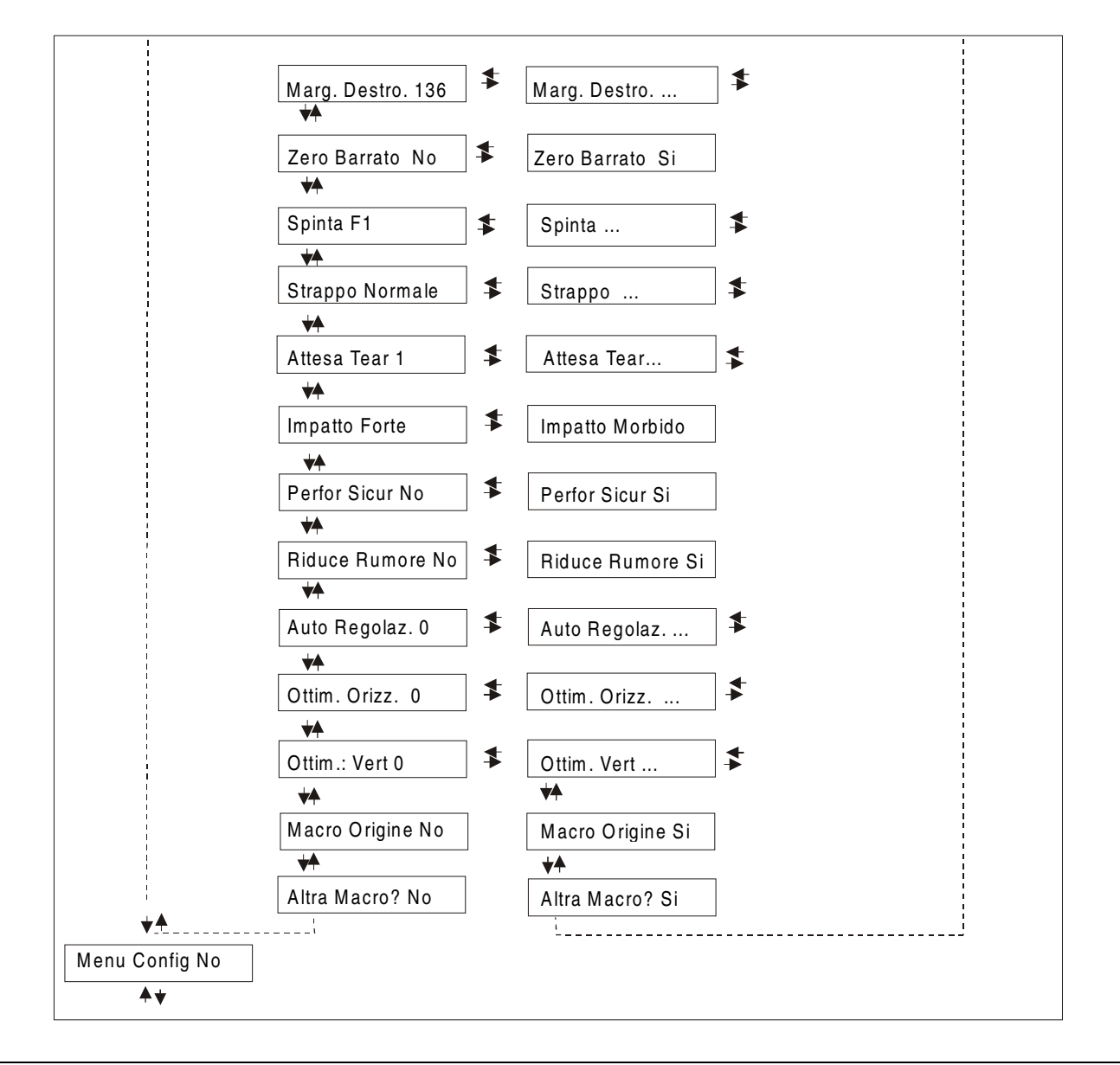

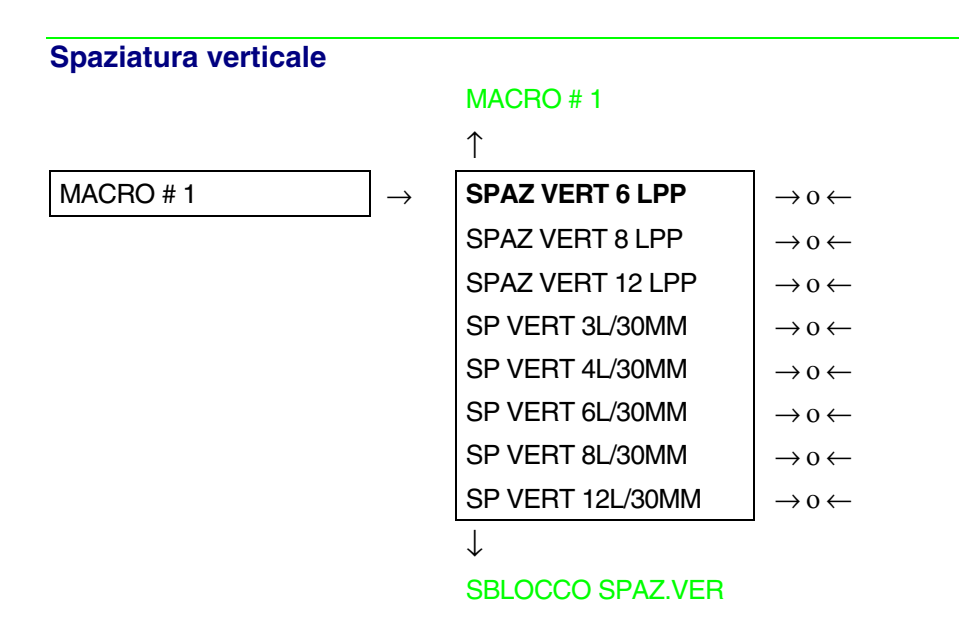

Questi valori definiscono la spaziatura verticale in linee per pollice (6, 8, 12) o in linee per 30 mm (3, 4, 6, 8, 12).

## Lunghezza pagina SBLOCCO SPAZ.VER

#### $\uparrow$

| LUNGH. 1 LINEA   | $\rightarrow$ 0 $\leftarrow$ |
|------------------|------------------------------|
| LUNGH LINEE      | $\rightarrow$ 0 $\leftarrow$ |
| LUNGH. 244 LINEE | $\rightarrow$ 0 $\leftarrow$ |
| LUNGH.A5         | $\rightarrow$ 0 $\leftarrow$ |
| LUNGH.A4         | $\rightarrow$ 0 $\leftarrow$ |
| LUNGH.A3         | $\rightarrow$ 0 $\leftarrow$ |
| LUNGH.A2         | $\rightarrow$ 0 $\leftarrow$ |
| LUNGH.LEGAL      | $\rightarrow$ 0 $\leftarrow$ |
| LUNGH.LETTER     | $\rightarrow$ 0 $\leftarrow$ |

 $\downarrow$ 

## INIZIO PAG. 0

Questi valori impostano la lunghezza pagina per carta a modulo continuo in numero di linee secondo la spaziatura verticale corrente. Per i fogli singoli la lunghezza pagina viene specificato in n° di linee o nei formati standard LETTER, LEGAL, A2, A3, A4, A5. Il valore predefinito è **66** LINEE.

## **Margine superiore**

LUNGH Xx

```
\uparrow
```

```
INIZIO PAG. 0
                                            \rightarrow 0 \leftarrow
INIZIO PAG. ...
                                            \rightarrow 0 \leftarrow
INIZIO PAG. xxx
                                            \rightarrow 0 \leftarrow
L
```

## **IGNORA F.F. NO**

Questa funzione imposta il margine superiore. La gamma dei valori varia tra 0 e lunghezza pagina - 1.

Commando FF (avanzamento pagina)

**INIZIO PAG. 0** 

↑

**IGNORA F.F. NO**  $\rightarrow 0 \leftarrow$ **IGNORA F.F. SI**  $\rightarrow 0 \leftarrow$ 

T

## SALTO PAGINA 0

- IGNORA F.F. NO Il commando "FF" è sempre eseguito.
- **IGNORA F.F. SI** Il commando "FF" è ignorato quando la carta si trova caricata all'inizio del modulo (TOF). Esegue un avanzamento pagina (FF) premendo il tasto LOAD/FF.

## Salto pagina

IGNORA F.F. NO

```
\uparrow
```

SALTO PAGINA 0 $\rightarrow$  0  $\leftarrow$ SALTO PAGINA ... $\rightarrow$  0  $\leftarrow$ SALTO PAGINA xxx, $\rightarrow$  0  $\leftarrow$ 

 $\downarrow$ 

## MODO DRAFT NORM

Questi voce del menu imposta l'esecuzione del salto pagina. La gamma dei valori varia tra 0 e lunghezza pagina - 1.

Modalità di stampa in Draft

SALTO PAGINA 0

↑

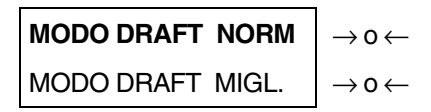

 $\downarrow$ 

## QUALITA' LQ

MODO DRAFT NORM Seleziona la stampa in modalità Draft a velocità normale.

MODO DRAFT MIGL. Seleziona la stampa in modalità Draft a velocità lenta per una migliore qualità di stampa.

## Selezione della qualità di stampa

## MODO DRAFT NORM

↑

QUALITA' LQ  $\rightarrow 0 \leftarrow$ QUALITA' NLQ  $\rightarrow$  0  $\leftarrow$ 

 $\downarrow$ 

## **FONTE Draft**

| QUALITA' LQ | Seleziona modalità di stampa | Qualità. LQ |
|-------------|------------------------------|-------------|
|-------------|------------------------------|-------------|

Seleziona modalità di stampa Qualità NLQ. QUALITA' NLQ

## Selezione dei font

## MODO DRAFT HS

 $\uparrow$ 

| FONTE Draft    | $\rightarrow$ 0 $\leftarrow$ |
|----------------|------------------------------|
| FONTE Courier  | $\rightarrow$ 0 $\leftarrow$ |
| FONTE OCR-B    | $\rightarrow$ 0 $\leftarrow$ |
| FONTE Gothic   | $\rightarrow$ 0 $\leftarrow$ |
| FONTE Prestige | $\rightarrow$ 0 $\leftarrow$ |
| FONTE Present  | $\rightarrow$ 0 $\leftarrow$ |
| FONTE OCR-A    | $\rightarrow$ 0 $\leftarrow$ |
| FONTE Script   | $\rightarrow$ 0 $\leftarrow$ |
|                |                              |

 $\downarrow$ 

## PASSO 10 CPP

Imposta i font. OCR-A, solo in caso sia stato selezionato un passo non proporzionale.

## Selezione del passo

#### FONTE Draft

#### $\uparrow$

| PASSU 5 CPP    | $\rightarrow 0 \leftarrow$   |
|----------------|------------------------------|
| PASSO 6 CPP    | $\rightarrow$ 0 $\leftarrow$ |
| PASSO 7.5 CPP  | $\rightarrow$ 0 $\leftarrow$ |
| PASSO 8.5 CPP  | $\rightarrow$ 0 $\leftarrow$ |
| PASSO 10 CPP   | $\rightarrow$ 0 $\leftarrow$ |
| PASSO 12 CPP   | $\rightarrow$ 0 $\leftarrow$ |
| PASSO 15 CPP   | $\rightarrow$ 0 $\leftarrow$ |
| PASSO 17.1 CPP | $\rightarrow$ 0 $\leftarrow$ |
| PASSO 20 CPP   | $\rightarrow$ 0 $\leftarrow$ |
| PASSO 24 CPP   | $\rightarrow$ 0 $\leftarrow$ |
| PASSO PROP     | $\rightarrow$ 0 $\leftarrow$ |
|                |                              |

 $\downarrow$ 

#### 15&24CPP MICRO

Queste voci del menu impostano la spaziatura proporzionale in caratteri per pollice. Il valore PASSO PROP imposta la spaziatura proporzionale.

| Modalità di stampa a pu | Inti                                                                                                    |
|-------------------------|----------------------------------------------------------------------------------------------------|
| PASSO 10 CPP            |                                                                                                    |
| $\uparrow$              |                                                                                                    |
| 15&24CPP MICRO          | $\rightarrow$ 0 $\leftarrow$                                                                                        |
| 15&24CPP NORMALE        | $\rightarrow$ 0 $\leftarrow$                                                                                        |
| $\downarrow$            | -                                                                                                    |
| PASSO SBLOCCATO         |                                                                                                    |
| 15&24CPP MICRO          | La matrice di stampa utilizzata è di 8x8 punti se la spaziatura selezionata è di 15 o 24 cpp (modalità micro).      |
| 15&24CPP NORMALE        | La matrice di stampa utilizzata è di 12x12 punti (modalità normale).                                                |
| Opzione blocco della sp | paziatura orizzontale                                                                                               |
| 15&24CPP MICRO          |                                                                                                    |
| $\uparrow$              |                                                                                                    |
| PASSO SBLOCCATO         | $\rightarrow$ 0 $\leftarrow$                                                                                        |
| PASSO BLOCCATO          | $\rightarrow$ 0 $\leftarrow$                                                                                        |
| $\downarrow$            |                                                                                                    |
| MARG. SINIS 0           |                                                                                                    |
| PASSO SBLOCCATO         | Impostando questa selezione il passo del carattere può essere modificato sia da<br>linea che da pannello operatore. |
| PASSO BLOCCATO          | Impostando questa, il passo del carattere non può essere modificato ne da linea ne<br>da pannello operatore.        |
|                         |                                                                                                    |

## Margine sinistro

```
PASSO SBLOCCATO
```

```
\uparrow
MARG. SINIS. 0
\rightarrow o \leftarrow
MARG. SINIS. ...
\rightarrow o \leftarrow
MARG. SINIS. xxx
\rightarrow o \leftarrow
\downarrow
```

## MARG. DESTRO 2

Il margine sinistro viene impostato in numero di colonne (secondo il passo selezionato) a partire dal margine sinistro della carta.

Margine destro MARG. SINIS. 0  $\uparrow$ MARG. DESTRO. 2 MARG. DESTRO. ... MARG. DESTRO. xxx  $\rightarrow 0 \leftarrow$   $\rightarrow 0 \leftarrow$   $\rightarrow 0 \leftarrow$   $\rightarrow 0 \leftarrow$   $\rightarrow 0 \leftarrow$  $\rightarrow 0 \leftarrow$ 

## ZERO BARRATO NO

Il margine destro viene impostato in numero di colonne (secondo il passo selezionato) a partire dal margine sinistro della carta. Il valore predefinito è **136** colonne.

## Stampa dello zero barrato

## MARG. DESTRO 2

↑

| ZERO BARRATO NO | $\rightarrow$ 0 $\leftarrow$ |
|-----------------|------------------------------|
| ZERO BARRATO SI | $\rightarrow$ 0 $\leftarrow$ |

 $\downarrow$ 

## SPINTA F1

Il carattere zero può essere stampato con o senza barra.

## Selezione percorso carta

Questa funzione definisce il percorso carta da associare alla macro corrente.

ZERO BARRATO NO

 $\uparrow$ 

|                                    | -                            |
|------------------------------------|------------------------------|
| SPINTA F1                          | $\rightarrow$ 0 $\leftarrow$ |
| SPINTA F2 (modello PRT9061)        | $\rightarrow$ 0 $\leftarrow$ |
| MODULO MANUALE (modello PRT9060)   | $\rightarrow$ 0 $\leftarrow$ |
| TIRO SPINTA                        | $\rightarrow$ 0 $\leftarrow$ |
| MAN + SPINTA F1 (modello PRT9060)  | $\rightarrow$ 0 $\leftarrow$ |
| MAN + TIROSPINTA (modello PRT9060) | $\rightarrow$ 0 $\leftarrow$ |
| AUTOCARICATORE 1                   | $\rightarrow$ 0 $\leftarrow$ |
| AUTOCARICATORE 2                   | $\rightarrow$ 0 $\leftarrow$ |
| AUTOCARICATORE 3                   | $\rightarrow$ 0 $\leftarrow$ |

 $\downarrow$ 

STRAPPO NORMALE

| SPINTA F1        | Caricamento della carta con il trattore inferiore a spingere F1.                                                                                                    |
|------------------|----------------------------------------------------------------------------------------------------|
| SPINTA F2        | Caricamento della carta con il trattore superiore a spingere F2. Questa funzione visualizzata soltanto se il trattore F2 è installato (solo modello PRT9061).                                                                             |
| MODULO MANUALE   | Caricamento dall'ingresso manuale per fogli singoli (solo modello PRT9060).                                                                                                    |
| TIRO SPINTA      | Caricamento da trattore inferiore a spingere F1 e posteriore a tirare. Questa funzione viene visualizzata soltanto se il trattore posteriore a tirare è installato.                                                                       |
| MAN + SPINTA F1  | Un foglio singolo viene caricato in sovrapposizione al modulo continuo trasportato con il trattore a spinta inferiore. Deve essere selezionato il valore SOVRAPP CARTA SI (solo modello PRT9060).                                         |
| MAN + TIROSPINTA | Un foglio singolo viene caricato in sovrapposizione al modulo continuo trasportato con<br>il trattore a spinta inferiore e il trattore a tirare posteriore. Deve essere selezionato il<br>valore SOVRAPP CARTA SI (solo modello PRT9060). |
| AUTOCARICATORE 1 | Caricamento dal cassetto 1 del caricatore di fogli singoli, se installato.                                                                                                    |
| AUTOCARICATORE 2 | Caricamento dal cassetto 2 del caricatore di fogli singoli, se installato.                                                                                                    |
| AUTOCARICATORE 3 | Caricamento dal cassetto 3 del caricatore di fogli singoli, se installato.                                                                                                    |

## Modalità di strappo carta SPINTA F1

↑

|                  | _                            |
|------------------|------------------------------|
| STRAPPO NORMALE  | $\rightarrow$ 0 $\leftarrow$ |
| STRAPPO AUTOMAT. | $\rightarrow$ 0 $\leftarrow$ |
| ETICHETTE        | $\rightarrow$ 0 $\leftarrow$ |
| STRAPPO NO       | $\rightarrow$ 0 $\leftarrow$ |

 $\downarrow$ 

## ATTESA TEAR 1

| STRAPPO NORMALE  | Premendo il tasto ON LINE quando la stampante non riceve dati è possibile eseguire la funzione di strappo della carta.                                                                              |
|------------------|----------------------------------------------------------------------------------------------------|
| STRAPPO AUTOMAT. | Quando la stampante non riceve dati, il modulo si porta automaticamente nella posizione di strappo.                                                                                                 |
| ETICHETTE        | Selezione da impostare in caso di stampa su etichette. Il modulo non esegue movimenti all'indietro per evitare inceppamenti della carta. Premendo il tasto PARK si attiva l'espulsione della carta. |
| STRAPPO NO       | La stampante non esegue movimenti carta all'indietro.                                                                                                    |

Vedere Come usare la funzione di strappo e Come gestire il parcheggio carta più avanti.

### Modalità ritardo strappo

STRAPPO NORMALE

 $\uparrow$ 

| ATTESA TEAR 1 | $ ightarrow$ 0 $\leftarrow$  |
|---------------|------------------------------|
| ATTESA TEAR   | $\rightarrow$ 0 $\leftarrow$ |
| ATTESA TEAR 5 | $\rightarrow$ 0 $\leftarrow$ |
| I             |                              |

 $\downarrow$ 

#### **IMPATTO FORTE**

Questa voce definisce il tempo utilizzato dalla stampante per muovere la carta dalla posizione di strappo al taglio automatico.Il tempo va da **1** (valore iniziale) a 5 secondi.

```
Forza di impatto della testina di stampa
ATTESA TEAR 1
```

```
↑
```

```
IMPATTO FORTE\rightarrow 0 \leftarrowIMPATTO MORBIDO\rightarrow 0 \leftarrow
```

 $\downarrow$ 

PERFOR SICUR NO

IMPATTO FORTE La forza di impatto della testina di stampa è impostata a impatto forte per la stampa di copie multiple.

IMPATTO MORBIDO La forza di impatto della testina di stampa è impostata a impatto morbido per la stampa di poche copie e per una ridotta rumorosità.

#### Perforazione carta

Questa funzione facilita il passaggio della parte perforata del modulo continuo attraverso il pressore carta (mylar) e il rullo per facilitare il movimento della carta con formati particolari.

## **IMPATTO FORTE**

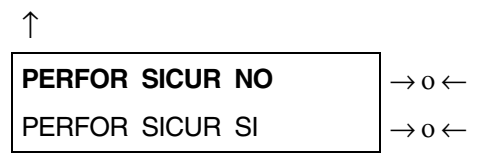

 $\downarrow$ 

### **RIDUCE RUMORE NO**

PERFOR SICUR NO La funzione è disabilitata

PERFOR SICUR SI La funzione è abilitata.

## Riduzione rumorosità

## PERFOR SICUR NO

↑

```
RIDUCE RUMORE NO\rightarrow 0 \leftarrowRIDUCE RUMORE SI\rightarrow 0 \leftarrow
```

 $\downarrow$ 

## AUTO REGOLAZ. 0

**RIDUCE RUMORE NO** 

Funzione disabilitata. Stampa con livello di rumorosità normale.

**RIDUCE RUMORE SI** 

Funzione abilitata. Stampa con livello di rumorosità ridotto.

## Regolazione distanza della testina di stampa RIDUCE RUMORE NO

## ↑

| AUTO REGOLAZ5    | $\rightarrow$ 0 $\leftarrow$ |
|------------------|------------------------------|
| AUTO REGOLAZ     | $\rightarrow$ 0 $\leftarrow$ |
| AUTO REGOLAZ. +3 | $\rightarrow$ 0 $\leftarrow$ |
| SPESSORE:MANUALE | $\rightarrow$ 0 $\leftarrow$ |
| SPESS:FISSO 0.3  | $\rightarrow$ 0 $\leftarrow$ |
| SPESS:FISSO      | $\rightarrow$ 0 $\leftarrow$ |
| SPESS:FISSO 9.3  | $\rightarrow$ 0 $\leftarrow$ |

 $\downarrow$ 

## OTTIM.ORIZZ. 0

| AUTO REGOLAZ. XXX | Selezionando una di questi valori la stampante regola automaticamente della testina di stampa secondo lo spessore della carta. I valori negativi riducono la distanza tra la carta e la testina di stampa. Il valore predefinito è AUTO REGOLAZ $_{\rm 0}$ . |
|-------------------|----------------------------------------------------------------------------------------------------|
| SPESSORE:MANUALE  | Selezionando questo valore, la distanza della testina deve essere regolata manualmente.                                                                                                    |
| SPESS: FISSO xxx  | Selezionando questo valore, la stampante regola la testina di stampa ad una distanza fissa.                                                                                                    |

#### Regolazione orizzontale del carattere

AUTO REGOLAZ. 0

OTTIM. VERT 0

Questi valori regolano la distanza tra il margine sinistro della carta e il primo carattere stampabile. I valori sono espressi in 1/120 di pollice, cioè, la gamma dei valori varia da 0 a 0,5 pollici.

**Regolazione verticale del carattere** 

OTTIM.ORIZZ. 0

 $\uparrow$ 

| OTTIM. VERT30    | $\rightarrow$ 0 $\leftarrow$ |
|------------------|------------------------------|
| OTTIM. VERT      | $\rightarrow$ 0 $\leftarrow$ |
| OTTIM. VERT. 360 | $\rightarrow$ 0 $\leftarrow$ |
|                  | •                            |

 $\downarrow$ 

MACRO ORIGINE:NO

Questi valori regolano la distanza tra il margine superiore della carta e la prima riga stampabile. I valori sono espressi in unità di 1/180 di pollice, cioè la gamma dei valori varia da - 1/6 a 2 pollici. Il valore predefinito è **0**.

## Annullamento dei valori impostati nei parametri delle macro OTTIM. VERT. 0

 $\uparrow$  **MACRO ORIGINE:NO**  $\rightarrow o \leftarrow$ MACRO ORIGINE:SI  $\rightarrow o \leftarrow$   $\downarrow$ 

### ALTRA MACRO? NO

- MACRO ORIGINE:NO I nuovi valori dei parametri della macro saranno quelli attivi.
- MACRO ORIGINE:SI Si ritorna ai valori dei parametri della macro previsti dalla fabbrica.

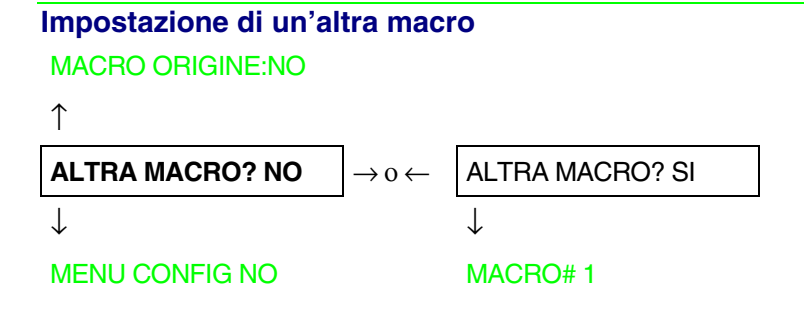

Per passare ad un'altra macro selezionare il valore ALTRA MACRO?SI, premere il tasto  $\downarrow$  o  $\uparrow$  per passare al parametro MACRO#1 e infine premere il tasto  $\rightarrow$  per selezionare il parametro MACRO#2 (compare il messaggio MODIFICA MACRO).

Quando si passa ad un'altra macro, il modulo caricato nel percorso carta della macro precedente verrà automaticamente parcheggiato (compare il messaggio STRAPPA SE NECES/PARCHEGGIA CARTA). Strappare la carta per evitare l'inceppamento del modulo e premere il tasto PARK.

A questo punto possono essere selezionati i parametri per la macro 2 secondo la procedura appena descritta. In questo modo viene creato un secondo ambiente di stampa. Il passaggio tra vari ambienti di stampa avviene semplicemente selezionando la macro corrispondente.

## Come passare al menu di Configurazione all'Accensione

A questo punto, è possibile passare al menu di Configurazione all'Accensione.

## ALTRA MACRO? NO

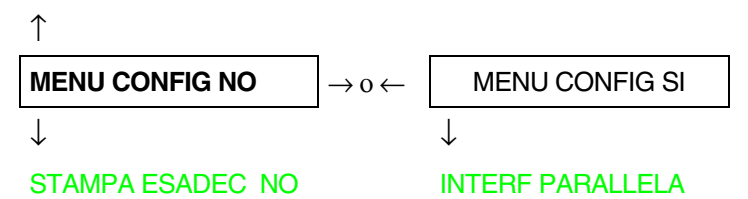

Queste voci del menu sono auto esplicative.

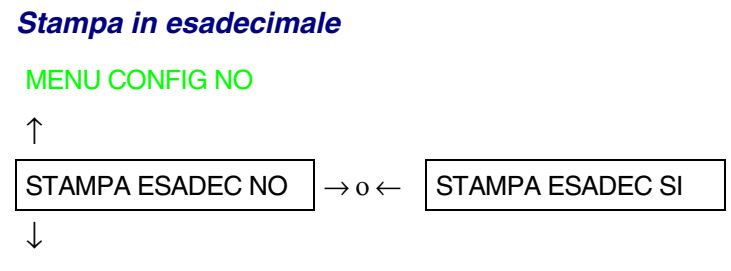

#### ABBANDONA

Selezionando STAMPA ESADEC SI, premere il tasto PROGRAM per attivare questa selezione. La stampa in esadecimale prosegue finché si entra nuovamente nel *Menu di Programmazione*.

## Memorizzazione dei valori selezionati STAMPA ESADEC NO ↑ ABBANDONA $\rightarrow 0 \leftarrow$ MEMORIZZA PERMAN $\rightarrow 0 \leftarrow$ MEMORIZZA TEMPOR $\rightarrow 0 \leftarrow$ PROG USCITA ABBANDONA Non salva i nuovi valori impostati e saranno usati quelli impostati in precedenza MEMORIZZA PERMAN I valori impostati vengono memorizzati permanentemente (in NVM) e potranno essere utilizzati finché non staranno cambiati dall'operatore MEMORIZZA TEMPOR I valori impostati saranno validi finché la stampante verrà spenta. Accendendo di nuovo la stampante, saranno validi i valori dell'impostazione precedente.

A questo punto l'impostazione del menu di Programmazione è terminata. Per uscire premere il tasto PROGRAM.

# Selezione del percorso carta

Questa stampante consente di caricare la carta con diverse modalità. I vari messaggi vengono visualizzati a seconda delle opzioni per il caricamento carta installate.

Procedere come segue:

- 1. Premere il tasto ON LINE per disabilitare la stampante (l'indicatore ON LINE spento).
- 4. Premere il tasto PATH, se il secondo trattore frontale è installato, vengono visualizzati in sequenza i messaggi seguenti:

| INSER. SPINTA F1  | Per il percorso carta con il trattore inferiore a spingere F1                                      |
|-------------------|----------------------------------------------------------------------------------------------------|
| INSER. SPINTA F2  | Per il percorso carta con il trattore superiore a spingere F2 opzionale.<br>(solo modello PRT9061) |
| INSER. MANUALE    | Per il percorso carta del foglio singolo a caricamento manuale.<br>(solo modello PRT9060).         |
| INSER. TIROSPINTA | Per il percorso carta con il trattore inferiore a spingere e il trattore posteriore a tirare.      |
| INSER.AUTOCARIC1  | Inserimento di un foglio singolo dal primo cassetto del caricatore automatico.                     |
| INSER.AUTOCARIC2  | Inserimento di un foglio singolo dal secondo cassetto del caricatore automatico.                   |
| INSER.AUTOCARIC3  | Inserimento di un foglio singolo dal terzo cassetto del caricatore automatico.                     |

- Per caricare la carta a modulo continuo, andare "Caricamento con il trattore inferiore a spingere F1", "Caricamento con il trattore superiore a spingere F2"., Caricamento con trattore inferiore a spingere F1 e posteriore a tirare (opzionale)
- Per caricare un foglio singolo, andare a "Inserimento fogli singoli".
- Per l'utilizzo della carta con il caricatore automatico consultare la documentazione allegata all'opzione.

# Come usare la funzione di strappo

Questa funzione viene utilizzata per posizionare esattamente la perforazione della carta dietro il bordo di strappo della stampante. Per questa funzione si devono impostare i seguenti valori:

## Selezione del formato carta

- 1. Premere il tasto PROGRAM quando la stampante è disabilitata o abilitata senza stampare per entrare nel Menu di Programmazione.
- 2. Premere il tasto  $\downarrow$  e comparirà la funzione:

MACRO UTENTE

- 3. Premere il tasto  $\rightarrow$  per passare alla macro su cui volete lavorare (MACRO#1, MACRO#2, MACRO#3 o MACRO#4).
- 4. Selezionata la macro desiderata, premere il tasto  $\downarrow$  finché compare il parametro:

LUNGH. xx

- 5. Premere il tasto  $\rightarrow$  o  $\leftarrow$  finché compare il valore del formato pagina desiderato.
- 6. Premere il tasto PROGRAM per uscire dal menu e memorizzare il nuovo valore.

## Regolazione della posizione di strappo

Per verificare la posizione di strappo procedere come segue:

- 1. Verificare che la perforazione della carta coincida con il bordo di strappo della stampante
- 2. Per posizionare la carta nella posizione di strappo, premere il tasto TEAR quando la stampante è disabilitata o abilitata senza stampare (modalità di strappo impostata con il valore STRAPPO NORMALE nel *Menu di Programmazione*).

Premendo nuovamente il tasto TEAR si può uscire dalla funzione di taglio manuale.

In caso contrario:

- 1. Spegnere la stampante e premere il tasto PROGRAM e tenerlo premuto fino a quando non appare il messaggio RILASCIARE TASTO per entrare nel *Menu di Configurazione all'Accensione*.
- 2. Premere il tasto  $\downarrow$  finché compare la funzione:

FUNZIONI

3. Premere il tasto  $\rightarrow$  per entrare nella funzione e successivamente premere il tasto  $\downarrow$  finché compare il messaggio:

REG. STRAPPO xxx

4. Premere il tasto  $\rightarrow$  o  $\leftarrow$  per scorrere i valori di questa funzione.

I valori inferiori a 0 spostano la posizione di strappo verso il basso, i valori superiori a 0 spostano la carta verso l'alto. I valori visualizzati variano tra -30 e 360 in 1/180 di pollice (da -1/6 a 2 pollici).

- 5. Quando viene visualizzato il valore desiderato, premere il tasto PROGRAM.
- 6. Premere il tasto PROGRAM per uscire dal menu.

## Selezione della modalità di strappo

Adesso è possibile selezionare la modalità in cui viene eseguita la funzione di strappo carta .

- 1. Premere il tasto PROGRAM quando la stampante è disabilitata o abilitata senza stampare per entrare nel menu di Programmazione.
- 2. Premere il tasto  $\downarrow$  e comparirà la funzione:

MACRO UTENTE

- 3. Premere il tasto  $\rightarrow$  per passare alla macro su cui volete lavorare (MACRO#1, MACRO#2, MACRO#3 o MACRO#4).
- 4. Premere il tasto  $\downarrow$  finché non compare la funzione:

STRAPPO NORMALE

Premendo il tasto  $\to$  o  $\leftarrow$  è ora possibile decidere come deve essere eseguita la funzione di strappo, dove selezionando:

STRAPPO NORMALEPremendo il tasto ON LINE, la carta si sposta in posizione di strappo.Premendo nuovamente il tasto ON LINE la carta si porta in posizione di stampa.Se il tasto ON LINE non viene premuto, dopo 10 secondi la carta torna automaticamente in posizione di stampa.

- STRAPPO AUTOMAT Quando la stampante non sta ricevendo dati, la carta si muove automaticamente nella posizione di strappo.
- ETICHETTE Il tasto ON LINE è disabilitato. Questa selezione è utile nella stampa su etichette e su tutti quei tipi di carta con i quali i movimenti all'indietro della carta possono causare inceppamenti. Premendo il tasto PARK, la stampante espelle la carta dal retro della stampante.

STRAPPO NO La funzione di strappo è disabilitata.

5. Premere il tasto PROGRAM per uscire dal menu.

# Come bloccare/sbloccare l'accesso ai menu della stampante

Al fine di evitare che persone non esperte possano per errore cambiare le impostazioni della stampante è possibile bloccare e sbloccare l'accesso ai menu:

• Premere i tasti ON LINE, MACRO e SHIFT contemporaneamente e tenerli premuti mentre si accende la stampante. Quando questi tasti vengono rilasciati, appaiono i seguenti messaggi:

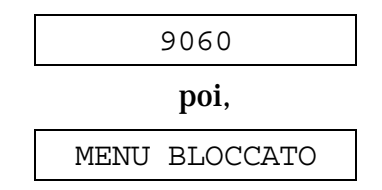

Ora l'accesso ai menu è bloccato. Se viene premuto il tasto PROGRAM, viene visualizzato il messaggio MENU BLOCCATO (il tasto PROGRAM è disattivato).

• Quando si desidera sbloccare l'accesso ai menu della stampante, spegnere la stampante, premere i tasti ON LINE, MACRO e SHIFT contemporaneamente e tenerli premuti mentre si accende nuovamente la stampante. Quando questi tasti vengono rilasciati, appaiono i seguenti messaggi:

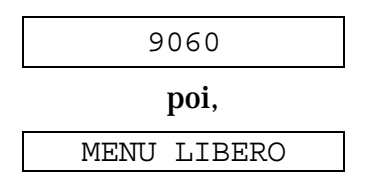

# Come gestire il parcheggio carta

A seconda del valore selezionato per la funzione STRAPPO nel menu di Programmazione, la procedura di parcheggio carta viene eseguita con modalità differenti. Vedere la seguente descrizione:

Selezionando STRAPPO NO:

- Se la carta è posizionata in corrispondenza della prima riga stampabile e viene cambiato il percorso carta (selezionando un'altra macro o premendo il tasto PATH), oppure viene premuto il tasto PARK la stampante parcheggia automaticamente la carta.
- Se è stata stampata almeno una riga o la carta è stata fatta avanzare di almeno una riga e viene cambiato il percorso carta (selezionando un'altra macro o premendo il tasto PATH), oppure viene premuto il tasto PARK la stampante visualizza il messaggio STRAPPA SE NECES/PARCHEGGIA CARTA.

Se la carta da parcheggiare è più lunga di 18" strapparla e premere nuovamente il tasto PARK per parcheggiare della carta.

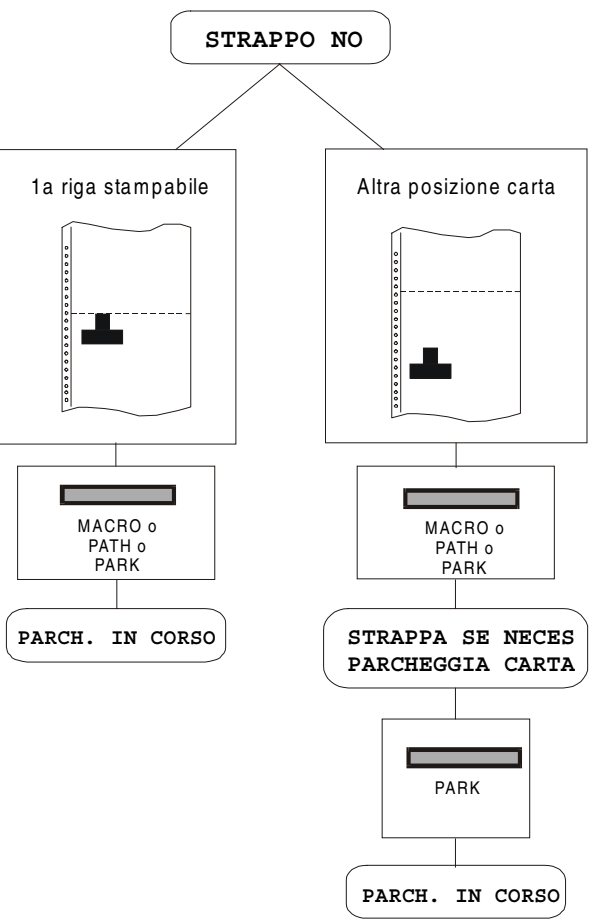
Selezionando STRAPPO NORMALE:

- Se la carta è posizionata in corrispondenza della prima riga stampabile e viene cambiato il percorso carta (selezionando un'altra macro o premendo il tasto PATH), oppure viene premuto il tasto PARK, la stampante parcheggia automaticamente la carta.
- Se è stata stampata almeno una riga o la carta è stata fatta avanzare di almeno una riga e viene cambiato il percorso carta (selezionando un'altra macro o premendo il tasto PATH), oppure viene premuto il tasto PARK la stampante muove la carta in posizione di strappo e visualizza il messaggio STRAPPA SE NECES/ PARCHEGGIA CARTA.

Se la carta da parcheggiare è più lunga di 18" strapparla e premere nuovamente il tasto PARK per parcheggiare della carta.

• Se viene premuto il tasto ON LINE dopo un job di stampa e la carta è stata trasportata nella posizione di strappo, quando viene premuto il tasto PARK, la stampante parcheggia automaticamente la carta.

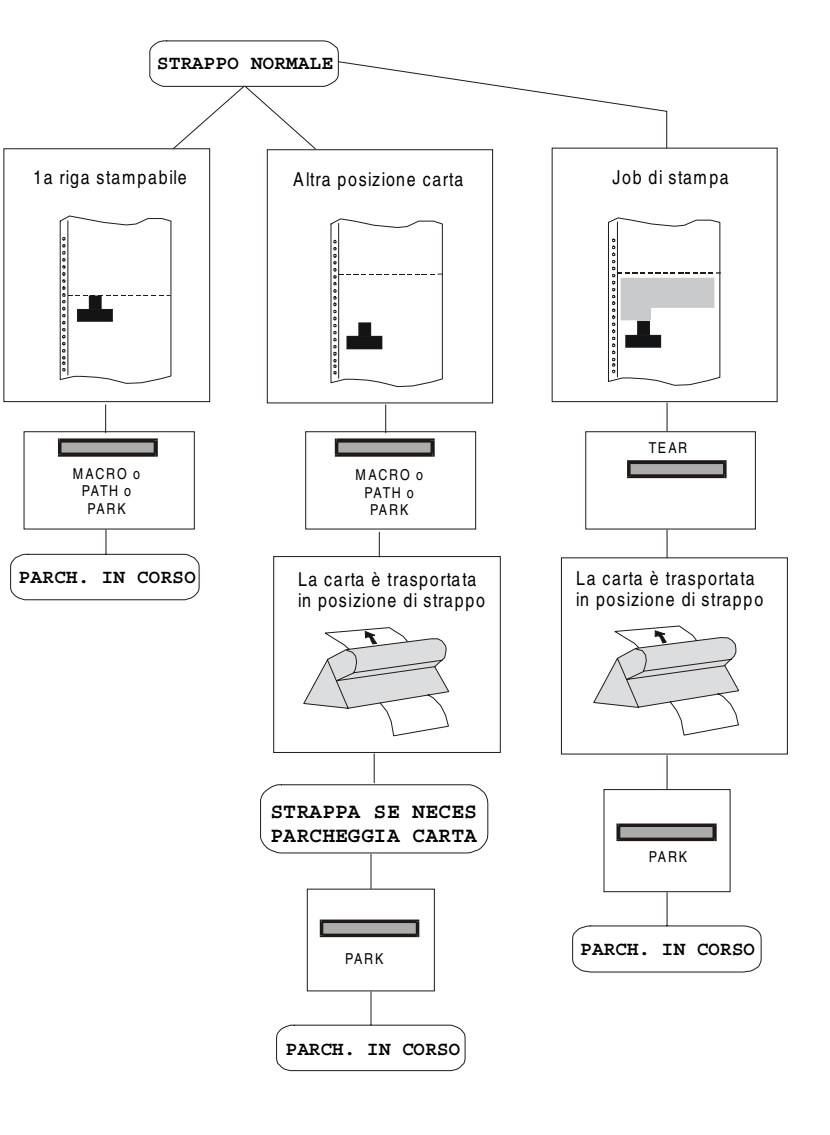

Selezionando STRAPPO AUTOMAT:

- Se la carta è posizionata in corrispondenza della prima riga stampabile e viene cambiato il percorso carta (selezionando un'altra macro o premendo il tasto PATH), oppure viene premuto il tasto PARK, la stampante parcheggia automaticamente la carta.
- Se è stata stampata almeno una riga o la carta è stata fatta avanzare di almeno una riga e viene cambiato il percorso carta (selezionando un'altra macro o premendo il tasto PATH), oppure viene premuto il tasto PARK, la stampante muove la carta in posizione di strappo e visualizza il messaggio STRAPPA SE NECES/ PARCHEGGIA CARTA. Se la carta da parcheggiare è più lunga di 18" strapparla e premere nuovamente il tasto PARK per parcheggiare della carta.
- Se è stata stampata almeno una riga o la carta è stata fatta avanzare di almeno una riga e viene cambiato il percorso carta (selezionando un'altra macro o premendo il tasto PATH), oppure viene premuto il tasto PARK, se la carta è già stata trasportata in posizione di strappo, la stampante parcheggia automaticamente la carta.

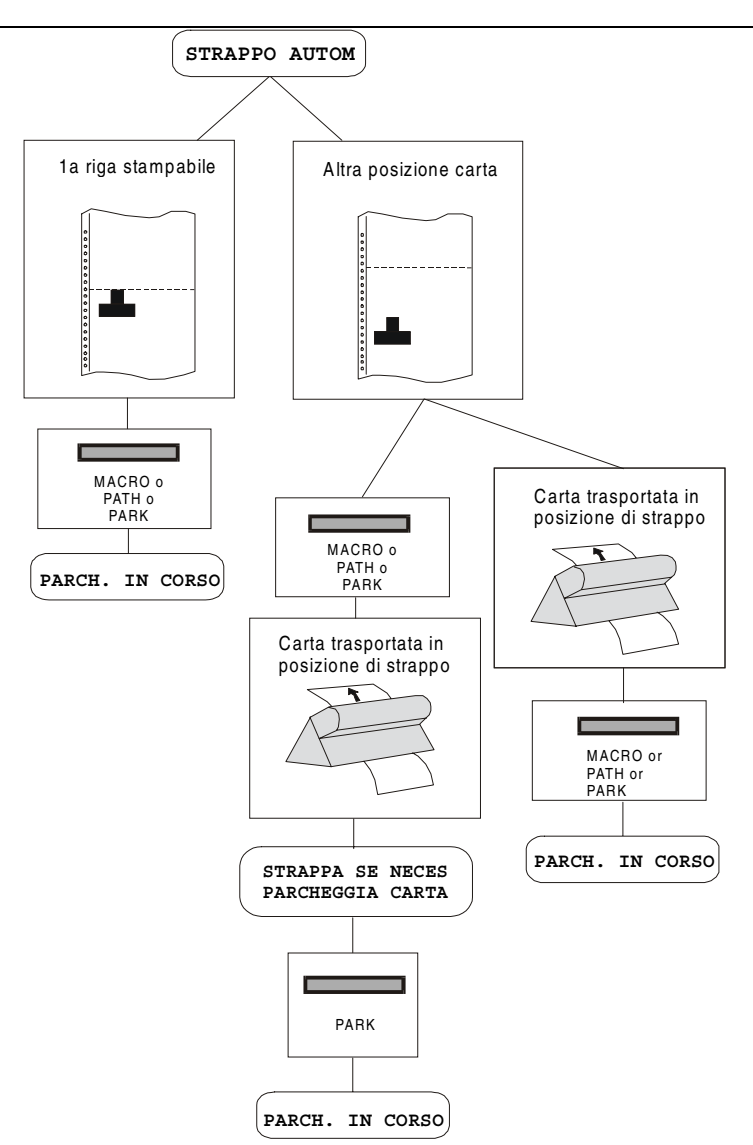

#### Selezionando ETICHETTE:

- Se la carta è posizionata in corrispondenza della prima riga stampabile e viene cambiato il percorso carta (selezionando un'altra macro o premendo il tasto PATH), oppure viene premuto il tasto PARK, la stampante espelle automaticamente la carta.
- Se è stata stampata almeno una riga o la carta è stata fatta avanzare di almeno una riga e viene cambiato il percorso carta (selezionando un'altra macro o premendo il tasto PATH), oppure viene premuto il tasto PARK, la stampante visualizza il messaggio STRAPPA SE NECES/ ESPULSIONE CARTA. Se la carta da espellere è più lunga di 18" strapparla e premere nuovamente il tasto PARK per espellere la carta.

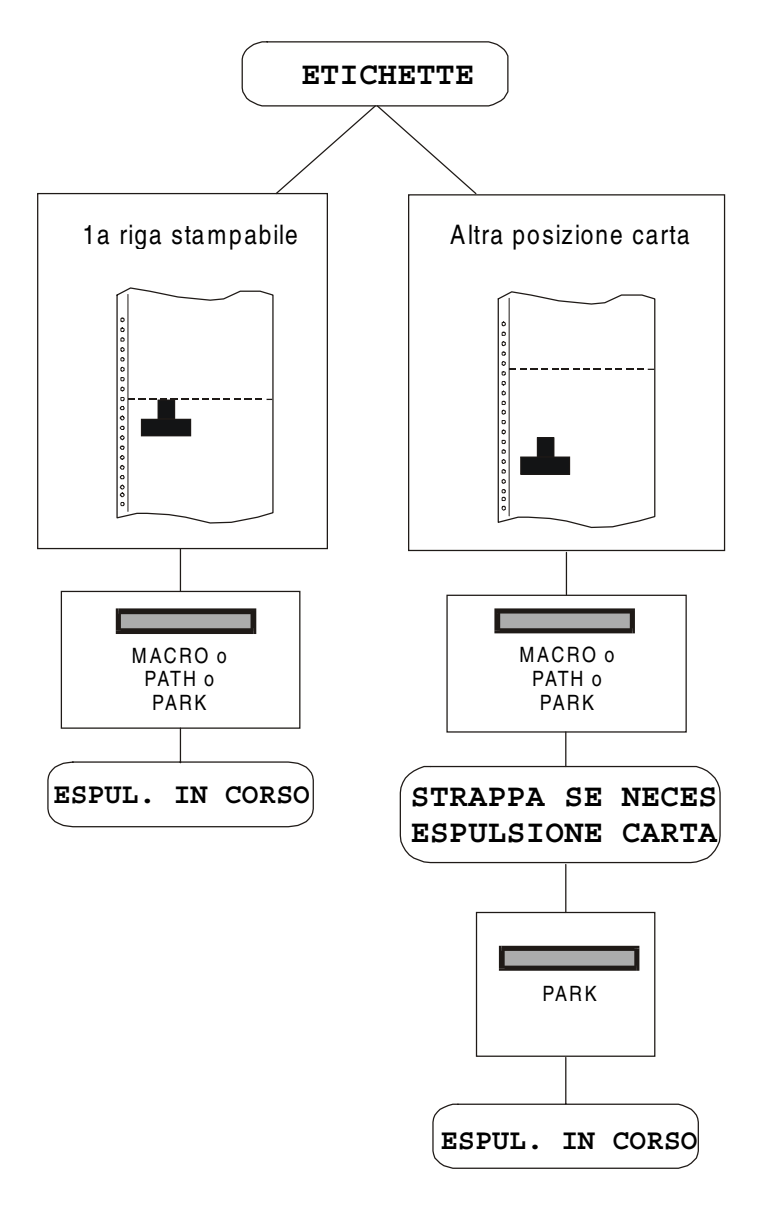

Se all'accensione della stampante la carta è già caricata in un percorso diverso dal percorso utilizzato dalla macro attiva all'accensione, indipendentemente dall'impostazione della funzione STRAPPO il display visualizza il messaggio STRAPPA SE NECES/ESPULSIONE CARTA. Se la carta da espellere è più lunga di 18" strapparla e premere nuovamente il tasto PARK per parcheggiare la carta.

In tutti i casi descritti sopra la procedura di parcheggio carta può essere interrotta premendo il tasto ALTERNATE. Appare il messaggio OPERAZ. ANNULLATA.

Se in uno dei casi descritti sopra non viene strappata la carta e la stampante non è in grado di parcheggiarla perché è troppo lunga, sul display appare il messaggio STRAPPA CARTA/PARCHEGGIA CARTA. Strappare la carta e premere nuovamente il tasto PARK.

Durante l'esecuzione del parcheggio carta, sul display appare il messaggio PARCH. IN CORSO. Se la stampante sta espellendo la carta (vedere la selezione ETICHETTE) il display visualizza il messaggio ESPUL. IN CORSO.

# **Gestione carta**

#### Percorsi carta

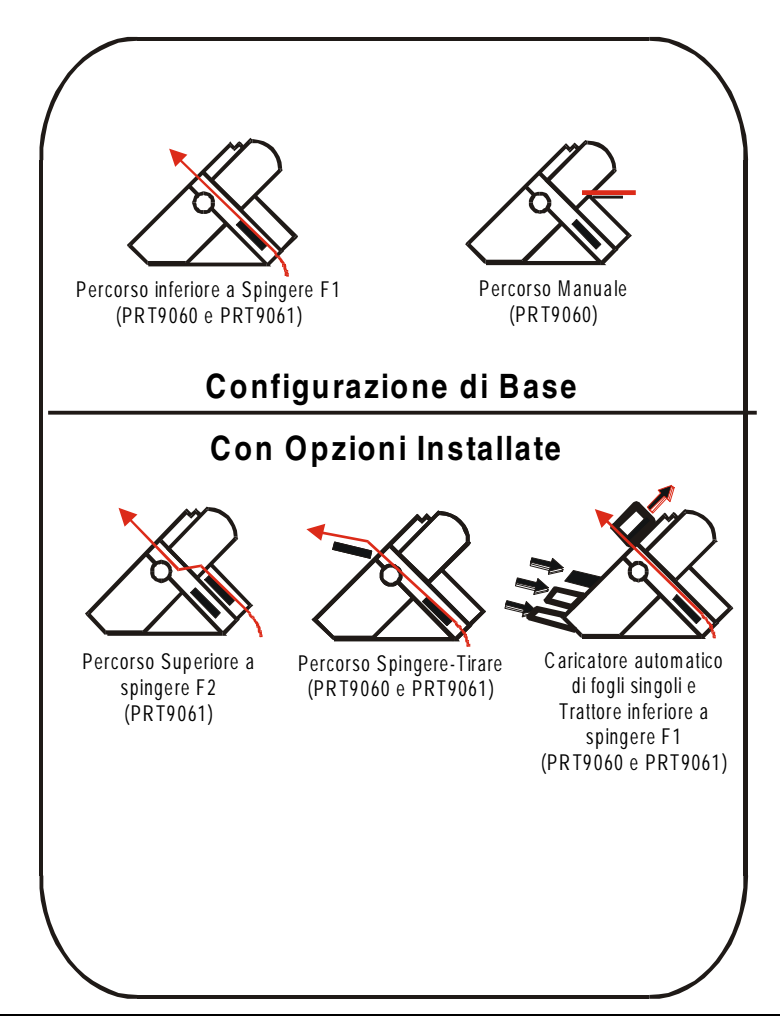

#### Caratteristiche della carta

Per ottenere le migliori prestazioni è importante utilizzare il corretto tipo di carta. Consultare la seguente tabella:

#### Carta a modulo continuo (modelli PRT9060 e PRT9061)

| Modalità<br>di caricamento | Trattore inferiore F1               | Trattore superiore F2<br>opzione<br>(solo modello PRT9061) | Tiro-Spinta<br>opzione              |
|----------------------------|-------------------------------------|------------------------------------------------------------|-------------------------------------|
| Larghezza                  | da 76 a 432 mm<br>da 3 a 17 pollici | da 76 a 432 mm<br>da 3 a 17 pollici                        | da 76 a 432 mm<br>da 3 a 17 pollici |
| Lunghezza                  | da 76 a 609 mm<br>da 3 a 24 pollici | da 76 a 609 mm<br>da 3 a 24 pollici                        | da 76 a 609 mm<br>da 3 a 24 pollici |
| Spessore                   | max. 0,635 mm<br>0,025 pollici      | max. 0,635 mm<br>0,025 pollici                             | max. 0,3 mm<br>0,014 pollici        |
| Copie                      | 1 + 7                               | 1 + 7                                                      | 1 + 7                               |
| Peso (g/m <sup>2</sup> ):  |                                     |                                                            |                                     |
| - Originale                | da 55 a 150                         | da 55 a 150                                                | da 55 a 150                         |
| - Altri fogli              | da 45 a 75                          | da 45 a 75                                                 | da 45 a 75                          |
| - Carta carbone            | 35                                  | 35                                                         | 35                                  |

#### Buste (solo modello PRT9060)

| Modalità di caricamento | Caricamento manuale                  |
|-------------------------|--------------------------------------|
| Lunghezza               | da 102 a 559 mm (4 a 22 pollici)     |
| Spessore                | Variazioni max. 3 mm (0.013 pollici) |
| Тірі                    | USA 6 (165 x 92 mm)                  |
|                         | USA 10 (241 x 105 mm)                |

#### Fogli singoli (solo modello PRT9060)

| Modalità di caricamento | Caricamento manuale                |                         |                          |
|-------------------------|------------------------------------|-------------------------|--------------------------|
| Larghezza               | da 114 a 432 mm (4.5 a 17 pollici) |                         |                          |
| Lunghezza               | da 101 a 559 mm (4 a 22 pollici)   |                         |                          |
| Peso                    | Originale:                         | 50-120 g/m <sup>2</sup> |                          |
|                         | Multiparti:                        | Primo foglio:           | 55-75 g/m <sup>2</sup>   |
|                         |                                    | Altri fogli:            | 45 - 75 g/m <sup>2</sup> |
|                         |                                    | Carta carbone:          | 14 - 35 g/m <sup>2</sup> |
| Formati                 | A5                                 | 149 x 210 mm            | Verticale & Orizzontale  |
|                         | A4                                 | 210 x 297 mm            | Verticale & Orizzontale  |
|                         | A3                                 | 297 x 420 mm            | Verticale & Orizzontale  |
|                         | A2                                 | 420 x 554 mm            | Verticale                |
|                         | Letter                             | 8.5 x 11 pollici        | Verticale & Orizzontale  |
|                         | Legal                              | 8.5 x 14 pollici        | Verticale & Orizzontale  |
|                         | Executive                          | 7.25 x 10.5 pollici     | Verticale & Orizzontale  |
| Spessore                | max. 0.635 mm (0.025 pollici)      |                         |                          |
| Copie                   | 1 originale + 7 copie              |                         |                          |

## Fogli singoli

## Modalità di caricamento di fogli singoli

Il caricamento di fogli singoli è solo disponibile con il modello PRT9060.

Il caricamento dei fogli singoli può avvenire *manualmente*, uno alla volta attraverso l'ingresso frontale (inserimento manuale o automatico) oppure *automaticamente*, utilizzando l'ASF opzionale (caricatore automatico di fogli) per grosse quantità di fogli.

Inserendo un foglio singolo, il modulo continuo viene parcheggiato automaticamente con un movimento contrario della carta (non in modalità di sovrapposizione).

#### Caricamento di fogli singoli

1. Alzare il supporto per il caricamento dei fogli singoli fino a quando non si blocca in posizione orizzontale.

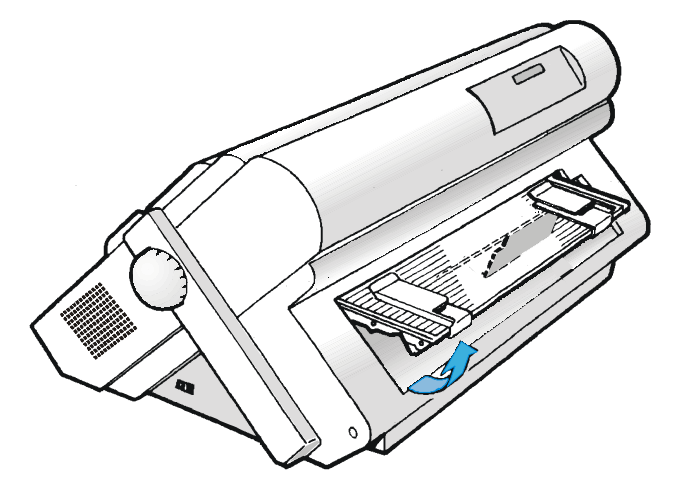

2. Posizionare la guida carta di sinistra posta sul supporto fogli singoli in corrispondenza della prima colonna stampabile (posizione 0).

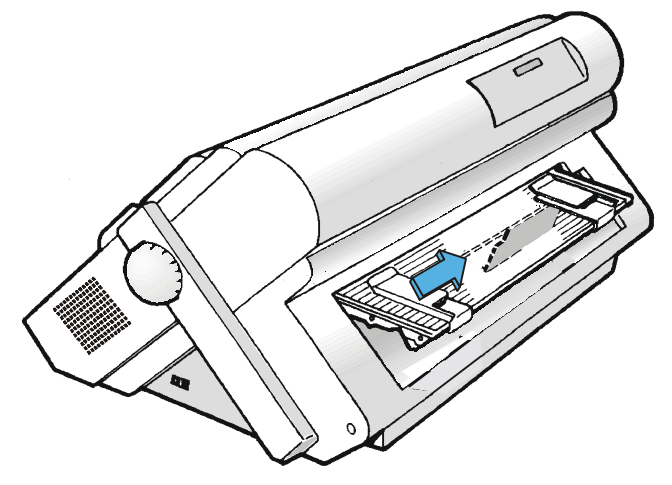

3. Inserire un foglio allineandone il bordo sinistro con la guida carta di sinistra. Allineare la guida carta di destra con il bordo del foglio inserito.

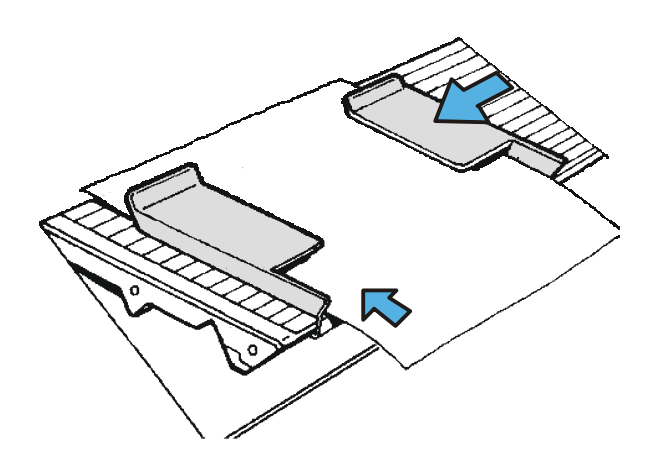

4. La modalità di caricamento del foglio singolo dipende dal valore selezionato nella funzione FUNZ QUICK nel menu di Configurazione all'Accensione come segue:

Modalità di inserimento manuale (FUNZ. QUICK NO)

Assicurarsi che la stampante sia disabilitata. Quindi inserire un foglio attraverso la fessura frontale e premere il tasto LOAD/FF per fare avanzare la carta. Premere ON LINE per abilitare la stampante.

Modalità di caricamento automatico (FUNZ. QUICK SI)

Inserire il foglio dall'ingresso frontale di caricamento; dopo 2 secondi, la carta sarà caricata automaticamente. Il tasto LOAD/FF rimane comunque attivo e può essere premuto per caricare il foglio prima dello scadere dei 2 secondi.

5. Per abbassare il supporto di caricamento per i fogli singoli, liberare il piedino sotto il supporto e appoggiare il supporto nel suo sito.

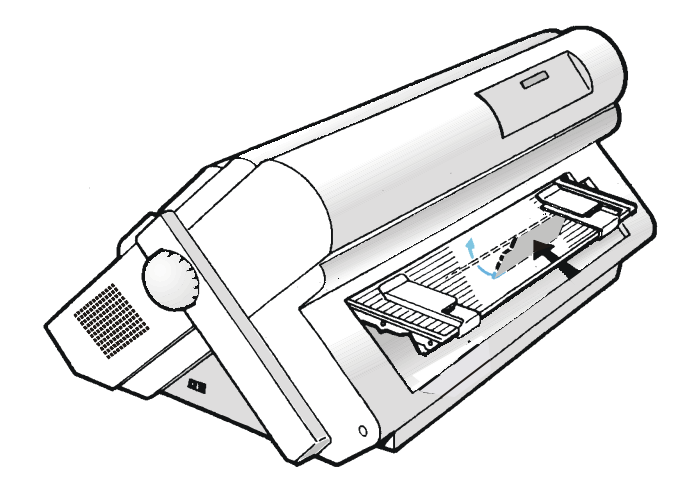

#### Caricamento della carta a modulo continuo

#### Caricamento della carta utilizzando il percorso inferiore a spingere F1

1. Per selezionare il percorso carta inferiore a spingere F1 premere il tasto PATH e sul display comparirà il messaggio:

INSER. SPINTA F1

• Se è stato utilizzato un percorso carta diverso appare il seguente messaggio:

MODIF: PERCORSO

• Se c'è un modulo caricato nel percorso carta superiore a spingere F2 (se il trattore inferiore a spingere F2 è installato), la stampante parcheggia automaticamente questa carta prima di caricare il nuovo modulo e sul display comparirà il messaggio:

STRAPPA SE NECES

PARCHEGGIA CARTA

• Strappare il modulo caricato nel trattore superiore a spingere F2 (se è più lungo di 18 pollici) e premere il tasto PARK. Sul display comparirà il messaggio:

е

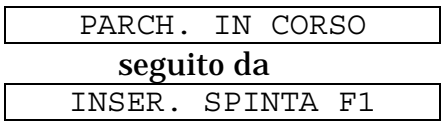

2. Aprire il coperchio della zona trattori ruotandolo verso l'alto e appoggiandolo sopra la stampante.

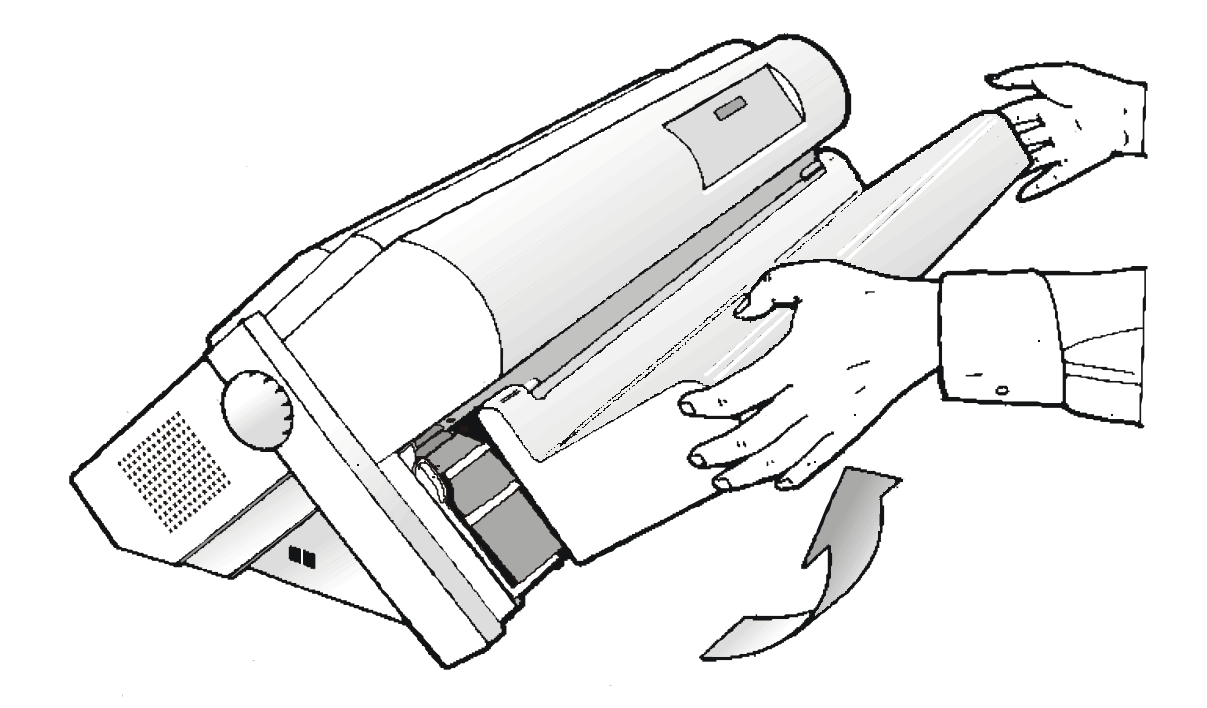

3. Sbloccare le ruote dentate del trattore inferiore a spingere F1 posizionando le levette verso il basso. Posizionare la ruota dentata di sinistra in corrispondenza della prima colonna di stampa.

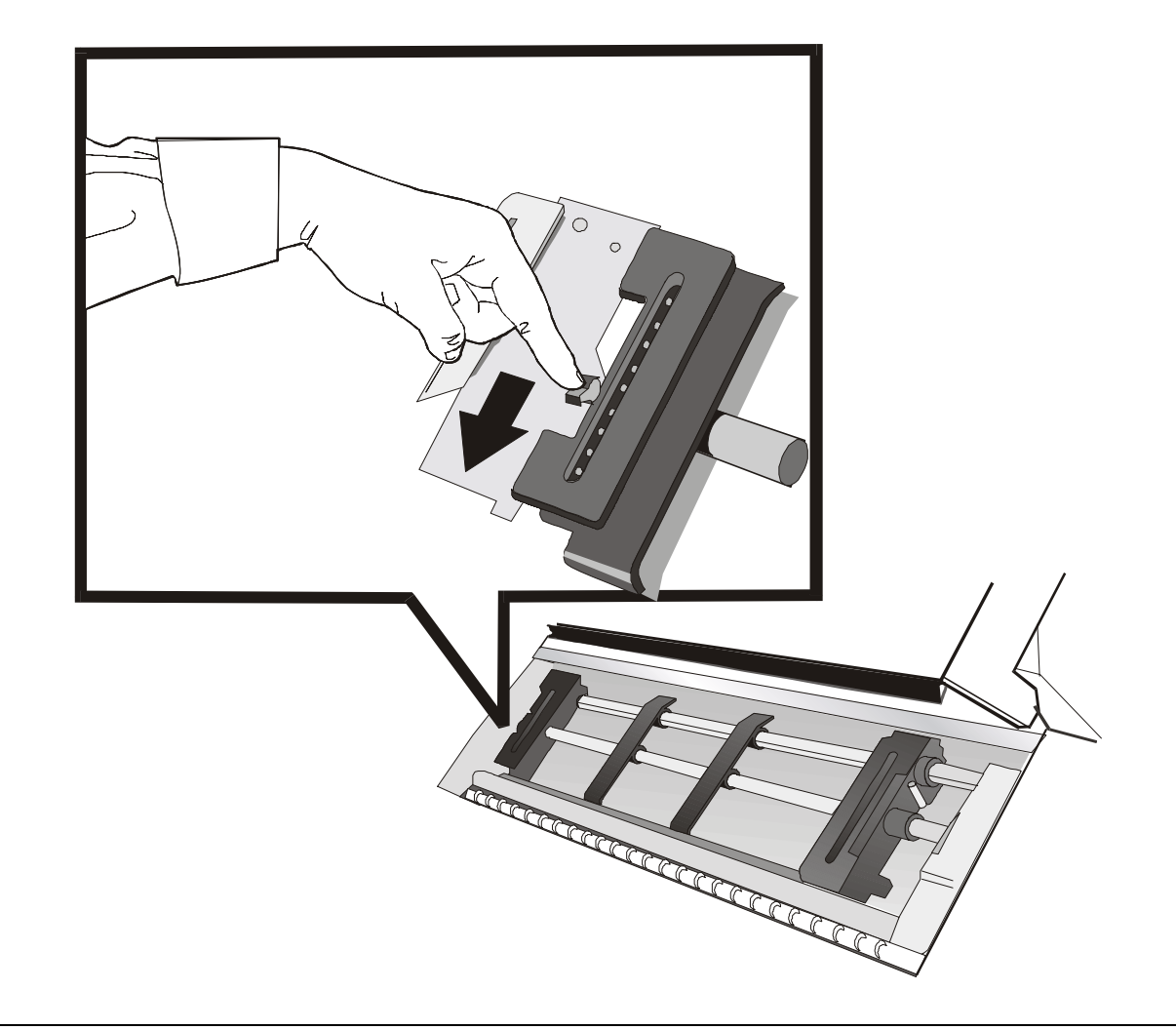

4. Posizionare le guide carta lungo la barra del trattore. Aprire i coperchi delle ruote dentate di destra e sinistra.

5. Portare la carta davanti alle ruote dentate ed inserire i buchi della carta nei perni delle ruote dentate di sinistra. Chiudere il coperchio della ruota dentate.

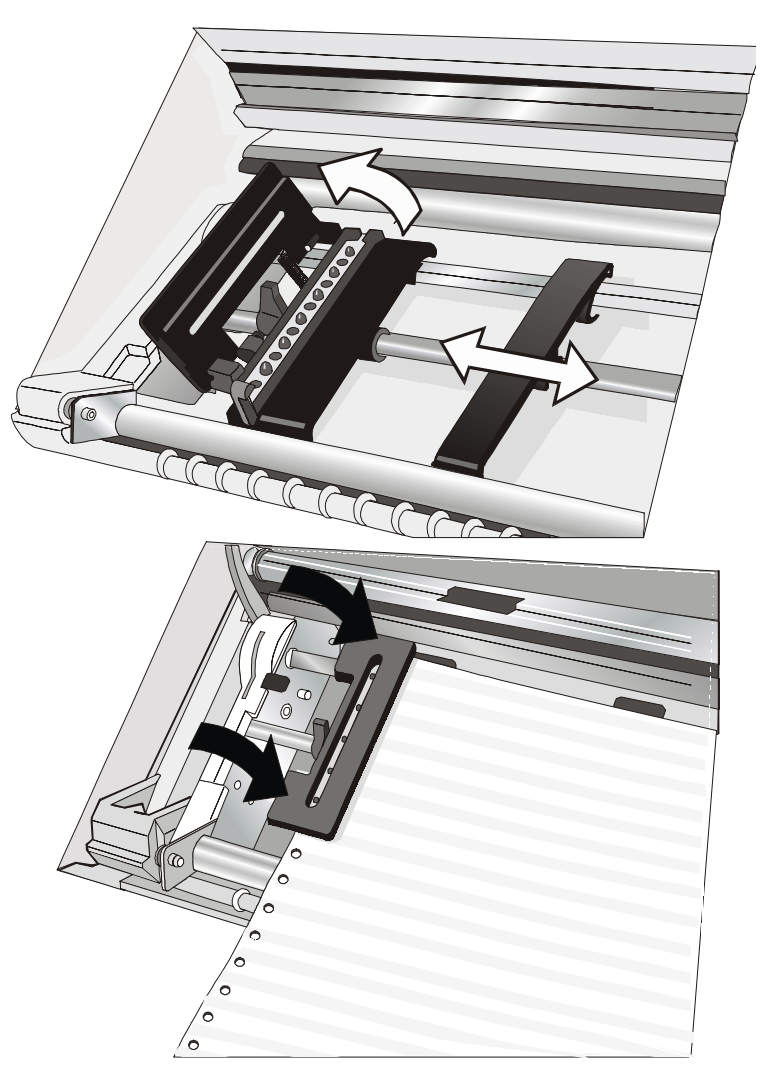

6. Inserire i buchi della carta nei perni delle ruote dentate di destra e chiudere il coperchio della ruota dentata.

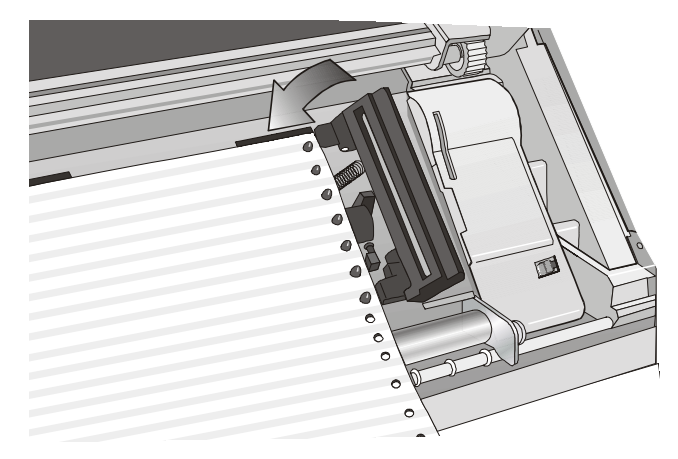

7. Allineare il bordo sinistro della carta con la nona tacca sul supporto e bloccare la ruota dentata di sinistra in posizione. Tendere la carta spostando delicatamente la ruota dentata di destra verso destra e bloccarla.

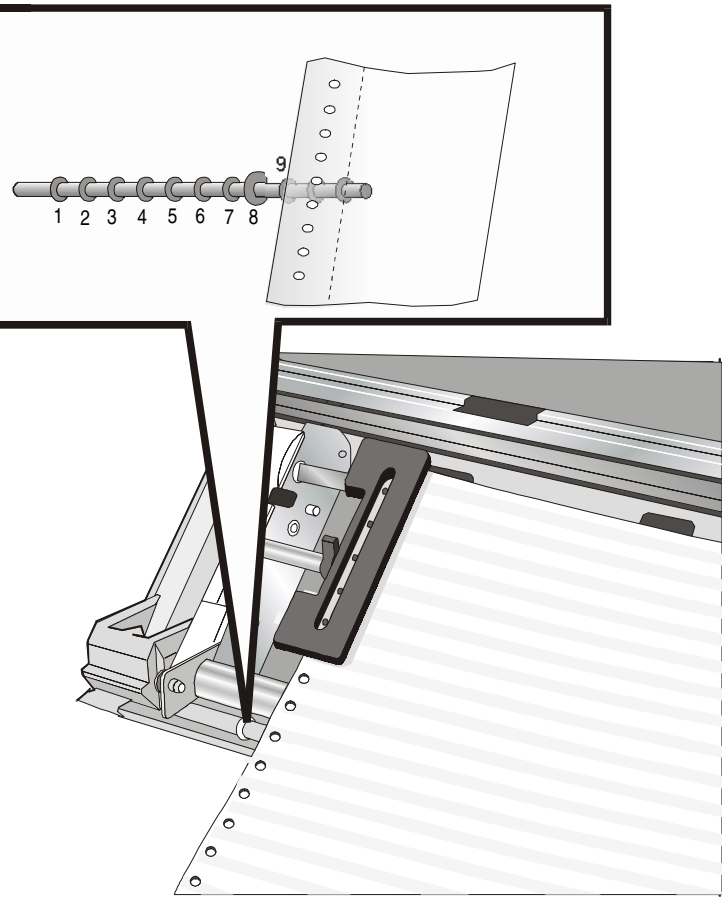

8. Sistemare la ruota dentata di destra delicatamente per rimuovere parti allentate della carta.

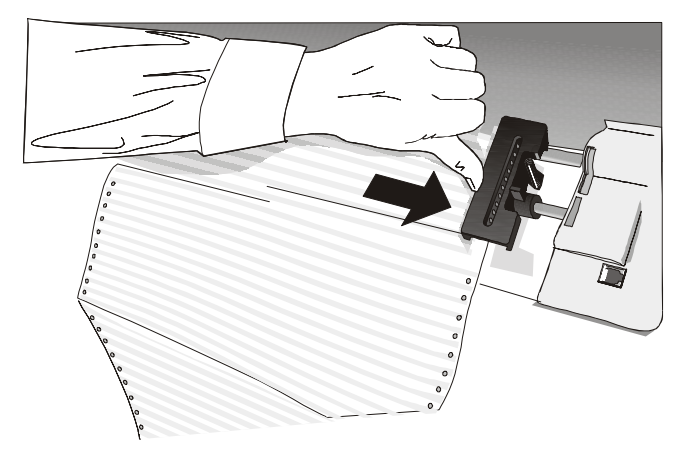

Assicurarsi che la carta non sia eccessivamente tesa.

9. Bloccare le ruote dentate di sinistra e di destra alzando verso l'alto le levette.

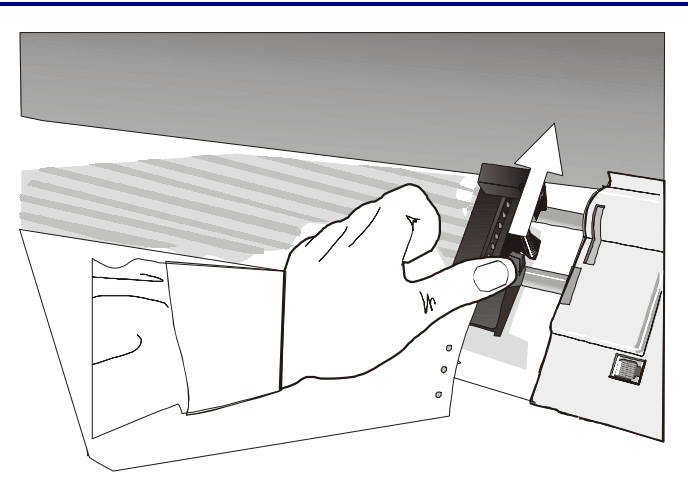

10. Chiudere il coperchio dei trattori a spingere.

Premere il pulsante LOAD/FF per caricare la carta nella stampante.

La carta deve essere caricata come mostrato in figura.

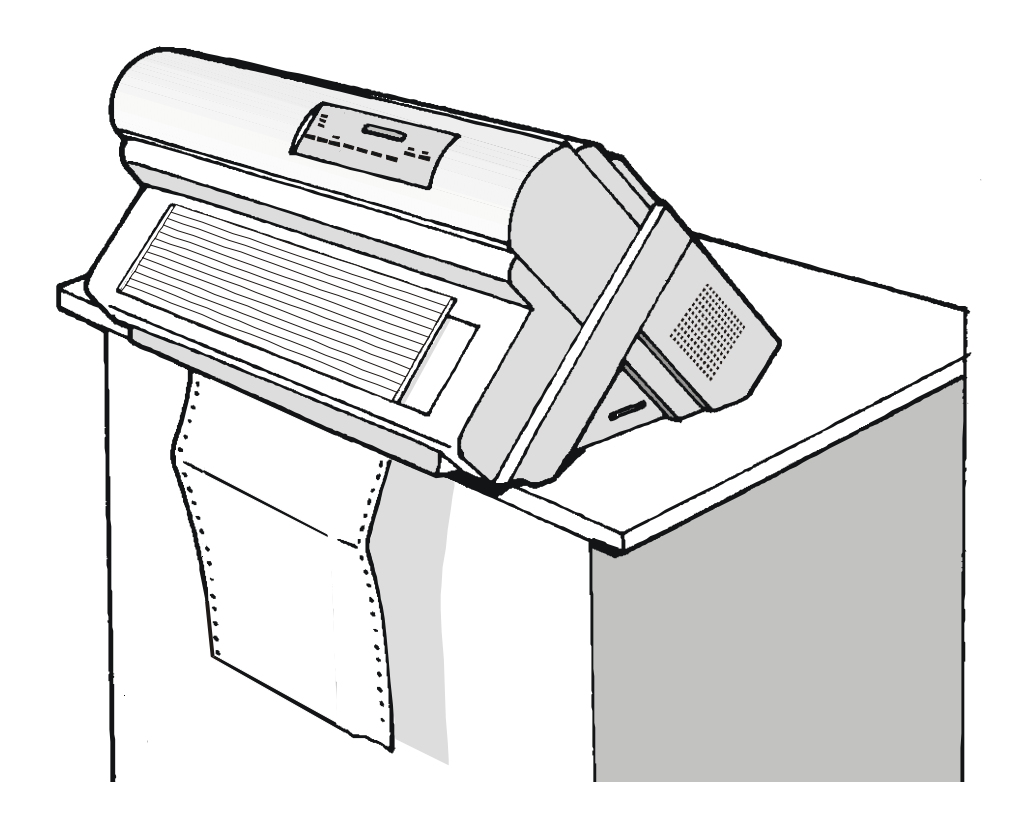

# Manutenzione della stampante e gestione degli errori

#### Pulizia della stampante

Assicurarsi che la stampante sia spenta da almeno 15 minuti prima di iniziare qualsiasi operazione di pulizia.

Una pulizia regolare della stampante la manterrà in condizioni ottimali così che sarà in grado di fornire sempre le migliori prestazioni.

- Usare un detergente neutro o una soluzione a base d'acqua per togliere sporco e grasso dalla parte esterna della stampante.
- Non utilizzare panni abrasivi, alcool, diluente di vernice o altri agenti simili perché possono causare decolorazioni e abrasioni.
- Fare attenzione a non danneggiare i componenti elettronici e meccanici.

#### Sostituzione della cartuccia nastro

1. Assicurarsi che la stampante sia spenta da almeno 15 minuti.

Attenzione a non venire in contatto con la testina di stampa perché, durante il funzionamento, raggiunge temperature elevate.

- 2. Aprire il coperchio superiore della stampante.
- 3. Sfilare la guida nastro dalla testina di stampa. Nel caso sia installato il corredo colore, sganciare la levetta posta sulla guida motore colore e sfilarlo dal motore colore.

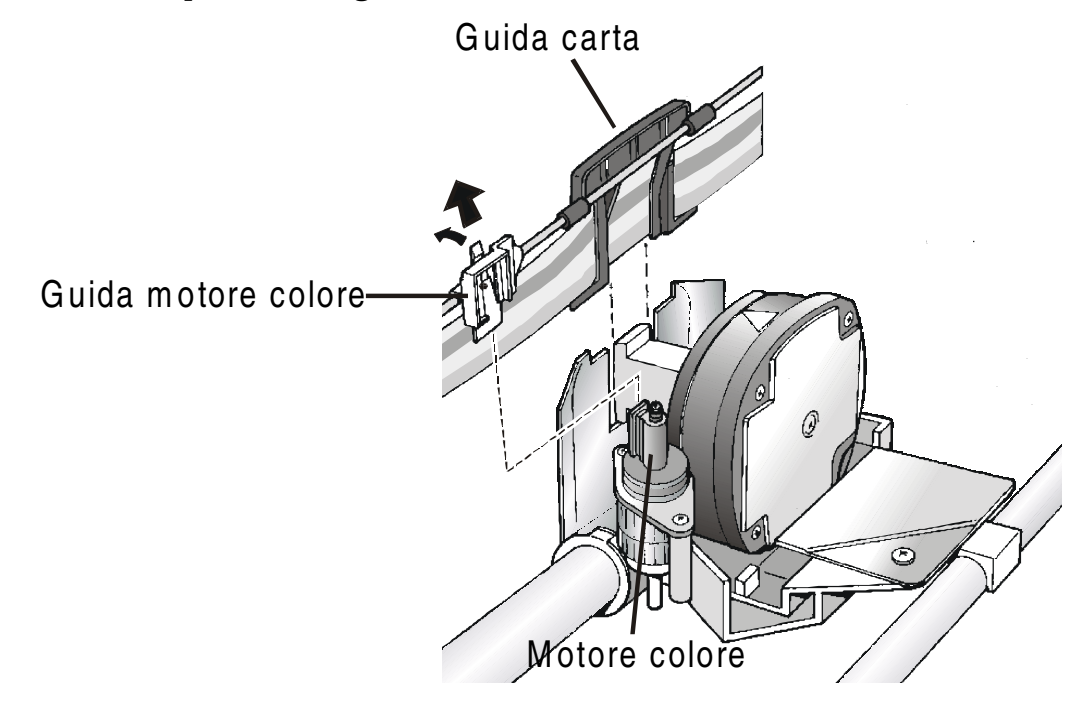

4. Togliere la cartuccia nastro usata sollevandola.

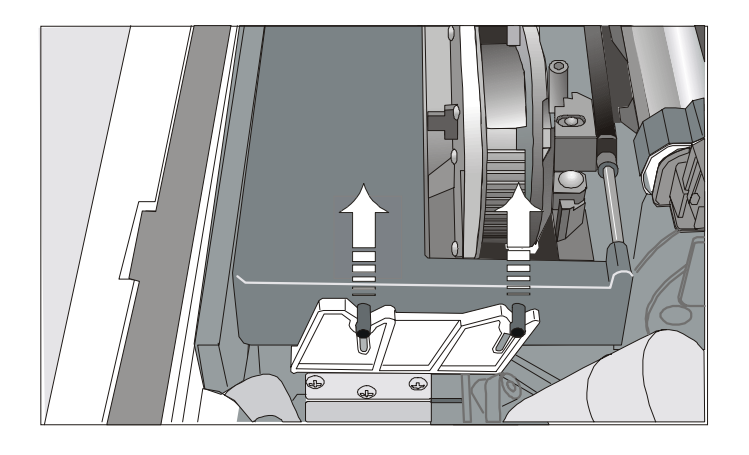

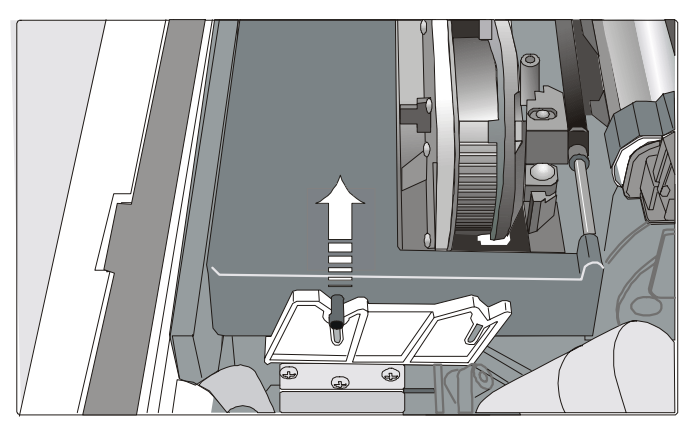

*Cartuccia nera quando il motore colore opzionale non è installato* 

Cartuccia nera "Long Life" o a colori quando il motore colore opzionale è installato

Adesso si può procedere con l'installazione della nuova cartuccia nastro. Vedi "Installazione della cartuccia nastro" prima, in questo manuale.

#### Stampa del test

Per verificare che la stampante funzioni correttamente, la stampa del test permette di controllare la qualità di stampa e il funzionamento della stampante.

Procedere come segue:

- 1. Tenere premuto il tasto ON LINE mentre si accende la stampante fino a quando i piccoli non appare il messaggio RILASCIARE TASTO.
- 2. Quando il tasto viene rilasciato, la stampante inizia la stampa del test.
- 3. Per fermare la stampa premere nuovamente il tasto ON LINE. La stampante sarà disabilitata.

## Gestione degli errori

Quando si verifica una condizione di errore:

- la stampante viene disabilitata;
- il primo messaggio che compare sul display indica l'errore, un ulteriore secondo messaggio darà informazioni più specifiche circa la condizione di errore.

#### Premere sempre il tasto ON LINE per annullare la condizione di errore.

#### Descrizione dei messaggi di errore

| Messaggi                             | Indicazione                                                                                                    | Soluzione                                                                                                    |
|--------------------------------------|----------------------------------------------------------------------------------------------------|----------------------------------------------------------------------------------------------------|
| BUFFER SUPERATO<br>CARATTERE PERSO   | Si è verificata una condizione di<br>buffer pieno (per l'interfaccia<br>seriale).                              | Accendere e spegnere la stampante, o<br>premere il tasto PROGRAM e ON LINE<br>in successione per ripulire il buffer.                 |
| CAMBIARE NVM<br>TOGLIER. LA CARTA    | Se all'accensione della stampante<br>viene visualizzato questo<br>messaggio, si è verificato un errore<br>NVM. | Spegnere e riaccendere la stampante. Se<br>il problema non è risolto chiamare il<br>Servizio di Assistenza.                          |
| CARTA INCEPPATA<br>VERIF. PERCORSI   | La carta si è inceppata in uno dei<br>percorsi carta.                                                          | Controllare tutti percorsi carta e<br>rimuovere l'inceppamento. Premere il<br>tasto ON LINE per azzerare la condizione<br>di errore. |
| ERRORE INTERLOCK<br>VERIF INSERZIONE | Nella stampante non sono<br>installati il trattore posteriore o il<br>coperchio del trattore.                  | Installare il trattore posteriore o il coperchio del trattore.                                                                       |
| INTEGRITÀ DATI<br>NON ASSICURATA     | Anomalia nella stampa dovuta a<br>un possibile blocco del carrello.                                            | Non ruotare la manopola di avanzamento<br>carta. Premere il tasto ON LINE per<br>cancellare la condizione di errore.                 |

| Messaggi                            | Indicazione                                                                                                    | Soluzione                                                                                                    |
|-------------------------------------|----------------------------------------------------------------------------------------------------|----------------------------------------------------------------------------------------------------|
| INCEPP. PERC. F1<br>VERIFICA CARTA  | La carta si è inceppata nel<br>percorso carta inferiore a spingere<br>F1.                                                                                                    | Controllare il percorso carta e rimuovere<br>l'inceppamento. Premere il tasto ON LINE<br>per azzerare la condizione di errore                                                                                           |
| INCEPP. PERC. F2<br>VERIFICA CARTA  | La carta si è inceppata nel<br>percorso carta superiore a<br>spingere F2.                                                                                                    | Controllare il percorso carta e rimuovere<br>l'inceppamento. Premere il tasto ON LINE<br>per azzerare la condizione di errore                                                                                           |
| LINEA ESTERNA<br>NON COLLEGATA      | Il segnale DSR non è collegato alla<br>stampante e non è pronto per il<br>trasferimento dati (se è stata<br>selezionata l'interfaccia seriale).<br>Questa condizione si può verificare<br>in una connessione remota (via<br>modem) e quando il segnale DSR<br>(DATA SET READY) è perduto | Premere il tasto ON LINE per cancellare<br>il messaggio.                                                                                                    |
| NASTRO BLOCCATO<br>CONTROLLA NASTRO | Il nastro della cartuccia è bloccato.                                                                                                    | Controllare che il nastro sia<br>correttamente inserito. Ruotare la<br>manopola di tensione nastro per<br>assicurarsi che questo non sia inceppato.<br>Premere il tasto ON LINE per azzerare il<br>messaggio di errore. |
| PERCOR. NON DISP<br>MODIF: PERCORSO | Si è verificato un errore<br>elettromeccanico sui percorsi<br>carta.                                                                                                    | Chiamare Assistenza Tecnica.                                                                                                    |

| Messaggi                           | Indicazione                                                                   | Soluzione                                                                                                    |
|------------------------------------|-------------------------------------------------------------------------------|----------------------------------------------------------------------------------------------------|
| SPESSORE CARTA<br>NON AUTOREGOLATO | La regolazione automatica dello<br>spessore carta (A.G.A) non è<br>abilitata. | <ul> <li>Premere il tasto ON LINE per azzerare la condizione di errore. Regolare la distanza della testina di stampa a una distanza fissa Selezionare la funzione di regolazione della distanza della testina di stampa nel menu di Programmazione.</li> <li>Premere il tasto PROGRAM quando la stampante è disabilitata (indicatore READY spento) per accedere al menu di Programmazione.</li> <li>Premere il tasto ↓ finché compare il messaggio: MACRO UTENTE. Premere il tasto → finché compare la macro desiderata (MACRO#x).</li> <li>Premere il tasto → per accedere ai parametri della macro. Premere il tasto ↓ finché compare il messaggio SPESS: FISSO xxx. Premere il tasto → oppure ← per selezionare i valori di regolazione de la distanza della testina di stampa. SPESS: FISSO 1 (per moduli singoli), SPESS: FISSO 4 (per moduli multiparti).</li> </ul> |
| TRATTORE SCONOSC.                  | Sulla stampante è stato installato<br>un tipo di trattore sconosciuto         | Verificare che il trattore installato sia<br>compatibile con la stampante.                                                                                                    |

# Opzioni

### Il trattore superiore a spingere F2

Il trattore superiore a spingere F2 è disponibile solo per il modello PRT9061.

Si può installare un secondo trattore a spingere sul modello PRT9061. Questo trattore permette la gestione di un secondo modulo continuo.

#### Installazione del trattore superiore a spingere F2

Questo secondo trattore a spingere si può installare in posizione anteriore sopra il trattore inferiore a spingere F1.

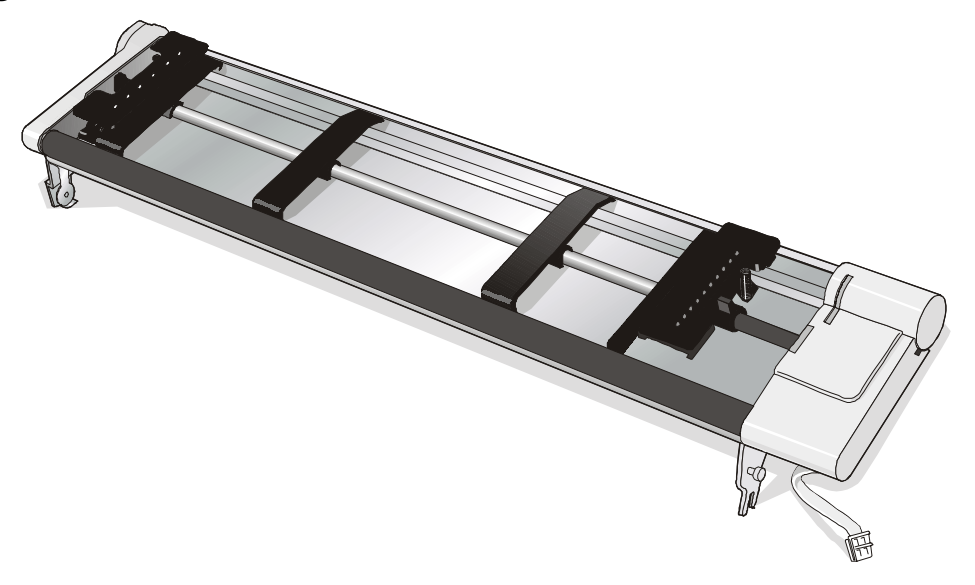

1. Per installare il trattore superiore a spingere F2, allineare ed inserire i dispositivi di bloccaggio con i perni corrispondenti posizionati sul trattore inferiore a spingere F1.

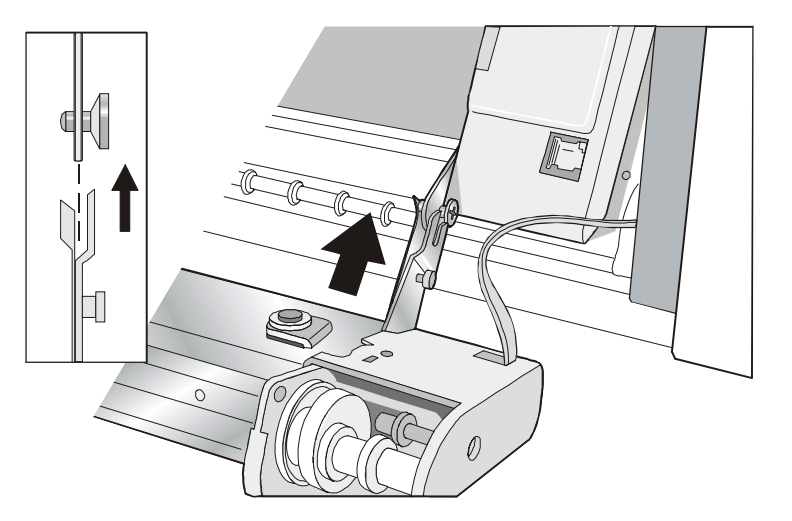

2. Spingere il trattore superiore a spingere F2 finché si blocca da entrambi lati.

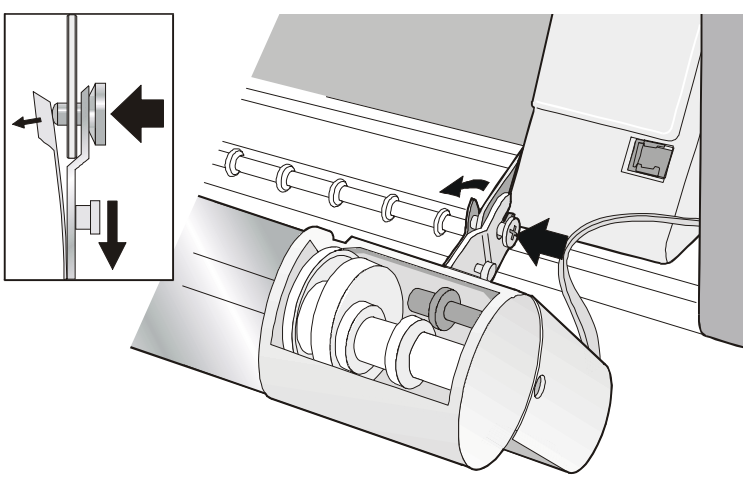

3. Inserire il cavetto di connessione nel connettore elettrico posizionato sul trattore inferiore.

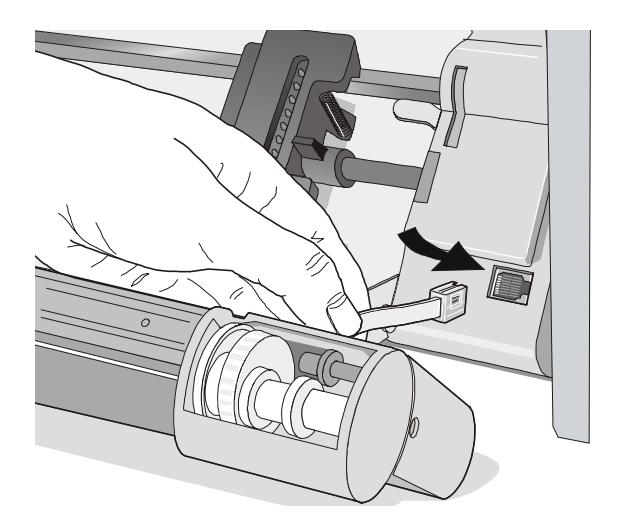

4. Ruotare il trattore superiore a spingere F2 verso il trattore inferiore a spingere F1.

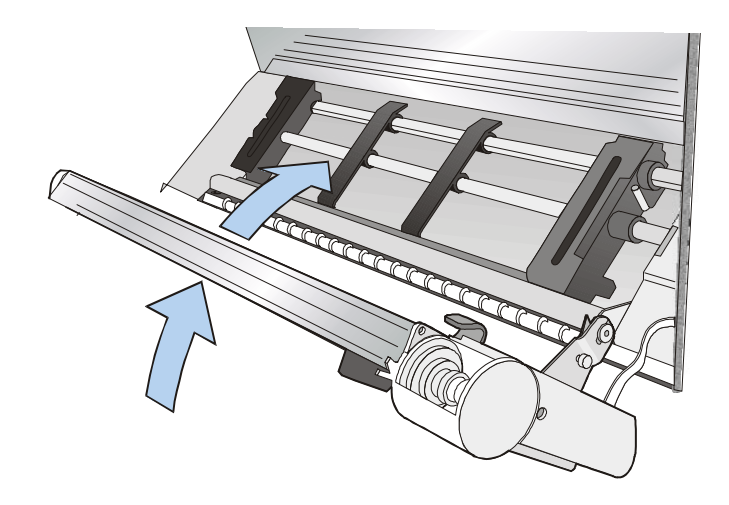

#### **Rimuovere il trattore superiore a spingere F2**

Qualora fosse necessario rimuovere il trattore superiore a spingere F2, spegnere la stampante. Scollegare il cavo di collegamento e premere sui due pulsanti per liberare questo trattore.

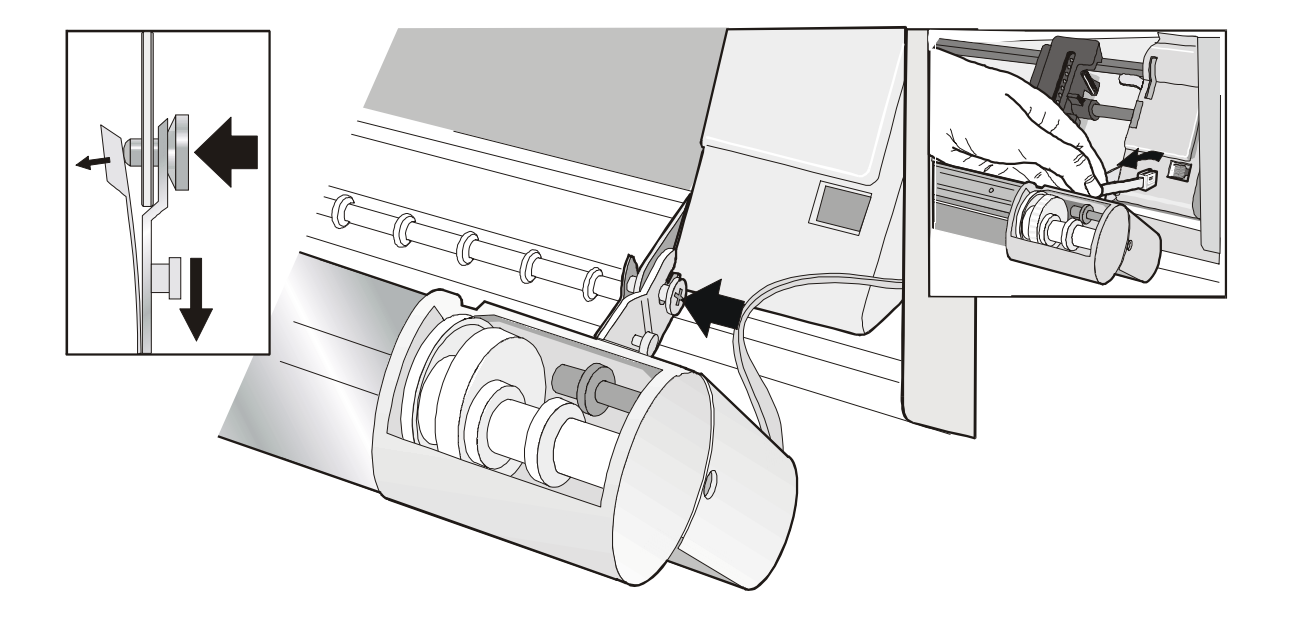

#### Caricamento con il trattore superiore a spingere F2 (opzionale)

1. Per selezionare il percorso carta del trattore superiore a spingere F2, premere il tasto PATH e sul display comparirà il messaggio:

INSER. SPINTA F2

• Se è stato utilizzato un percorso carta diverso appare il seguente messaggio:

```
MODIF: PERCORSO
```

• Se c'è un modulo caricato nel percorso carta inferiore a spingere F1, la stampante parcheggia automaticamente questa carta prima di caricare il nuovo modulo e sul display compariranno alternativamente i due messaggi:

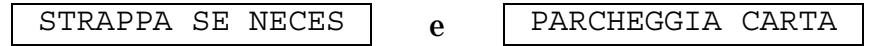

• Strappare il modulo caricato nel trattore inferiore a spingere F1 (se è più lungo di 18 pollici) e premere il tasto PARK. Sul display comparirà il messaggio:

PARCH. IN CORSO seguito da INSER. SPINTA F2 2. Aprire il coperchio della zona trattori ruotandolo verso l'alto e appoggiandolo sopra la stampante.

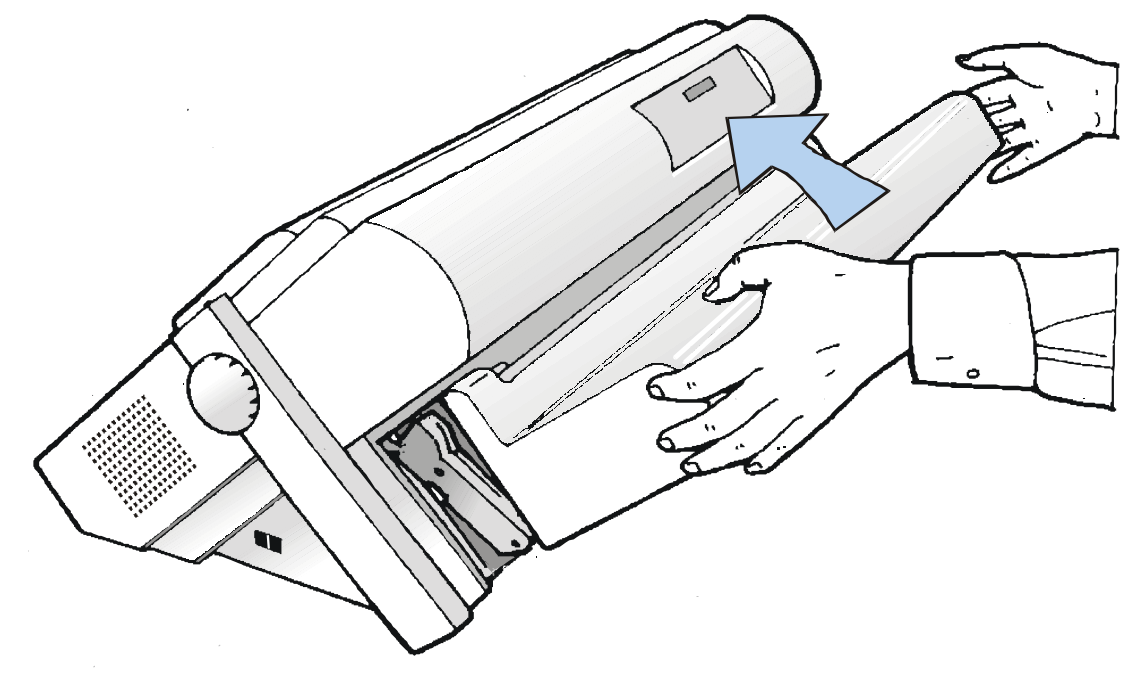

3. Sbloccare le ruote dentate del trattore superiore a spingere F2 posizionando le levette verso l'alto. Posizionare la ruota dentata di sinistra in corrispondenza della prima colonna di stampa.

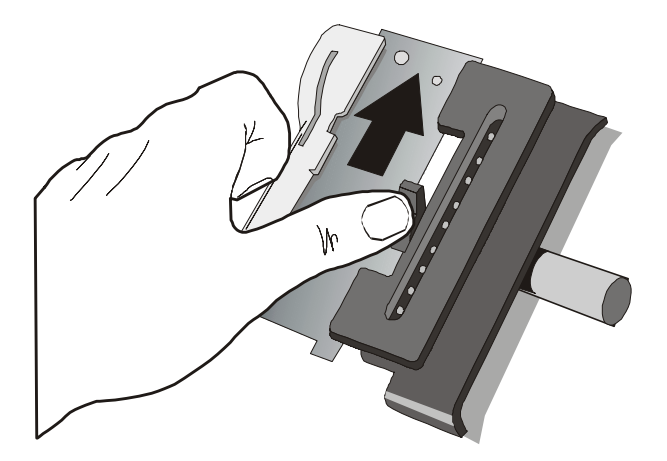

4. Posizionare le guide carta lungo la barra del trattore. Aprire i coperchi delle ruote dentate di destra e sinistra.

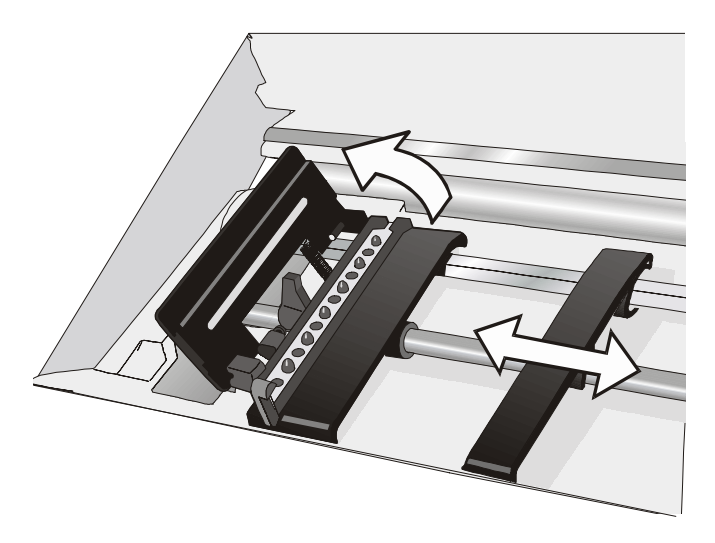

- 5. Portare la carta davanti alle ruote dentate ed inserire i buchi della carta nei perni delle ruote dentate di sinistra. Chiudere il coperchio della ruota dentate.
- 6. Inserire i buchi della carta nei perni delle ruote dentate di destra e chiudere il relativo coperchio.

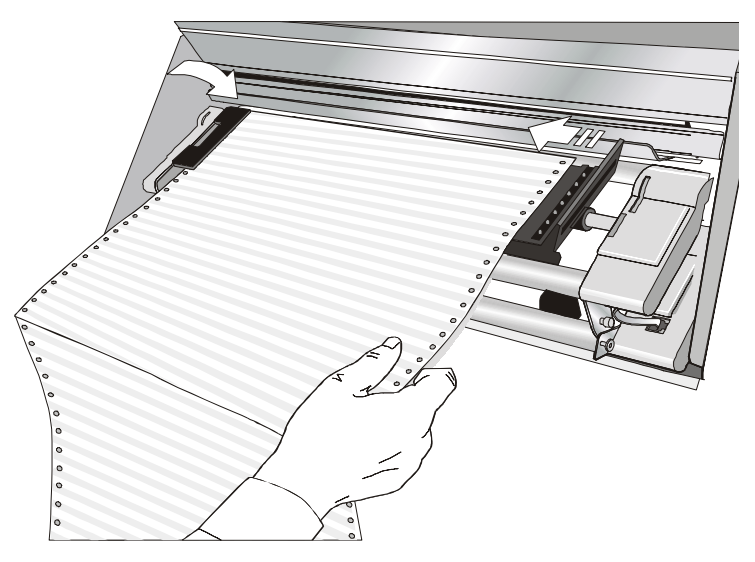

7. Posizionare la ruota dentata di sinistra per la stampa facendo combaciare il bordo sinistro della carta con la nona tacca sul supporto e bloccarla in posizione.

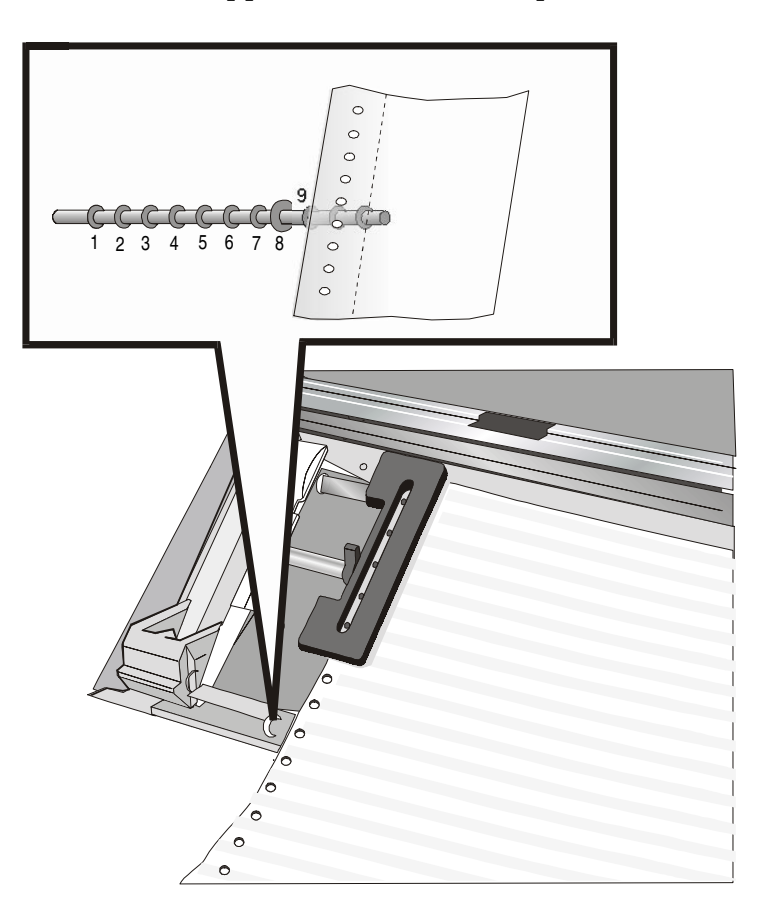

8. Sistemare la ruota dentata di destra delicatamente per rimuovere parti allentate della carta.

9. Bloccare le ruote dentate del percorso superiore a spingere F2 muovendo la leva verso il basso.

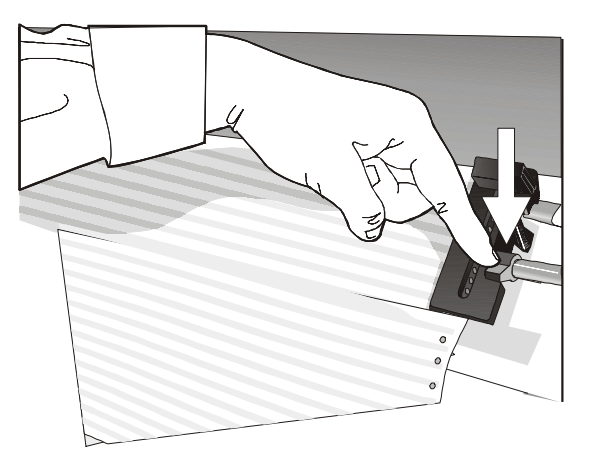

- 10. Chiudere il coperchio trattori a spingere.
- 11. Premere il tasto LOAD/FF per caricare la carta nella stampante.

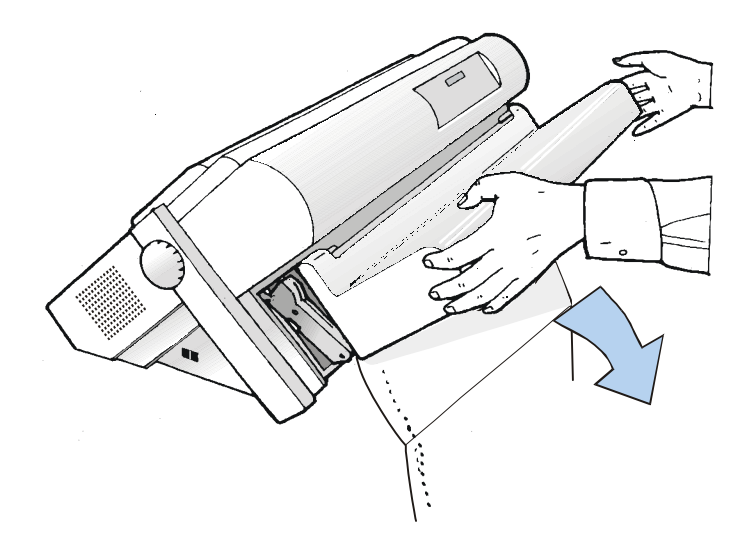

# Caricamento della carta tramite trattore inferiore a spingere F1 con trattore superiore a spingere F2 installato (opzionale)

Quando il trattore superiore a spingere F2 è installato e si necessita di caricare la carta sul trattore inferiore a spingere F1, seguire la seguente procedura di caricamento carta:

- 1. Aprire il coperchio della zona trattori ruotandolo verso l'alto e appoggiandolo sopra la stampante.
- 2. Ruotare il trattore superiore a spingere F2 verso l'esterno della stampante.

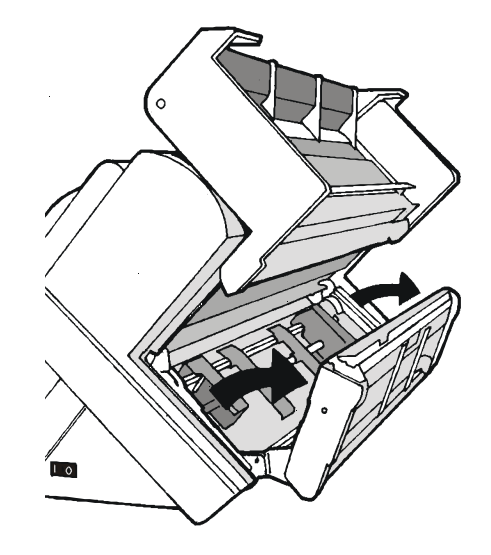
3. Inserire la carta a modulo continuo tra il trattore inferiore a spingere F1 e quello superiore F2, quindi procedere con il caricamento della carta come descritto nella sezione Caricamento della carta utilizzando il trattore inferiore a spingere F1.

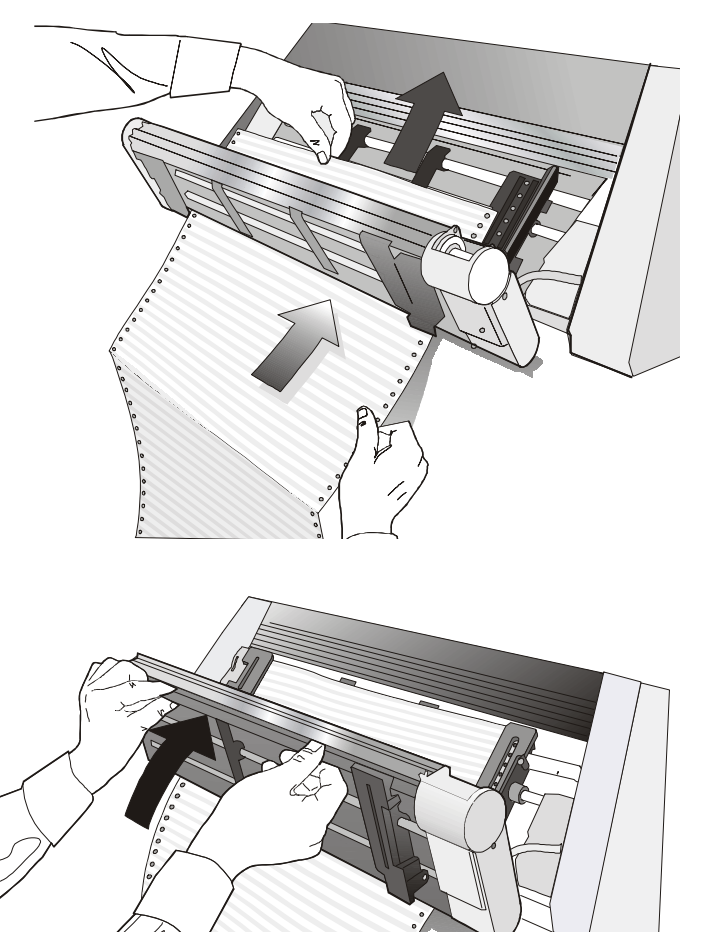

4. Quando il foglio a modulo continuo è stato caricato sul trattore inferiore a spingere F1, riposizionare il trattore superiore a spingere F2 nella sua posizione iniziale prima di chiudere il coperchio trattori a spingere.

5. Premere il tasto LOAD/FF per caricare la carta nella stampante.

### Il trattore posteriore a tirare

Il trattore posteriore a tirare può essere installato per caricare carta a modulo continuo particolarmente pesante.

### Installazione del trattore posteriore a tirare

- 1. Spegnere la stampante.
- 2. Rimuovere il coperchio dell'ASF, il coperchio della fessura del trattore posteriore e i due coperchietti della zona di aggancio del trattore posteriore a tirare.

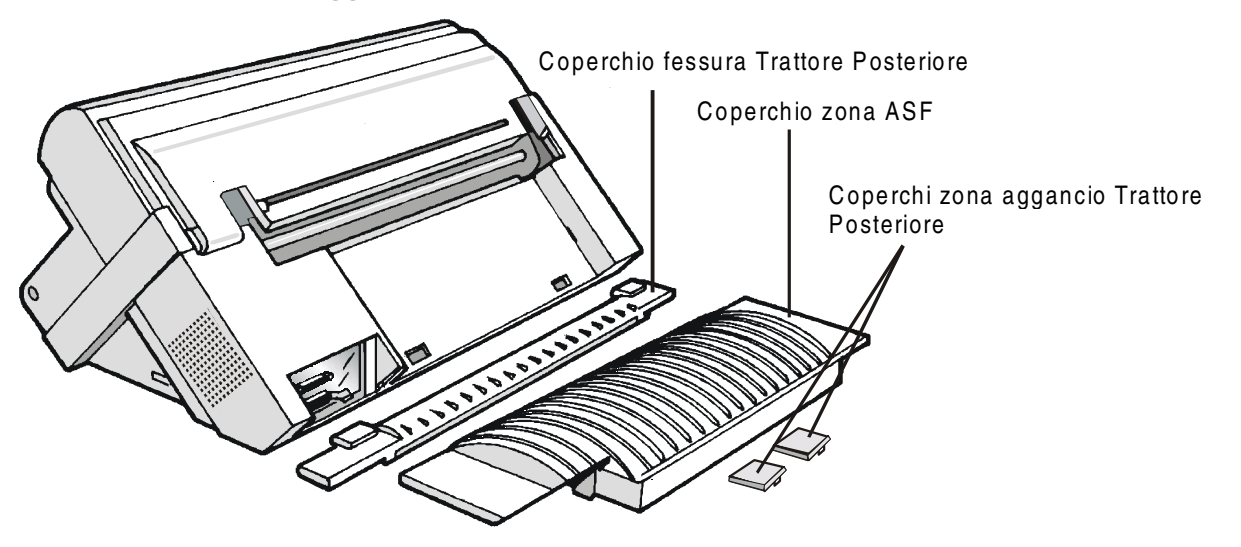

Tenere il coperchio in un luogo sicuro, in quanto deve essere reinstallato tutte le volte che viene rimosso il trattore posteriore a tirare.

3. Riposizionare il coperchio dell'ASF.

4. Aprire il coperchio superiore, liberare (1) la barra premi-carta e rimuoverla (2) dalle apposite fessure (2) su entrambi i lati della stampante.

5. Chiudere il coperchio superiore.

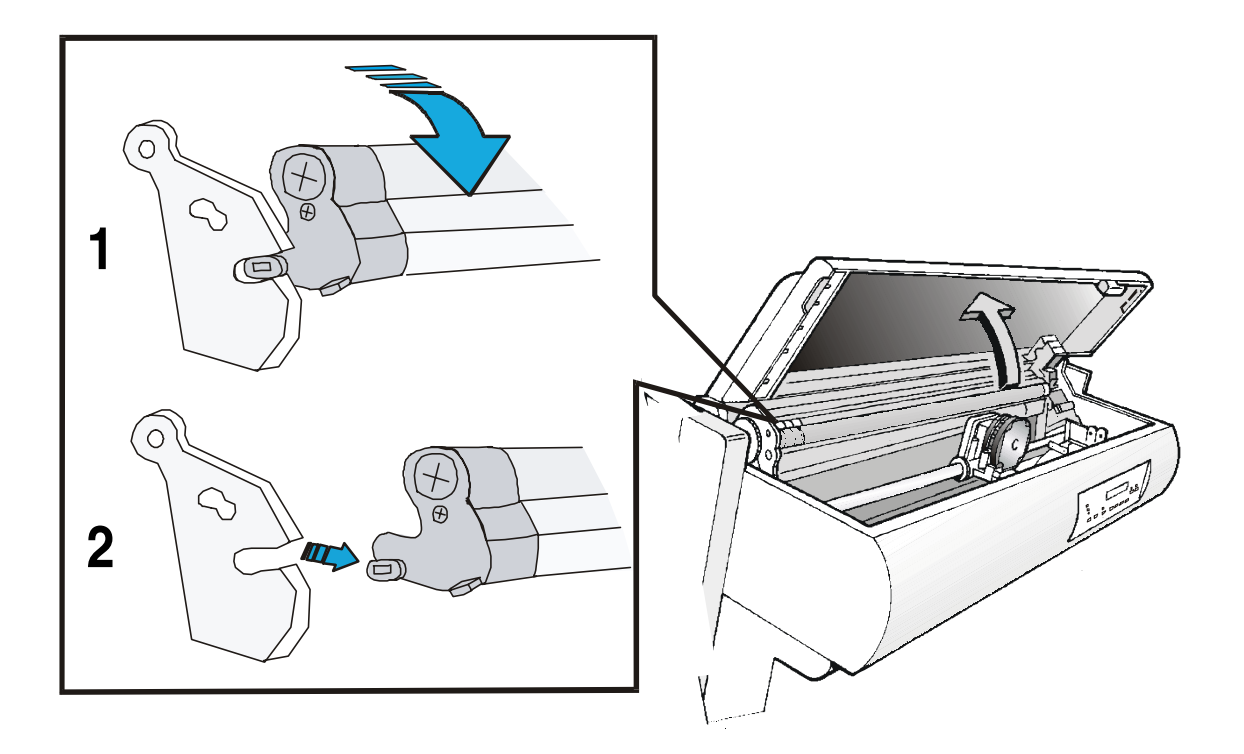

6. Inserire il trattore posteriore a tirare ed inserire i coperchietti a pressione con le scanalature come mostrato in figura.

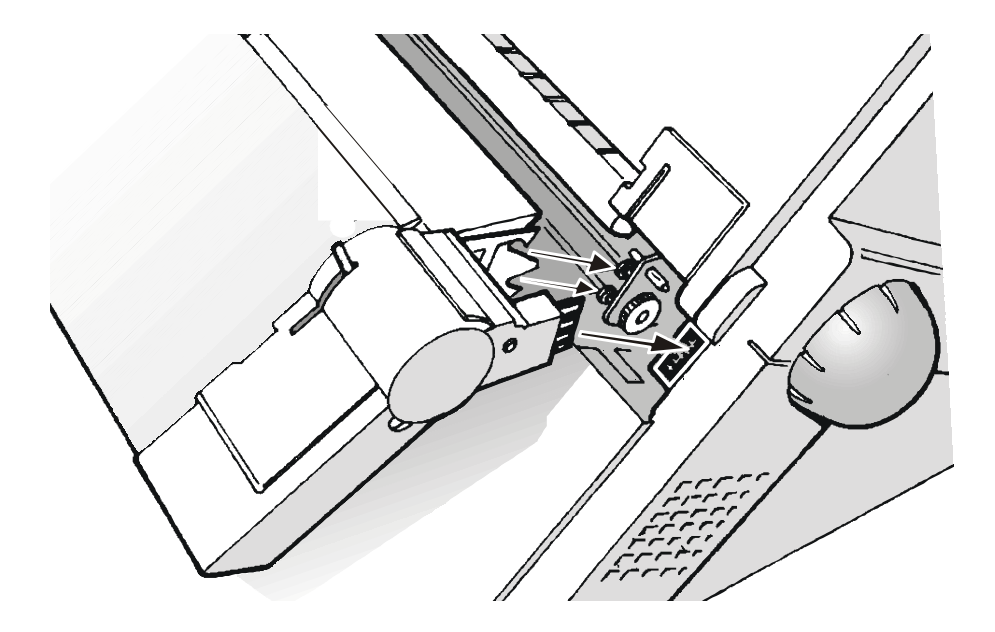

7. Accendere la stampante.

### Rimozione del trattore posteriore a tirare

- 1. Spegnere la stampante.
- 2. Abbassare la levetta per sganciare il trattore e rimuoverlo dalla stampante.

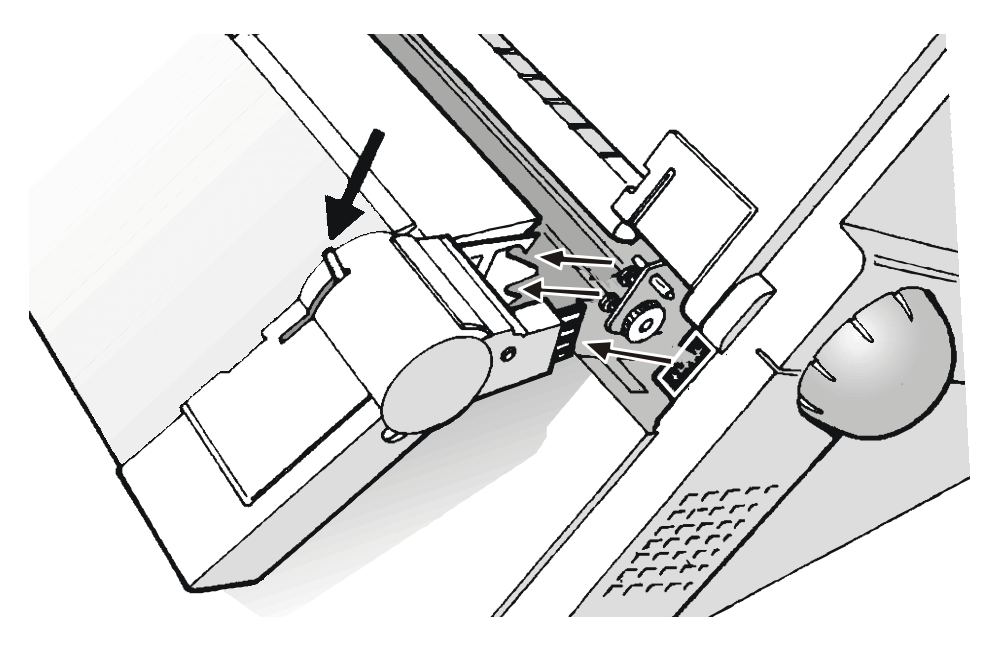

3. Inserire il coperchio della fessura del trattore posteriore, assicurandosi che il connettore di interlock sia correttamente inserito nell'apposita presa.

Se il coperchio non viene installato, la stampante rimane bloccata.

- 4. Aprire il coperchio superiore.
- 5. Muovere il carrello della testina nella posizione più a destra, dopo inserire (1) i perni della barra premi-carta nelle apposite fessure su entrambi i lati.
- 6. Ruotare (2) la barra premi-carta verso l'alto e spingerla delicatamente verso il retro della stampante fino a quando non si blocca.

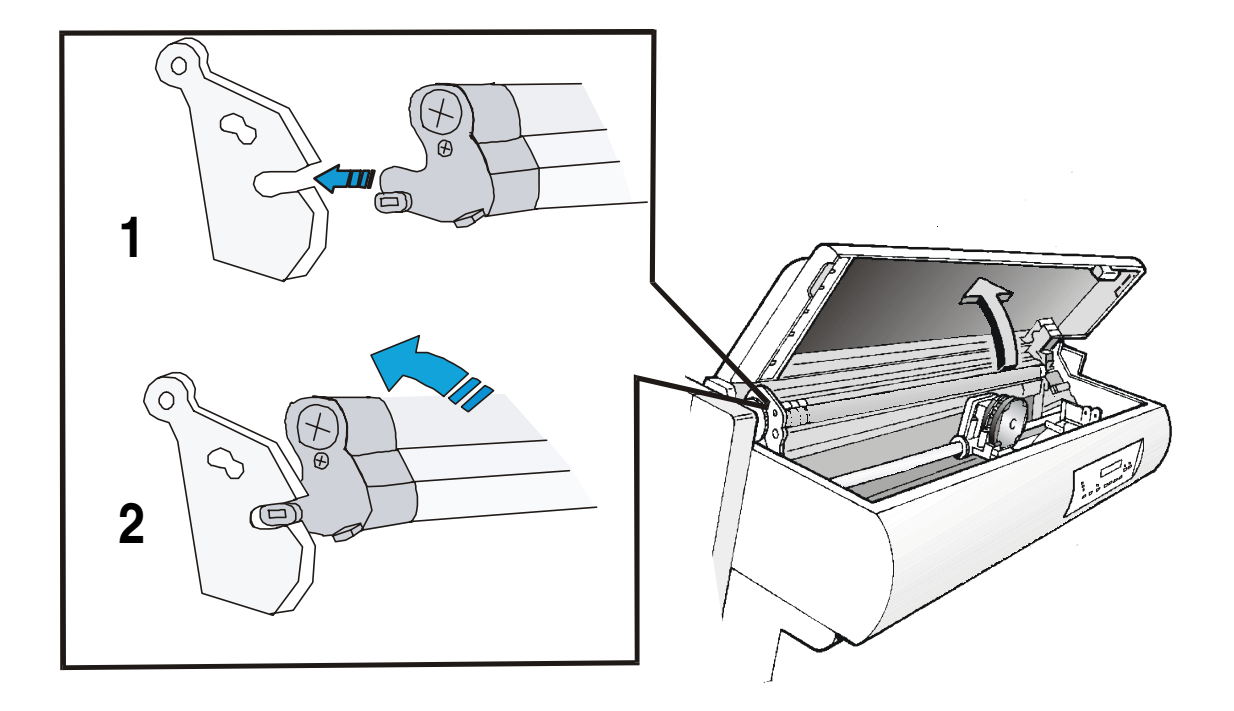

# Caricamento con trattore inferiore a spingere F1 e posteriore a tirare (opzionale)

Una volta installato il trattore posteriore a tirare, la carta può essere caricata esclusivamente in modalità tiro-spinta.

1. Per selezionare il percorso carta spingere/tirare premere il tasto PATH e sul display comparirà il messaggio:

INSER. TIROSPINTA

• Se è stato utilizzato un percorso carta diverso appare il seguente messaggio:

MODIF: PERCORSO

• Se c'è un modulo caricato nel percorso carta superiore a spingere F2 (se il trattore superiore a spingere F2 è installato), la stampante parcheggia automaticamente questa carta prima di caricare il nuovo modulo e sul display comparirà il messaggio:

STRAPPA SE NECES

PARCHEGGIA CARTA

• Strappare il modulo caricato nel trattore superiore a spingere F2 (se è più lungo di 18 pollici) e premere il tasto PARK. Sul display comparirà il messaggio:

е

PARCH. IN CORSO seguito da

INSER. TIROSPINTA

- 2. Per il caricamento del modulo continuo con trattore inferiore a spingere F1 seguire la procedura Caricamento della carta utilizzando il trattore inferiore a spingere F1 già descritta in questo capitolo.
- 3. Tendere la carta in uscita dalla fessura e aprire i coperchi delle ruote dentate di destra e sinistra. Sbloccare i coperchi tirando la leva verso l'alto.
- 4. Allineare le ruote dentate del trattore posteriore con la perforazione della carta sia lateralmente che ruotando la barra di sostegno.

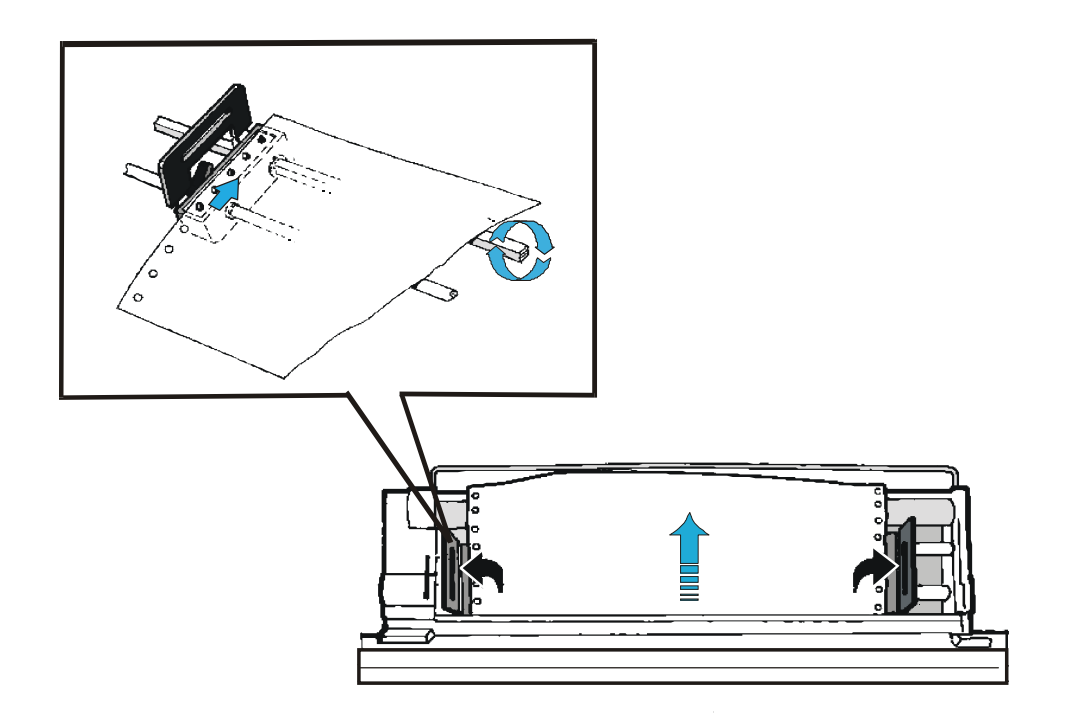

- 5. Chiudere i coperchi delle ruote dentate e abbassare le levette.
- 6. Premere il tasto ON LINE per confermare che il caricamento della carta è stato completato. Il trattore posteriore a tirare si aggancia.

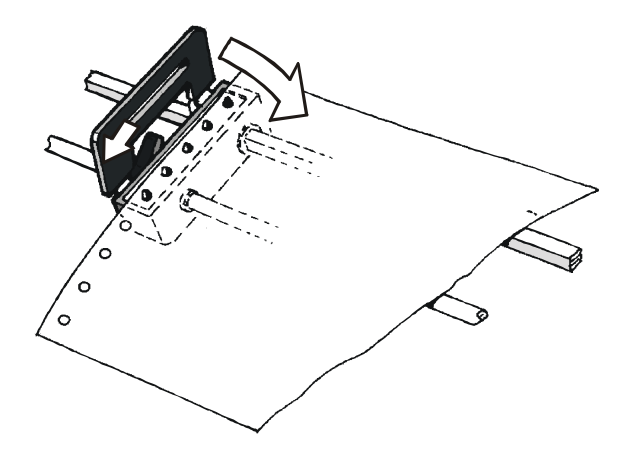

La figura mostra il corretto caricamento della carta.

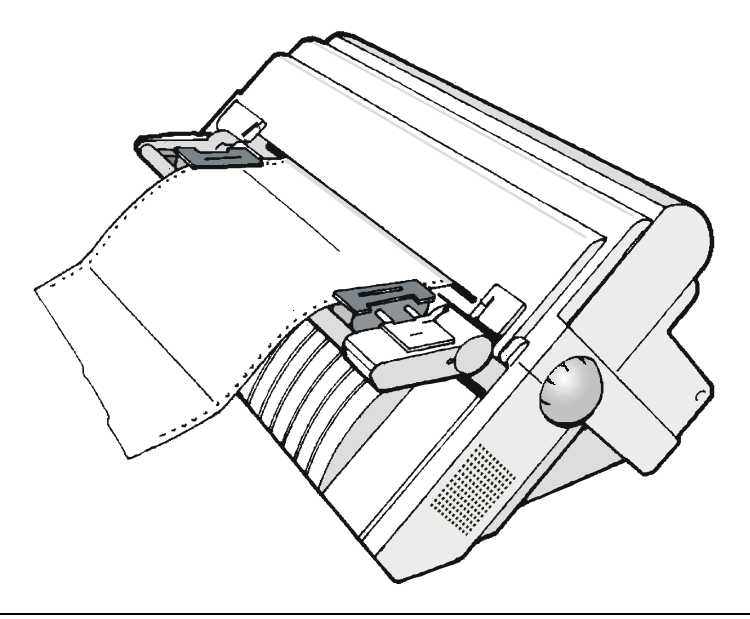

### Caricatore automatico di fogli singoli (ASF)

Il caricatore di fogli (ASF) viene installato sul retro della stampante e provvede al caricamento rapido e automatico di fogli singoli e buste. L'ASF comprende:

- Un *raccoglitore*, per ricevere la carta in uscita.
- Un *cassetto singolo* per fogli singoli (formati A5, A4, Letter, Legal Executive) e buste.
- Sono disponibili, come opzione, anche un secondo e terzo cassetto per il caricamento carta.

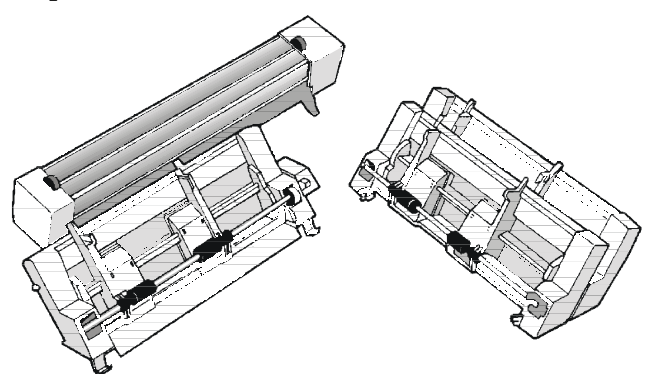

Le istruzioni per l'installazione dell'ASF si trovano nel manuale in dotazione con il caricatore automatico.

La figura seguente mostra la posizione dell'ASF nella stampante.

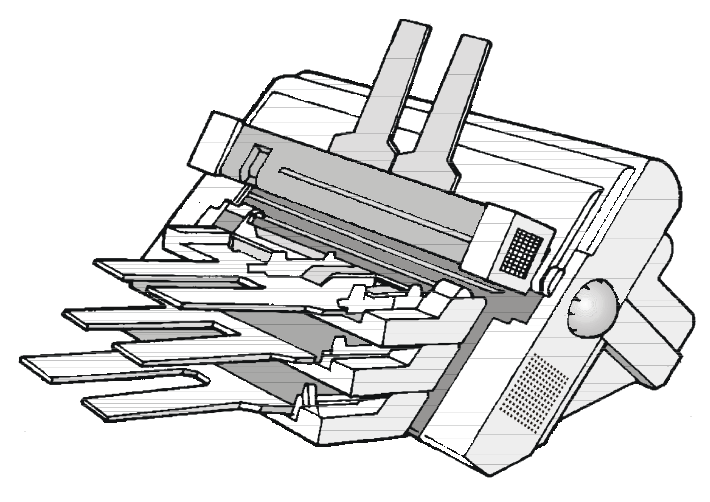

### Corredo per la stampa a colori

Questa stampante è in grado di stampare non solo in nero ma anche in diversi colori.

Per stampare a colori è necessario l'apposito corredo di stampa. Si possono utilizzare la cartuccia a colori o la cartuccia di nastro nero "Long Life" quando il corredo di stampa a colori è installato.

Pel l'installazione del corredo colore è necessario l'intervento di un tecnico autorizzato.

La figura mostra il corredo colore opzionale (il motore colore).

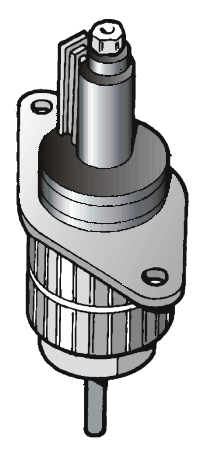

### **Connessione LAN**

 $\grave{\rm E}$  disponibile un modello di stampante con le connessioni in rete attraverso un'interfaccia integrata Ethernet 10/100 Base-T che coesiste con un'interfaccia parallela.

Le caratteristiche particolari del collegamento LAN sono descritte nel manuale in dotazione con la piastra LAN.

### **Piedistalli**

Sono disponibili per stampare due piedistalli da pavimento::

- <u>*Piedistallo da pavimento a tre livelli*</u> per grandi quantità di carta e per la gestione di due moduli continui..
- <u>Piedistallo da pavimento a due livelli</u> con il livello della stampante inclinabile per applicazioni "document on demand" con strappo carta facilitato e posizionamento del foglio successivo.

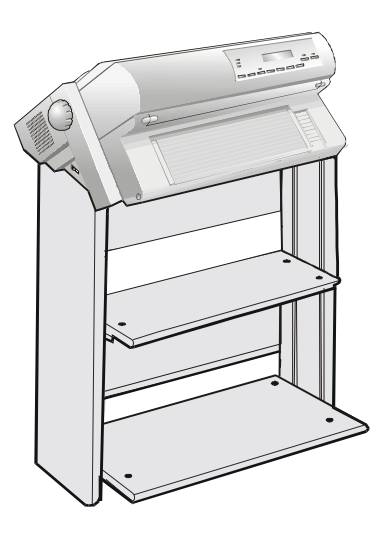

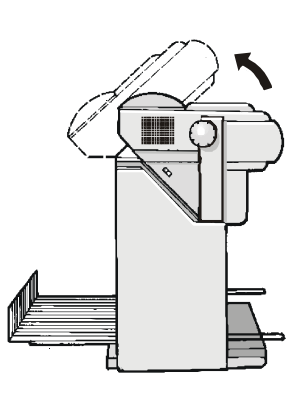

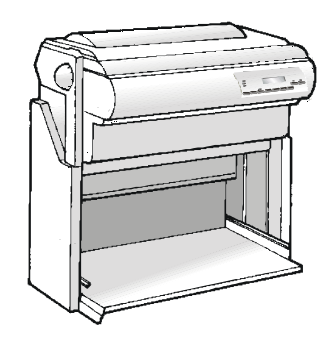

Piedistallo da pavimento a tre livelli

Piedistallo da pavimento a due livelli

## **Caratteristiche tecniche**

#### Caratteristiche di stampa

| Testina di stampa              |                          |  |
|--------------------------------|--------------------------|--|
| Matrice                        | 24 aghi - 0.25 mm        |  |
| Durata della testina di stampa | 700 milioni di caratteri |  |

#### Velocità di stampa (cps)

|                         | Bozza                        |                | Qualità          |     |
|-------------------------|------------------------------|----------------|------------------|-----|
|                         | Normale                      | Migliore       | LQ               | NLQ |
| 10 cpp                  | 600                          | 350            | 116              | 232 |
| 12 cpp                  | 720                          | 420            | 139              | 278 |
| micro 15 cpp            | 900                          | 525            | 174              | 348 |
| normale 15 cpp          | 600                          | 348            | -                | -   |
| 17,1 cpp                | 600                          | 297            | 198              | 397 |
| 20 cpp                  | 700                          | 348            | 232              | 464 |
| micro 24 cpp            | 840                          | 417            | 278              | 557 |
| normale 24 cpp          | 840                          | 417            | -                | -   |
| Linee al minuto @10 cpp | 400 a 40 caratteri per linea |                |                  |     |
| in modalità bozza       | 285 a 80 caratteri per linea |                |                  |     |
|                         |                              | 200 a 136 cara | atteri per linea |     |

| Produttività (pagine per ora) |          |     |     |         |
|-------------------------------|----------|-----|-----|---------|
| ECMA 132                      | Во       | zza |     | Qualità |
| 10 cpp                        | Normale  | 500 | LQ  | 195     |
|                               | Migliore | 425 | NLQ | 280     |

| Matrice di stampa (orizzontale x verticale) |         |          |         |         |
|---------------------------------------------|---------|----------|---------|---------|
|                                             | Bo      | zza      | Qua     | ılità   |
|                                             | Normale | Migliore | LQ      | NLQ     |
| 10 срр                                      | 12 x 12 | 12 x 24  | 36 x 24 | 36 x 12 |
| 12 cpp                                      | 10 x 12 | 10 x 24  | 30 x 24 | 30 x 12 |
| micro 15 cpp                                | 8 x 8   | 8 x 16   | 24 x 16 | 24 x 8  |
| normale 15 cpp                              | 12 x12  | 12 x 24  | -       | -       |
| 17,1 cpp                                    | 14 x12  | 14 x 24  | 21 x 24 | 21 x 12 |
| 20 срр                                      | 12 x 12 | 12 x 24  | 18 x 24 | 18 x 12 |
| micro 24 cpp                                | 10 x 8  | 10 x 16  | 15 x 16 | 15 x 8  |
| normale 24 cpp                              | 10 x 12 | 10 x 24  | -       | -       |

| Densità di stampa (in caratteri per pollice) |                               |  |
|----------------------------------------------|-------------------------------|--|
| Normale                                      | 10 - 12 - 15 - 17.1 - 20 - 24 |  |

| Lunghezza riga (in numero di caratteri) |     |          |     |  |
|-----------------------------------------|-----|----------|-----|--|
| 10 cpp                                  | 136 | 17.1 cpp | 233 |  |
| 12 cpp                                  | 163 | 20 cpp   | 272 |  |
| 15 cpp                                  | 204 | 24 cpp   | 326 |  |

| Spaziatura verticale                        |  |
|---------------------------------------------|--|
| 6, 8, 12 LPP                                |  |
| 3, 4, 6, 8, 12 lines/30 mm                  |  |
| n/62, n/72, n/180, n/216, n/360 per pollice |  |

#### Stile di stampa

Draft - Courier - OCR B - Gothic - Prestige - Present - OCR A - Script

#### Attributi di stampa

Apice/pedice, sottolineato, sopralineato, corsivo, neretto, grassetto, ombreggiato, doppia larghezza, compresso

| Risoluzione grafica (in punti per pollice) |                                |  |
|--------------------------------------------|--------------------------------|--|
| orizzontale                                | 60, 80, 90, 120, 180, 240, 360 |  |
| verticale                                  | 60, 72, 180, 360               |  |

| Insiemi di caratteri                    |                                                                                                    |  |  |
|-----------------------------------------|----------------------------------------------------------------------------------------------------|--|--|
| Insiemi di caratteri standard<br>PC IBM | CS1 e CS2                                                                                                    |  |  |
| Variazioni nazionali EPSON              | USA, Francia, Germania, Regno Unito, Danimarca-1, Svezia, Italia, Giappone, Spagna-1, Norvegia, Danimarca-2, Spagna-2, America Latina                                                                                                    |  |  |
| Insiemi di caratteri IBM e<br>EPSON     | USA (CP437), Greco (CP437-G), Slavic (CP437), Multilingua (CP850), Greco (CP851), Europa dell'Est (CP 852), Turco (CP 853), Cirillico (CP855), Turco (CP 857), Euro PC Multilingua (CP858), Portoghese (CP860), Ebraico (CP862), Canadese/Francese (CP863), Arabo (CP864), Danese/Norvegese (CP865), Russo (CP866), Turco2 (CP867), OCR-A (CP876), OCR-B (CP877), Farsi (CP1098), Windows Latin2 Ansi (CP1252), Cirillico (CP1251), Windows Latin1 Ansi (CP1252), Greco (CP 1253), Turco (CP 1254), Ebraico (CP 1255), Arabo (CP1256), Baltic Windows (CP1257), 96 GREEK, GOST, TASS, MAZOWIA, UKRANIAM, KOI8-U |  |  |
| Insiemi di caratteri ISO                | 8859/1 (Latin1), 8859/2 (Latin2), 8859/3 (Latin3), 8859/4 (Latin4), 8859/5 (Latino/Cirillico), 8859/6 (Latino/Arabo), 8859/7 (Latino/Greco), 8859/8 (Latino/Ebraico), 8859/9 (Latin5), 8859/15 (Latin9)                                                                                                    |  |  |

#### Codici a barre

UPC-A, UPC-E, EAN-8, EAN-13, UPC-EAN 2, UPC-EAN 5, Code GP, MSI Plessey, Code BCD, C2/5-3 BAR, Code 39, Code 128, Code 11, Code 93, Codabar, 2/5 Bidirectional, 2/5 Interleaved, 2/5 Industrial, 2/5 Matrix, Postnet

#### Emulazioni

- EPSON LQ Series (ESC/P)

- IBM Proprinter XL24/XL24 AGM
- IBM Personal Printer 2391+

#### **Funzioni standard**

- Regolazione automatica della distanza della testina di stampa (AGA)
- Commutazione automatica del percorso carta da pannello operatore o da comandi S/W
- Parcheggio carta
- Funzionalità Plug & Play
- Stampa dei codici a barre
- Posizionamento automatico del modulo continuo per l'esecuzione della funzione di strappo, time-out selezionabile
- Selezione e memorizzazione del formato carta e delle modalità di stampa per ogni percorso carta nella memoria non volatile
- Stampa dei macro caratteri utilizzando i comandi della Compuprint

#### **Gestione carta**

| Modello PRT9060 - Configurazione di base              |                                                                                                    |                                                                                                    |  |  |
|-------------------------------------------------------|----------------------------------------------------------------------------------------------------|----------------------------------------------------------------------------------------------------|--|--|
| TRATTORE INFERIORE A SPINGERE F1                      |                                                                                                    |                                                                                                    |  |  |
| Larghezza modulo:                                     | da 76 a 432 mm                                                                                                    | (da 3 a 17 pollici)                                                                                                    |  |  |
| Copie:                                                | 1 originale + 7 copie                                                                                                    | Spessore max. 0,635 mm (0.025 pollici)                                                                                                    |  |  |
| FOGLIO SINGOLO (Inserimento tramite fessura frontale) |                                                                                                    |                                                                                                    |  |  |
| Larghezza del foglio:                                 | da 114 a 432 mm                                                                                                    | (da 4,5 a 17 polici)                                                                                                    |  |  |
| Formati standard:                                     | A5 - A4 - A3 - in vertica<br>Letter – Legal - Executiv                                                                                                    | le<br>/e                                                                                                    |  |  |
| Copie:                                                | 1 original + 7 copies                                                                                                    | Spessore max. 0, 635 mm (0.025 pollici)                                                                                                    |  |  |
|                                                       |                                                                                                    |                                                                                                    |  |  |
| odello PRT9060 - Opzioni                              |                                                                                                    |                                                                                                    |  |  |
|                                                       | dello PRT9060 - Conf<br>TRATTORE INFERIO<br>Larghezza modulo:<br>Copie:<br>FOGLIO SINGOLO (I<br>Larghezza del foglio:<br>Formati standard:<br>Copie:<br>dello PRT9060 - Opzi | dello PRT9060 - Configurazione di baseTRATTORE INFERIORE A SPINGERE F1Larghezza modulo:da 76 a 432 mmCopie:1 originale + 7 copieFOGLIO SINGOLO (Inserimento tramite fessuLarghezza del foglio:da 114 a 432 mmFormati standard:A5 - A4 - A3 - in vertica<br>Letter – Legal - ExecutivCopie:1 original + 7 copies |  |  |

| Opzione TRATTORE POSTERIORE A TIRARE |                       |                                       |
|--------------------------------------|-----------------------|---------------------------------------|
| Larghezza modulo:                    | da 76 a 432 mm        | (da 3 a 17 pollici)                   |
| Copie:                               | 1 originale + 7 copie | Spessore max. 0, 3 mm (0.014 pollici) |

Alimentazione carta in modalità Spingere-Tirare: inserimento anteriore del modulo con il trattore inferiore anteriore a spingere e il trattore posteriore a tirare.

| Opzione CARICATO                                                    | RE AUTOMATICO DI FOGLI SINGOLI (ASF)     |                                          |  |
|---------------------------------------------------------------------|------------------------------------------|------------------------------------------|--|
| 1° cassetto                                                         | Fogli singoli, buste e cartoline postali |                                          |  |
| 2° e 3° cassetto                                                    | Fogli singoli                            |                                          |  |
| Raccoglitore stampe                                                 | Capacità                                 | 120 fogli (80 g/m <sup>2</sup> )         |  |
|                                                                     | Larghezza fogli                          | da 88,9 a 304,8 mm (da 3,5 a 12 pollici) |  |
| Copie 1 originale + 2 copie                                         |                                          |                                          |  |
| Coesistenza con modulo continuo in modalità caricamento a spingere. |                                          |                                          |  |

| Modello PRT9061 - Configurazione di base |                                  |                       |                                        |  |
|------------------------------------------|----------------------------------|-----------------------|----------------------------------------|--|
|                                          | TRATTORE INFERIORE A SPINGERE F1 |                       |                                        |  |
|                                          | Larghezza modulo:                | da 76 a 432 mm        | (da 3 a 17 pollici)                    |  |
|                                          | Copie:                           | 1 originale + 7 copie | Spessore max. 0,635 mm (0.025 pollici) |  |

#### Modello PRT9061 - Opzioni

| Opzione TRATTORE SUPERIORE A SPINGERE F2 |                       |                                        |  |
|------------------------------------------|-----------------------|----------------------------------------|--|
| Larghezza modulo:                        | da 76 a 432 mm        | (da 3 a 17 pollici)                    |  |
| Copie:                                   | 1 originale + 7 copie | Spessore max. 0,635 mm (0.025 pollici) |  |
| Opzione TRATTORE POSTERIORE A TIRARE     |                       |                                        |  |
| Larghezza modulo:                        | da 76 a 432 mm        | (da 3 a 17 pollici)                    |  |
| Copie:                                   | 1 originale + 7 copie | Spessore max. 0, 3 mm (0.014 pollici)  |  |

Alimentazione carta in modalità Spingere-Tirare: inserimento anteriore del modulo con il trattore inferiore anteriore a spingere e il trattore posteriore a tirare.

| Opzione CARICATORE AUTOMATICO DI FOGLI SINGOLI (ASF)               |                                          |                                          |
|--------------------------------------------------------------------|------------------------------------------|------------------------------------------|
| 1° cassetto                                                        | Fogli singoli, buste e cartoline postali |                                          |
| 2° e 3° cassetto                                                   | 2° e 3° cassetto Fogli singoli           |                                          |
| Raccoglitore stampe                                                | Capacità                                 | 120 fogli (80 g/m <sup>2</sup> )         |
|                                                                    | Larghezza fogli                          | da 88,9 a 304,8 mm (da 3,5 a 12 pollici) |
| Copie                                                              | 1 originale + 2 copie                    |                                          |
| Coosistonza con modulo continuo in modalità caricamente a spingere |                                          |                                          |

Coesistenza con modulo continuo in modalità caricamento a spingere.

#### Caratteristiche fisiche ed elettriche

| Interfacce                               |                                                                                                    |  |
|------------------------------------------|----------------------------------------------------------------------------------------------------|--|
| Parallela                                | Bidirezionale (IEEE-1284) compatibile Centronics in modalità nibble e byte - connettore Amphenol a 36 pin , 7/8 bit di dati |  |
|                                          | Buffer di input: massimo 128 KByte                                                                                          |  |
| Seriale                                  | RS-232/C e RS-422/A - Connettore dB 25                                                                                      |  |
|                                          | Velocità di trasmissione: da 300 a 38400 bps, 7/8 data bits, Flusso DTR & XonXoff                                           |  |
|                                          | Buffer di input: massimo 128 Kbyte                                                                                          |  |
| Commutazione automatica dell'interfaccia |                                                                                                    |  |

| Affidabilità         |                                                          |  |  |
|----------------------|----------------------------------------------------------|--|--|
| MTBF                 | Tempo medio tra due malfunzionamenti: 10000 ore a 25% DC |  |  |
| MTTR                 | Tempo medio di riparazione: 30 minuti                    |  |  |
| Carico di lavoro     | 44.000 pagine/mese (ECMA 132 - 4 ore per 22 giorni)      |  |  |
| Vita della stampante | 5 anni o 10000 ore a @25%                                |  |  |
| Vita media           | Operativa: senza limiti                                  |  |  |

| Alimentatore     |                            |  |  |
|------------------|----------------------------|--|--|
| UNIVERSAL        | Da 90 a 244 VAC            |  |  |
| Potenza d'uscita | Max. 154 W                 |  |  |
| Assorbimento     | In attesa: 30W Medio: 116W |  |  |
|                  |                            |  |  |

| ₋ivello di rumorosità |  |
|-----------------------|--|
| < 54 dBA              |  |

| Condizioni ambientali   |                             |                                  |  |  |
|-------------------------|-----------------------------|----------------------------------|--|--|
| Condizioni di conservaz | Condizioni di conservazione |                                  |  |  |
|                         | Temperatura                 | da -40° a 50° C                  |  |  |
|                         | Umidità relativa            | da 10% a 90% RH (senza condensa) |  |  |
| Condizioni operative    |                             |                                  |  |  |
|                         | Temperatura                 | da 10° a 38° C                   |  |  |
|                         | Umidità relativa            | da 10% a 90% RH (senza condensa) |  |  |
| Condizioni della carta  |                             |                                  |  |  |
|                         | Temperatura                 | da 16° a 24° C                   |  |  |
|                         | Umidità relativa            | da 40% a 60% RH (senza condensa) |  |  |

| Dimensioni |                        |  |  |
|------------|------------------------|--|--|
| Altezza    | 315 mm (12,21 pollici) |  |  |
| Larghezza  | 670 mm (26,18 pollici) |  |  |
| Profondità | 390 mm (15,35 pollici) |  |  |
| Peso       | 18 kg                  |  |  |

#### Consumabili

| Cartuccia nastro nero (15 milioni di caratteri)                   | PRKN407-1 |
|-------------------------------------------------------------------|-----------|
| Cartuccia nastro nero "Long Life" (20 milioni di caratteri)       | PRKN707-1 |
| Cartuccia nastro a colori (2 milioni di caratteri per ogni banda) | PRKN408-1 |

#### Opzioni

| Corredo per la stampa a colori                                                                | KITN401-000 |
|-----------------------------------------------------------------------------------------------|-------------|
| Trattore superiore a spingere F2 a 4 pin (solo per modello PRT9061)                           | PRFN900     |
| Trattore posteriore a tirare a 4 pin per la gestione di un modulo in modalità spingere/tirare | PRF9000     |
| Scheda LAN Ethernet 10/100 Base-T                                                             | PRAN102     |
| Piedistallo con piano inclinabile                                                             | PRFN406-000 |
| Piedistallo da pavimento a tre ripiani                                                        | PRFN405-000 |
| Caricatore automatico di fogli (ASF) con raccoglitore di stampe                               | PRFN401-000 |
| Due cassetti addizionali per il caricatore automatico                                         | PRFN402-000 |

#### Standard

ESD IEC 801-2, CE Mark

UL 1950; CSA 22.2 n.950; norme FCC parte 15, sottoparte J, classe b

NEWKO-TSE (74-SEX) 203/92; EN 60950; IEC 950

VFG 243/91;VFG 46/92; VDE 875 cl.B; CISPR 22/EN 55022-classe B

R.P.M. (cert. da VDE)

ISO 7779; ISO 9296

ECMA 8, 11, 132